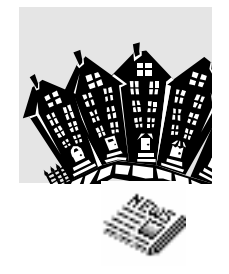

# An Overview of NPD

January 2008

# Stuff-et, Inc.

12602 Cherrywood Ln Bowie, MD 20715 301-262-2330 rk.waid@verizon.net

### **Computer Requirements**

NPD will run on almost any Windows-based computer purchased within the past four or five years. Windows 95 is no longer supported, and support for versions earlier than Windows XP may be discontinued in the near future.

NPD does not require any software beyond Windows. However, a handy feature of NPD is the ability to prepare an Excel file containing the name, address, account number, and current balance of selected customers, such as Sunday Only customers, or stops with a balance over a certain amount. To use this, you will need a word processor that can mail merge with an Excel file. Many Windows-based word processors can do this.

If you are using a CD or DVD burner for backup, you should purchase Roxio Easy Media Creator. The Drag to Disk component allows you to backup directly to a CD. With other CD burning software, manual intervention is required to place the database on a CD.

In addition, you may wish to purchase WIN2PDF (Dane Prairie Systems, www.win2pdf.com). This \$35 product allows you to print NPD reports to a PDF file which can be emailed.

#### Advantages

The advantages of NPD include:

- Postage savings
- Save time entering mail each day
- Mouse point and click saves keystrokes
- Scan bar-coded account numbers for speed and accuracy
- Current technology Windows software
- Create filters to view or print selected accounts
- Support is just a phone call away
- Compatible with current and planned Washington Post system
- On screen hints plus help via the F1 key
- Good reference from **all** NPD users
- Can operate on a network two or more users at the same time.

See NPD Features for additional advantages.

## **NPD Features**

#### <u>General</u>

Locate customer by address, name, phone, account number, or PAN Enter future service changes Automatic service change at end of promotions (conversion) Vacation credit calculations Draw Calculations, extra papers for routes & driver Mailing Labels & Delivery Labels Build your own filter to access customers by balance, service, route, etc. Global changes by route or filter Variety of ways to identify problem pays Solid support for the Washington Central Records Project

Routes and Carriers Carrier Mail (starts, stops, notes, complaints) Drop Cards and brief Drop List Carrier pay, carrier tips Substitute carrier (including complaints & pay) Serve lists Router Report Easily transfer streets from one route to another Hawker routes (Can use for stores)

#### Billing

Variety of bill formats

- postcards and full page
- regular bills, reminders, statements, final bill

Different Bill-to address can be bar coded.

**Billing History** 

Sort bills for post office or in carrier serve order Convenient reprint of bills damaged during printing Classification Reform compliant for low postage rates

- CASS certified address check Form 3553
- CART or 5-Digit presort
- Postage computation
- Remit-to barcode for return envelope (you need to add FIM)

Print bill for a new customer with just a few mouse clicks

Enter future rate changes

Flexible 4, 8, 12, 52 week and 1 month billing Handles Office Pay (Prepay) accounts with ease

<u>Other</u>

Subscriber/Non-Subscriber Lists Built-in Backup/Restore Link to your word processor for form letters

| NPD System |                                                                                                  | \$945                                        |
|------------|--------------------------------------------------------------------------------------------------|----------------------------------------------|
| ٠          | Includes three hours of import/setup support and training at Stuff-et's office, Bowie, Maryland. | (\$1001.70 after<br>\$56.70 Sales Tax)       |
| •          | Includes six months of Priority Support.                                                         | <i>•••••••••••••••••••••••••••••••••••••</i> |
| •          | Includes initial CASS Address Certification                                                      |                                              |

#### **OPTIONS:**

| Yearly License and Support Fee                                                                                                    | \$260/Year |
|----------------------------------------------------------------------------------------------------|------------|
| <ul> <li>Includes software updates<br/>Address certifications CASS<br/>e-mail notices of updates available on ftp site</li> </ul>                                      |            |
| <ul> <li>Includes telephone support for NPD related<br/>questions and problems. Does not include support<br/>for Windows, Anti-Virus, or firewall problems.</li> </ul> |            |
|                                                                                                    |            |
|                                                                                                    |            |
|                                                                                                    |            |
|                                                                                                    |            |
|                                                                                                    |            |
|                                                                                                    |            |
|                                                                                                    |            |

#### Payment Terms for Basic NPD System

The Monthly Payment option is not available to agents who have 12 or months tenure as a Washington Post agent.

Two payment options are available:

- 1. Single payment of \$945 + Maryland \$56.70 sales tax (\$1001.70 total).
- 2. Monthly payments (4 payments totaling \$1031.70).
  - #1 \$300.00 at start of setup
  - #2 \$250.00 due 30 days after conversion (Includes \$10.00 installment charge)
  - #3 \$250.00 due 60 days after conversion (Includes \$10.00 installment charge)
  - #4 \$231.70 due 90 days after conversion (Includes \$10.00 installment charge)

There is a late payment fee of \$1 each day a payment is late (\$30/month). A payment more that 20 days late places the monthly payment agreement in default. Full and final payment is then due within the next 10 days.

#### NPD Price List – Miscellaneous Services

| Hourly Rate, for Services not on Price List                 | \$80.00  |
|-------------------------------------------------------------|----------|
| Re-Convert Non-NPD Data to NPD                              | \$250.00 |
| Transfer NPD Distributor to New Area *                      |          |
| New Area is NPD                                             | \$175.00 |
| New Area is not NPD                                         | \$250.00 |
| Add Routes from Another Area *                              |          |
| Other Area is NPD                                           | \$175.00 |
| Other Area is not NPD                                       | \$250.00 |
| Delete Routes from Area                                     | \$75.00  |
| Database Recovery when Reasonable Backups were not Prepared |          |
| First Hour (Minimum Charge, best effort only)               | \$200.00 |
| Additional Time, Per Hour                                   | \$80.00  |

\* - Fee assumes good reconciliation with the A2P file, namely, an A2P-P2A score of 25 or less. An additional charge, not to exceed \$150, will be assessed when an unusual amount of effort is required to correct such errors. To avoid additional charges submit an explanation of discrepancies with backup.

## Using NPD

NPD Icons

To run NPD, use the ShortCut to NPD to open the NPD Program group, or use Start $\rightarrow$ Programs $\rightarrow$ NPD. The NPD icon runs NPD; the NPD Tools icon runs NPD tools.

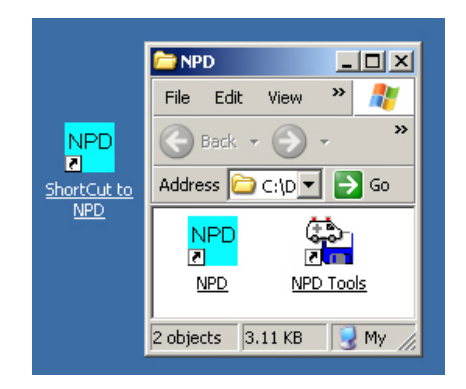

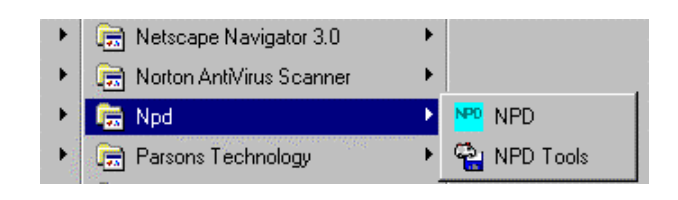

### The Main Switchboard

| 🖏 NPD - [Main Swi                                  | itchboard]                                                                     |                                                                                                    |                                              |
|----------------------------------------------------|--------------------------------------------------------------------------------|----------------------------------------------------------------------------------------------------|----------------------------------------------|
| 📳 File Edit Days I                                 | Between Help                                                                   |                                                                                                    | _ 8 ×                                        |
| News<br>Distri                                     | SPaper<br>ibutor<br>www.acorndata.com<br>nerrill@acorndata.com<br>110-997-0187 | 0000 - Agent Name<br>D:\NPD01\NPDMERGE\NEWA\NPDBE0<br>Today is Saturday, February 04, 2006<br>Version 3.59 08/17/2005<br>Enter Daily Mail | 11.MDB                                       |
|                                                    | Subscribers                                                                    | Billing                                                                                                    | Addresses                                    |
|                                                    | <u>R</u> outes                                                                 | Cas <u>h</u> Receipts                                                                                                    | System <u>M</u> aintenance                   |
|                                                    | <u>C</u> arriers                                                               | <u> </u>                                                                                                    | Special Functions                            |
|                                                    |                                                                                | Washington Post <u>O</u> nline                                                                                                    | <u>G</u> ood Start Feature                   |
| DB Window                                          |                                                                                | Exit System                                                                                                    | Normal Exit Backup –<br>None<br>Weekly Cycle |
|                                                    |                                                                                | CASS 5-Digit good to 18-Jul-2006                                                                                                    | Monthly Cycle                                |
| Copyright © 1995,1996,1<br>Acorn Data Systems, Inc | 997 Always do both Rep-<br>corporated You must do this bef                     | air/Compacts in NPD Tools after a NPD or Wind<br>ore running NPD.                                                                         | dows crash. EARLM                            |
| Subscriber Functions                               |                                                                                |                                                                                                    |                                              |

The NPD Main switchboard is used to access the various components and functions of NPD. To access a component, click the component's button or press the underlined letter of the button while holding down the Alt key.

The command buttons on the Main Switchboard and their purposes are as follows:

- **Enter Daily Mail** The Daily Mail component is used to add new subscribers and change existing ones. Almost all actions dealing with a subscriber's service, name and address, and billing history are entered via the Daily Mail screen.
- **Subscribers** The Subscribers Switchboard deals with all subscribers or a group of subscribers. You can develop filters to select a group of subscribers, for example, Sunday Only customers with a balance of \$12 or more. You may then prepare reports and mailing labels for those customers, view the information about each one, and make global changes to them.
- **Routes** The Routes Switchboard is used to manage the carrier routes, calculate draws, and prepare serve and drop reports.
- **Carriers** The Carriers Switchboard is used to maintain the carrier file and calculate carrier pay.
- Billing The Billing Switchboard is used to generate and print customer bills.
- **Cash Receipts** The Cash Receipts Switchboard is used to record payments from billed customers and to enter credits for prepaid and carrier collect customers.
- **Financial** The Financial Switchboard provides summary and daily recaps of the billing, collection, credits and other amounts.
- Washington Post Online This function interfaces with the Washington Post Circulation FTP dropbox (dropbox.washpost.com) download daily transactions, compare the agent's data with the Post's data, and upload the A2P file.
- Addresses The Address Switchboard is used to maintain the address database. It also provides the address export/import operations for CASS-certified addresses.
- **System Maintenance** The System Maintenance Switchboard is used to maintain the various tables and codes used by NPD. This includes the table of editions and the Rate table.
- **Special Functions** The Special Functions Switchboard is used to change or extend the NPD license.
- **Good Start Feature** This feature has been discontinued. It is now used only to flag accounts that flipped from Office Pay to Carrier Collect.

System Exit -- Quit NPD and return to Windows.

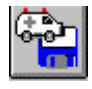

- Run NPD Tools. NPD Tools is a separate mini-application that provides for database Repair/Compact, Backup/Restore of the database, and the installation of a software update.

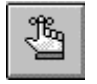

- Show dates of last Repair/Compact and Backup.

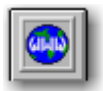

-- Use your default browser to open www.acorndata.com.

The following pages present a number of NPD forms (screens).

## Daily Mail

Lookup by Address:

| 御 NPD - [Daily Mail]                                                                                                    |                              |
|----------------------------------------------------------------------------------------------------|------------------------------|
| Ele Edit Davs Between Help                                                                                                    | 그린지                          |
| Enter the search criteria in the search fields. The FIND button will receive focus after the street. Pressing <enter> or the<br/><spacebar> when it has focus will start the search. Otherwise, click on FIND when the search criteria has been<br/>entered. If more than one is found, click on the one of interest.</spacebar></enter>                                                                                                    |                              |
| Search Fields         X         Apt before Find         Number Found:         1           House Number/A/P:         731         Street Name:         ny         Eind         SMITH D         731         NYORK RD                                                                                                    |                              |
| Name (Last First)<br>ZIP:<br>Home Phone:                                                                                                    |                              |
| Account: Clear Entries <esc></esc>                                                                                                    |                              |
| Account:         002493         PAN:6575404           Soit Name:         SMITH D         Apt           Street Address:         731         IN YORK RD           City-State-Zip:         STERLING         20164-3826           Home Phone:         703/430-6431         Work Phone:           Billed Thru:         01/22/2006         Route:         103           Balance at Last Bilt         \$28.45         Copies:         1         Bill Type;         BW |                              |
| Current Balance: \$0.00 Edition: DS Pay Type: BR New Subscriber Local Move                                                                                                    | List Transactions<br>for PAN |
| Service Dverview 1 SvcChg 2 Vacation 3 Complaint 4 CarrierNote Add                                                                                                    |                              |
| Edit Sbr AccountInfo SvcChg Vacation Complaints CarrierNotes View                                                                                                    |                              |
|                                                                                                    |                              |
| House Number,A <account>,P<pan>,T<delivery></delivery></pan></account>                                                                                                    | NUM                          |

## Daily Mail

Lookup by Name:

| 🐙 NPD - [Daily Mail]<br>🔝 File Edit Days Between Help                                                                                                    |                                                                                                    |                                                            |                             |                                                                                                    | _ 8<br>_ 8                   | × |
|----------------------------------------------------------------------------------------------------|----------------------------------------------------------------------------------------------------|------------------------------------------------------------|-----------------------------|----------------------------------------------------------------------------------------------------|------------------------------|---|
| Enter the search criteria in the search fields. The FIND button will r<br><spacebar> when it has focus will start the search. Otherwise, clic<br/>entered. If more than one is found, click on the one of interest.</spacebar> | eceive focus after the stre<br>k on FIND when the searc                                                                                           | et. Pressir<br>h criteria                                  | ng <ent<br>has bee</ent<br> | er>or the<br>en                                                                                                    |                              |   |
| Search Fields X Apt before Find                                                                                                    | Number Found:<br>Search Results                                                                                                    |                                                            | 8                           |                                                                                                    |                              |   |
| Street Name:         Eind           Apt:                                                                                                    | MCDANIEL EMILIE R<br>MCDANIEL JUDY<br>MCDANEL MARY<br>MCDERMAID R A<br>MCDORNALD KEITH<br>MCDONALD SHERRY<br>MCDOWALD SHERRY<br>MCDOWELL MARY ELI | 21843<br>1207<br>218<br>1403<br>45342<br>125<br>501<br>109 | 100                         | BALDWIN SQ<br>E MAPLE AVE<br>N AUBURN DR<br>E KENNEDY RD<br>MIOSSIGROWE OT<br>CARDINAL GLEN CIR<br>S HARRISON RD<br>ALMOND CT |                              |   |
| Current Balance: \$0.00 Edition: DS Pay Type: PP<br>Delivery Instruct:<br>Service Qverview 1 SvcChg 2 Vacati                                                                                                    | Ne <u>w</u> Subscriber                                                                                                    | /                                                          | Local <u>N</u><br>mierNot   | <u>fove</u>                                                                                                    | List Transactions<br>for PAN |   |
| Edit Sbr Accountino SvcChg Vacatio                                                                                                    | n <u>C</u> omplaints                                                                                                    | Carr                                                       | ier <u>N</u> ote            | s View                                                                                                    |                              |   |
|                                                                                                    |                                                                                                    |                                                            |                             |                                                                                                    |                              |   |
| House Number,A <account>,P<pan>,T<delivery></delivery></pan></account>                                                                                                    |                                                                                                    |                                                            |                             |                                                                                                    | NUM                          |   |

## Subscriber Switchboard

| Image: With the second second seco | Current Filter: <a href="https://cactive&gt;"></a>  | Y                                                              | _ & × |
|----------------------------------------------------------------------------------------------------|-----------------------------------------------------|----------------------------------------------------------------|-------|
| Subscribers by Account           PP Account Maintenance           Paper Account Numbers                                                                                                    | Calibrate Balances<br>Multiple at Same Address      | Develop Filter<br>View/Delete Filter                           |       |
| View Subscriber Moves                                                                                                    | Duplicate Phone Numbers                             | Select Code Tally                                              |       |
| Change Bill Type Change Pay Type                                                                                                    | Subscriber List<br>Vacation Report<br>SvcChg Report | Inactive Subscribers Maintenance Inactive List for BadPay Year |       |
| Global Changes                                                                                                    | Mailing Labels                                      | Purge Old Years                                                |       |
| Subscriber Name in CAPS                                                                                                    |                                                     |                                                                |       |
| View/Edit by Account or Name                                                                                                    |                                                     |                                                                |       |

Routes Switchboard

| Image: Second Second |                            |  | _ & × |
|----------------------------------------------------------------------------------------------------|----------------------------|--|-------|
| <esc><br/>Routes by Route No.</esc>                                                                                                    | Prepare <u>D</u> aily Draw |  |       |
| Routes By <u>C</u> arrier                                                                                                    | Da <u>i</u> ly Drop Report |  |       |
| Route Serve Report                                                                                                    | View Daily Delivery Totals |  |       |
| Carrier <u>M</u> ail                                                                                                    | Route List                 |  |       |
| Delivery Labels                                                                                                    | Route List by Carrier      |  |       |
| Route Serve Order                                                                                                    | Fees by Route/Carrier      |  |       |
| Route <u>T</u> ransfer                                                                                                    | Towns of <u>2</u> 5 Report |  |       |
| Change Route Number                                                                                                    | Paper Counts By Day        |  |       |
| Assign Drop Points                                                                                                    | Paper Counts for Period    |  |       |
| View/Edit Drop Points                                                                                                    | Edition Tally              |  |       |
| Set CC Routes                                                                                                    |                            |  |       |
|                                                                                                    |                            |  |       |
| Routes by Route Number                                                                                                    |                            |  | NUM   |

## Carriers Switchboard

| Image: With the second second seco | _ 5 ×<br>_ 5 ×           |
|----------------------------------------------------------------------------------------------------|--------------------------|
| Carriers by Name                                                                                                    | Enter Substitute Carrier |
| Carriers by ID                                                                                                    | Edit Substitute Carriers |
| Calculate Carrier Pay                                                                                                    | Permanent Sub Carriers   |
| Weekly Pay View/Adj                                                                                                    | Carrier List             |
| Carrier Pay Report                                                                                                    | Carrier Profile Report   |
| Carrier Pay Summary                                                                                                    |                          |
| Tips By Cash Receipt Batcl                                                                                                    | Complaints for Period    |
| Tips By Pay Period                                                                                                    | Revise Carrier Tips      |
| Tips for Period                                                                                                    | Permanent Carrier Notes  |
| Change Carrier ID                                                                                                    |                          |
| Form View                                                                                                    |                          |

## Billing Switchboard

| Image: Second State     Image: Second State       Image: Second State     Image: Second State       Image: Second State     Image: Second State |                             |                           | _ B X<br>_ B X |
|----------------------------------------------------------------------------------------------------|-----------------------------|---------------------------|----------------|
| [Generate Bills]                                                                                                    | Billing Status              | Inactive Candidates       |                |
| Print Customer Bills                                                                                                    | Bill <u>M</u> essages       | Days Paid Thru Report     |                |
| Print Carrier Collect Bills                                                                                                    | Payment Instructions        | Boute Billing Report      |                |
| Carrier Collect Balances                                                                                                    | Bill Message R <u>u</u> les | Route Balances            |                |
| Print PrePaid Balances                                                                                                    |                             |                           |                |
| Print Credit Card Balances                                                                                                    |                             | Set Full Page Bill Layout |                |
| Prepare Batch File                                                                                                    |                             | Set Bill Card Layout      |                |
|                                                                                                    |                             |                           |                |
|                                                                                                    |                             |                           |                |
| Prepare Customer Bills                                                                                                    |                             |                           |                |

## Cash Receipts Switchboard

| K₩ NPD - [Cash Red<br>File Edit Days I<br>KEsc> | ceipts Switchboard]<br>Between Help<br>1. Enter Checks or Credits<br><u>[New Batch of Checks]</u><br>Enter <u>Carrier Collections</u><br><u>Enter Prepaid Credits</u><br><u>Enter Prepaid Tips</u><br>-2. Print, Review, Correct<br><u>Print Cash Receipts</u> | Better Methods<br>V<br>Download OP Credits<br>Download OP Tips | _ 5 ×<br>_ 5 ×<br>_ 8 × |
|-------------------------------------------------|----------------------------------------------------------------------------------------------------|----------------------------------------------------------------|-------------------------|
|                                                 |                                                                                                    |                                                                |                         |

Financial Switchboard

| Rie Edit    | nancial Switchboard]<br>Days Between Help |                         | -   | .₽×<br>.₽× |
|-------------|-------------------------------------------|-------------------------|-----|------------|
| <esc></esc> | Daily Transaction Recap                   | Missed Paper Credits    |     |            |
|             | View Financial Summary                    | Transactions for Period |     |            |
|             | Financial Summary Report                  | Offer Info Report       |     |            |
|             | Export Financial Summary                  | NIE Donation Statement  |     |            |
|             |                                           |                         |     |            |
|             |                                           |                         |     |            |
|             |                                           |                         |     |            |
|             |                                           |                         |     |            |
|             |                                           |                         |     |            |
| Form View   |                                           |                         | NUM |            |

| Image: Program (Washington Pose)           Image: File         Edit         Days Between           Image: Program (Pose)         Image: Pose)         Image: Pose) | <b>t Online]</b><br>Help    |                                                                                                    | _ 8 × |
|----------------------------------------------------------------------------------------------------|-----------------------------|----------------------------------------------------------------------------------------------------|-------|
|                                                                                                    | Daily Service Transactions  |                                                                                                    |       |
|                                                                                                    | Post/Agent Reconciliation   | Washington Post Distributor Services                                                                                          |       |
|                                                                                                    | Prepare Agent 2 Post File   | Site is provided as a convenience. If there<br>are questions or problems, please call the<br>Washington Post, not Acorn Data. |       |
|                                                                                                    | List Transactions for a PAN | NPD Technical Note - The<br>Washington Post Online Feature.                                                                   |       |
|                                                                                                    | List Files in Dropbox       |                                                                                                    |       |
|                                                                                                    | Configure MultiArea Feature |                                                                                                    |       |
| Form View                                                                                                    |                             |                                                                                                    |       |

The Configure MultiArea Feature is available only for agents with an auxiliary area.

## Address Switchboard

| Reference File Edit D | ess Switchboard]<br>bays Between Help<br>Address Maintenance | Identify/Fix Duplicate Addresses | _ ð x                           |
|-----------------------|--------------------------------------------------------------|----------------------------------|---------------------------------|
|                       | Non-Subscriber List                                          | Addresses W/O CASS               | How to CASS certify             |
|                       | Router Report                                                | Import Checked Addresses         | (Requires internet connection.) |
|                       |                                                              |                                  |                                 |
|                       |                                                              |                                  |                                 |
| Form View             |                                                              |                                  |                                 |

System Maintenance Switchboard

| VPD - Syst | <b>tem Maintenance Switchboard]</b><br>Days Between Help |                                         | _ 8 × |
|------------|----------------------------------------------------------|-----------------------------------------|-------|
|            | Complaint Codes                                          | Bill Types                              |       |
|            | Transaction Codes                                        | Editions                                |       |
|            | Sales Tax Rate                                           | Print Edition List                      |       |
|            | Distributor Info                                         | Extra Titles                            |       |
|            | Select Code Meanings                                     | Rates                                   |       |
|            | Default Carrier Fees                                     | Generate New Rates                      |       |
|            | Security                                                 | Print Rate Table                        |       |
|            | Force Reattach to NPDBE01                                | Purge Old Data<br>Reset Carrier YTD Pay |       |
| Form View  |                                                          |                                         |       |

Special Functions Switchboard

•

| Image: Second Functions Switchboard         Image: File       Edit         Days Between       Help         Image: Second Function       Help         Image: Second Function       Help | X<br>X                        |
|----------------------------------------------------------------------------------------------------|-------------------------------|
| License Change                                                                                                    | Set Sbr Service Date          |
| Extend Update License                                                                                                    | Use of Bill-To Line 4         |
|                                                                                                    | Edition <u>R</u> ename        |
| Initial Balance Allocate                                                                                                    | Edition <u>T</u> ransfer      |
|                                                                                                    | Global <u>V</u> acation Entry |
|                                                                                                    | Activate MultiArea Feature    |
|                                                                                                    | Deactivate MultiArea Feature  |
| Form View                                                                                                    |                               |

The Initial Balance Allocate is password protected for use by newspaper personnel to allocate balances between a new distributor and the previous distributor

## Good Start Switchboard

| 繩 NPD - [Good Start Switchboard]                                   |     | _ 8 × |
|--------------------------------------------------------------------|-----|-------|
| File Edit Days Between Help  Esc>  View/Edit Status  Status Report | ?   |       |
| Reminder Bills                                                     |     |       |
| Form View                                                          | NUM |       |

## Subscriber Edit

## Daily Mail→Edit Sbr

| NPD - [Subscribe                                                                                                    | F Edit]                                                                                                    | -8                                                                                                    |
|----------------------------------------------------------------------------------------------------|----------------------------------------------------------------------------------------------------|----------------------------------------------------------------------------------------------------|
| Elie Edit Days B                                                                                                    | stween Help<br>Int: 015728 PAN: 24053293<br>Office Pav Expire: 05/13/2006 OP Effective                                                                                                    |                                                                                                    |
| Entry Name:<br>Print Name:<br>Sort Name:<br>Street Address:<br>City-State-Zip:<br>Default A/C:<br>Home Phone:<br>Work Phone: | DONALD VIONES         Apt           DONALD JONES         Apt           JONES DONALD         Apt           1223         CHASE HERITAGE CIR         204           STERLING         VA         20164-4960           703         Address Change         314-306-7507           Format         Format         Format | Route:       035         Bill Type:       8W         Pay Type:       PP         Copies:       1         Account Watch:       6         Bill:       NIE:         Copies:       1         Account Watch:       NIE:         Charge Sales Tax       Sales Tax State [VA 2] |
| Bill To Address:                                                                                                    | Different Bill To:  DONALD JONES 1223 CHASE HERITAGE CIR APT 204 STERLING VA 20164-4960 CASS Checked Bill To Address:                                                                                                    | Credit Card Number:<br>Expiration Date:<br>Card Type:<br>Other                                                                                                    |
| Delivery<br>Instructions:                                                                                                    |                                                                                                    | Delivery Label:<br>Delivery Labels for days selected<br>Mon Tue Wed Thu Fri Sat Sun                                                                                                    |
| Name - 'First Last' Form                                                                                                    | Account Info Service Changes                                                                                                    | Not Home Delivery:                                                                                                    |

## Account Information

## Daily Mail→AccountInfo

| MINPD - [Account Information]                                                                                                    |                                                                                |                                                                                                    | _ 8 ×   |
|----------------------------------------------------------------------------------------------------|--------------------------------------------------------------------------------|----------------------------------------------------------------------------------------------------|---------|
| File Edit Days Between Help                                                                                                    |                                                                                |                                                                                                    | _ 8 ×   |
| Account: 008300 PAN: 13959914<br>H M JONES<br>9 ABBEY CIR<br>STERLING<br>Home: 703-430-6386<br>Work:                                                                                                    | Route: 144<br>Service Start: 01/01/199<br>Billed Thru: 01/22/200<br>PP Expire: | Bill-To:<br>H M JONES<br>9 ABBEY CIR<br>STERLING VA 20164-1633<br>9<br>9<br>9<br>9<br>9<br>9<br>9<br>1/22/2006<br>ReCalc<br>Bill Type:<br>8W<br>Pay Type:<br>BR<br>2 |         |
|                                                                                                    | Balance at last bill: \$12.                                                    | 00 Copies: 1 Edition: SO                                                                                                    |         |
| Add Adjustment                                                                                                    | Lurrent balance: SU.                                                           | Good Start:                                                                                                    |         |
| Date Type Description                                                                                                    | Amount Taxable                                                                 | Remarks:                                                                                                    |         |
| Click on<br>entry to<br>change<br>Bill Now                                                                                                    | (\$12.00) No                                                                   |                                                                                                    |         |
| Billing History                                                                                                    |                                                                                | Credit Card Number:                                                                                                    |         |
| Click on<br>entry to<br>view bill<br>detail.         246236<br>246236         11/13/05<br>09/23/05         \$12.00           246234         07/26/05         \$12.00           246233         06/04/05         \$12.00 | Revise<br>a Bill                                                               | Expiration Date:                                                                                                    | view    |
| Reprint Last Bill/Statement                                                                                                    |                                                                                | <u>S</u> ervice Char                                                                                                    | nges    |
| Print Billing <u>H</u> istory                                                                                                    |                                                                                |                                                                                                    | :       |
|                                                                                                    |                                                                                | Complaint<br>Carrier Not                                                                                                    | s<br>es |
|                                                                                                    |                                                                                |                                                                                                    |         |
| Form View                                                                                                    |                                                                                | FLTR NUM                                                                                                    |         |

## View Bill

Daily Mail→AccountInfo→Bill Date (click bill to view)

|   | NPD - [Account Information]                                                                                                    | 回×<br>回× |
|---|----------------------------------------------------------------------------------------------------|----------|
|   | Account:         008300         PAN:         13959914         Route:         144         Bill-To:         H M JONES         9 ABBEY CIR         9 ABBEY CIR         9 ABBEY CIR         9 ABBEY CIR         9 STERLING VA 20164-1633         9 STERLING VA 20164-1633         9 ABBEY CIR         9 ABBEY CIR         9 A |          |
|   | STERLING         Image: Sterling         2006         ReCalc         2006         ReCalc         2006         Recalc         2006         Recalc         2006         Recalc         2006         2007         2007         2007         2007         2007         2007         2007         2007         2007         2007         2007         2007         2007         2007         2007         2007         2007         2007         2007         2007         2007         2007         2007         2007         2007         2007         2007         2007         2007         2007         2007         2007                                                                                                    |          |
|   | Beprint Last Bill/Statement         Service Uverview           Print Billing History         YacStops                                                                                                    |          |
|   | Complaints Carrier Notes                                                                                                    |          |
| F | m View FLTR NUM                                                                                                    |          |

## Add Service Chance

Daily Mail→1 SvcChg

| Add Service Change                                                               |                                                       |
|----------------------------------------------------------------------------------|-------------------------------------------------------|
| New Service Change for 00                                                        | J8300 - H M JONES                                     |
| Enter the effective date of the service<br>copies and the Edition, then click on | s change, the number of SAVE                          |
| Effective Date of Change: 02/04/2006                                             | The replacement edition may be changed at this point. |
| Copies: 1<br>Edition <b>F52</b>                                                  | Expires: 🔽<br>Replacement Date (02/03/2007)           |
| Change Type RPO 👤                                                                | Replacement Edition DS                                |
| Billed Thru: 01/22/2006                                                          | Change Type Conversion 🖭                              |
| Comments:                                                                        |                                                       |
|                                                                                  | Date Entered: 02/04/2006<br>Offer Lype:<br>           |
| Delivery Instructions:                                                           |                                                       |
|                                                                                  |                                                       |
| <u>C</u> ancel <esc></esc>                                                       | Save                                                  |

## Service Change Browse

## Daily Mail→SvcChg

| 覾 | NPD - [Sen                                          | rice Chang            | je]                        |                                    |                | <u>_ 8 </u> _               |
|---|-----------------------------------------------------|-----------------------|----------------------------|------------------------------------|----------------|-----------------------------|
|   | File Edit                                           | Days Betwe            | en Help                    |                                    |                | <u>_ 8 ×</u>                |
|   | <b>I</b> •                                          | Service (             | Change                     | s for 00831                        | 00 - H M JONES | Date Sort                   |
|   | <esc></esc>                                         | 1 F                   | 52 (                       | Current Bala                       | ince: \$0.00   | Add Service Change          |
|   |                                                     |                       |                            |                                    |                | D                           |
|   | Effective                                           | Copies                | Edition                    | Туре                               | Amount Posted  | Reprint Last Bill/Statement |
| ▶ | Effective<br>08/16/1997                             | Copies<br>1           | Edition<br>SO              | Type<br>Start                      | Amount Posted  |                             |
| ▶ | Effective<br>08/16/1997<br>02/04/2006               | Copies<br>1<br>1      | Edition<br>SO<br>F52       | Type<br>Start<br>RPO               | Amount Posted  |                             |
| • | Effective<br>08/16/1997<br>02/04/2006<br>02/03/2007 | Copies<br>1<br>1<br>1 | Edition<br>SO<br>F52<br>DS | Type<br>Start<br>RPO<br>Conversion | Amount Posted  | Heprint Last Bill/Statement |

## Add Vacation Stop

Daily Mail $\rightarrow$ 2 Vacation

| Add Vacation Stop                                    |
|------------------------------------------------------|
| Enter the STOP and RESUME dates. Then, click on SAVE |
| Copies: 1 Edition: F52 Billed Thru: 01/22/2006       |
| Stop: 02/05/2006 Days 6<br>Besume: 02/11/2006 Days 6 |
| Comments:                                            |
| Cancel (Esc)                                         |

New Complaint

## Daily Mail→3 Complaint

| New complaint for 008300 - H M JONES<br>Enter new complaint. Only one complaint per day, please.<br>Then click on Save (or Cancel).<br>Date of New Complaint: 02/05/2005<br>Carrier Mail Date: 02/05/2005<br>Complaint N N No Paper<br>Complaint N No Paper<br>Route: 144<br>Carrier B144<br>Remarks:<br>Credit Amount<br>Credit Reason: \$0.00 Enter a positive amount for missed paper<br>Credit Reason: Missed Paper Credit | Remembered Options Don't Auto-Calculate Carrier Mail Date to be the next day customer gets paper. Default is Charge Carrier for Complaint Default Complaint Carrier Pay Carrier Pay Carrier No Charge to Carrier Max 48 Characters er credit |
|----------------------------------------------------------------------------------------------------|----------------------------------------------------------------------------------------------------|
|----------------------------------------------------------------------------------------------------|----------------------------------------------------------------------------------------------------|

### New Carrier Note

Daily Mail→4 CarrierNote

| New Complaint                                                                               |                                                                                                    | ×                       |
|---------------------------------------------------------------------------------------------|----------------------------------------------------------------------------------------------------|-------------------------|
| New Complaint<br>New complete<br>Enter new com<br>Then click on S<br>Date of New Complaint: | aint for 008300 - H M JONES<br>plaint. Only one complaint per day, please.<br>Save (or Cancel).<br>Don't Auto-Calculate Carrier Mail D<br>be the next day customer gets par<br>Default is Charge Carrier for Compl<br>Default is Charge Carrier for Compl<br>Default is Charge Carrier for Compl | late to<br>ver.<br>aint |
| Carrier Mail Date:                                                                          | 02/05/2006 Source of Source of Complaint Complaint                                                                                                    | omplaint                |
| Route: 14<br>Carrier: 84<br>B1                                                              | Confige 0     Charge Carrier     Other X     Other X     Other X                                                                                                    |                         |
| Remarks:                                                                                    | Max 48 Characters                                                                                                    |                         |
| Credit Amount:<br>Credit Reason: Mi                                                         | \$0.00 Enter a positive amount for missed paper credit<br>ssed Paper Credit                                                                                                    |                         |
|                                                                                             | <u>C</u> ancel <u>Save</u>                                                                                                    |                         |

Develop Filter

Subscribers Switchboard→Develop Filter

| 🔡 Dev | velop Filter          |                         | ×                                                                   |
|-------|-----------------------|-------------------------|---------------------------------------------------------------------|
| I.    | • De                  | velop Subscriber Filter |                                                                     |
|       |                       |                         |                                                                     |
| _     | Area                  | Expression              |                                                                     |
|       | Edition               |                         | Click the button for the area of interest                           |
|       | Bill Type             |                         | to generate the filter<br>expression. Modify<br>the expression with |
|       | Рау Туре              |                         | care! When all<br>expressions are<br>ready, click on                |
|       | Routes & Zip Codes    |                         | NEXT to name and<br>save the new filter.                            |
|       | Balances & Bill Dates |                         |                                                                     |
|       | Select Codes          |                         |                                                                     |
|       | Prepaids              |                         |                                                                     |
|       |                       |                         |                                                                     |
|       |                       |                         |                                                                     |
|       | Cancel                | Kext > Finish           |                                                                     |

## Edition Filter

Subscribers Switchboard  $\rightarrow$  Develop Filter  $\rightarrow$  Edition

| Edition Filter                                | X                                                                                           |
|-----------------------------------------------|---------------------------------------------------------------------------------------------|
| Click on the<br>dates of the                  | Editions to be included. Optionally enter number of copies or effective<br>current service. |
| Editions:                                     | Edition Filter                                                                              |
| 10DS 10 WEEKS DXS FOR \$20                    | IN ("EP16" "EP26" "EP52")                                                                   |
| 10X 10 SX0 FUR \$10                           |                                                                                             |
| 20DS DAILY&SUDAY 20WK                         |                                                                                             |
| 20S0 SUNDAY 20WK SIZZLER                      |                                                                                             |
| 26DS DAILY+SUNDAY 26WKS                       | Copies:                                                                                     |
| 26NY Daily&Sun 26Wk@\$59.02                   |                                                                                             |
| 26SO SUNDAY 26WKS                             | Effective: between 🛛 🗰 and 🕅                                                                |
| 12DXU 2 DAILY UNLY                            |                                                                                             |
| ACDS Fall Spec DXS                            |                                                                                             |
| DJ 2 Daily & 1 Sun                            |                                                                                             |
| DO Daily Only                                 | Clear                                                                                       |
| DS Daily & Sunday                             |                                                                                             |
| DS2 D&S \$0.75 Ulf<br>DS52 #19.99 Special     |                                                                                             |
| DS52 \$13.36 Special<br>DX Will Call Vacation |                                                                                             |
| F08 Sunday+FreeDaily 8Wk                      |                                                                                             |
| F12 Sunday+FreeDaily 12Wk                     |                                                                                             |
| F20 Sunday+FreeDaily 20Wk                     |                                                                                             |
| F52 Sun+Special Daily 52WK                    |                                                                                             |
| FP16 Daily&Sun 1/2 Uff 16Wk                   |                                                                                             |
| EP52 Daily&Sun 1/2 Off 52Wk                   |                                                                                             |
| FS Stop, NoPayment                            |                                                                                             |
| KD7 Korean Daily & TWP DS                     |                                                                                             |
| MXF MOMDAY THUR FRIDAY                        |                                                                                             |
| NS No Service                                 |                                                                                             |
| jsu ∠suni&iDaily _                            |                                                                                             |

Balance Due and Bill Date

Subscribers Switchboard→Develop Filter→Balances & Bill Dates

| Balances and Bill Date                                      |                      | ×           |
|-------------------------------------------------------------|----------------------|-------------|
| Enter the range of amounts and/or Billed Through Dates.     |                      |             |
| The filter will be balances >= low value and <= high value. | You need not enter b | oth values. |
|                                                             | (A)                  | (B)         |
| Current Balance: between                                    | \$15.00 and          |             |
| Billed Through: between                                     | and 📰                |             |
| Start Date: between                                         | and 📰                |             |
| Over Credit Limit: between                                  | and                  |             |
|                                                             | Clear                | ]           |
| <u>O</u> K <u>C</u> ancel                                   |                      |             |

Develop Filter – After Entry of Filter Criteria

Subscribers Switchboard→Develop Filter

| Develop Filter        |                                         | ×                                                                                           |
|-----------------------|-----------------------------------------|---------------------------------------------------------------------------------------------|
| De De                 | velop Subscriber Filter                 |                                                                                             |
|                       |                                         |                                                                                             |
| Area                  | Expression                              |                                                                                             |
| Edition               | (([Edition] IN ("FP16","FP26","FP52"))) | Click the button for                                                                        |
| Bill Type             |                                         | the area of interest<br>to generate the filter<br>expression. Modify<br>the expression with |
| Pay Type              |                                         | care! When all<br>expressions are<br>ready, click on                                        |
| Routes & Zip Codes    |                                         | NEXT to name and<br>save the new filter.                                                    |
| Balances & Bill Dates | ([[CurrentBalance] >= 15])              |                                                                                             |
| Select Codes          |                                         |                                                                                             |
| Prepaids              |                                         |                                                                                             |
|                       |                                         |                                                                                             |
|                       |                                         |                                                                                             |
| Cancel                | Kack Next > Finish                      |                                                                                             |

Develop Filter – Ready to Save Filter

Subscribers Switchboard→Develop Filter→Next

| 📑 Devel  | op Filter                                                                                                    | × |
|----------|----------------------------------------------------------------------------------------------------|---|
| <b>₽</b> | Develop Subscriber Filter                                                                                                    |   |
|          | Existing Filters         CActive>         Chifteren BillTo>         CE dition is RPO>         Clactive>         Colored RPO>         Clactive>         Colored RPO>         Clactive>         Colored RPO>         Clactive>         Colored RPO>         Clactive>         Colored RPO>         Clactive>         Colored RPO>         Clactive>         Colored RepaidAccounts>         CsalesTaxExempt>         12 WEEK SPEC         13 WEEK RPS         130S SUN+DAILYS         1999         Accounts Receivable (5420)         Advance Pay (5420)         Alt 520 Accounts         ALL SUNDAYS         ISUNDAYS |   |
|          | Cancel < Back Next > Finish                                                                                                    |   |

#### Subscriber Maintenance Browse

Subscribers Switchboard→ Subscribers by Account

| 🖏 NPI         | D - [Subs             | criber Maintenance]       |                            |                              |           |    |                    |      | _ 8 ×        |
|---------------|-----------------------|---------------------------|----------------------------|------------------------------|-----------|----|--------------------|------|--------------|
| 📳 File        | e Edit [              | Days Between Help         |                            |                              |           |    |                    |      | _ 8 ×        |
| I.            | <b>1</b> •            | Locate Subscriber         | Sort by: Account Name Addr | Current Filter: KE dition is | RPO>      |    |                    |      | - <b>Y</b> - |
|               |                       | Account Locate:           |                            |                              |           |    |                    |      |              |
| 0             | a au un b D b a       | Mana (Last First)         | Hause Cheat                | Ant Convine                  |           |    | Delevee            | Edit | Account      |
| ACC<br>N LOOO |                       |                           |                            | Apt 5619066                  | 01.7      | DD | Dalarice<br>\$2.00 | 301  |              |
| 1000          | 1529 021              |                           | 104 CARAGANA CT            | 1 D 5 5 2                    | 011       | DD | \$2.00             |      |              |
| 000           | 730 005               |                           | 102 W MARLE AVE            | 1 DS52                       | . 011<br> | PP | \$12.00            |      |              |
| 000           | 1897 034              | TAFRAWE ALLAN             | 1935 E REECH RD            | 1 DS52                       | 8w/       | BB | \$0.00             |      |              |
| 001           | 1149 118              | BOBABALIGH SANDBA         | 305 E BBLINSWICK ST        | 1 EP26                       | 8w/       | BB | \$6.00             |      |              |
| 001           | 1214 014              |                           | 106 WILLIAMSBUBG BD        | 1 DS52                       | 8w/       | BB | \$0.00             |      |              |
| 001           | 1269 109              |                           | 726 N AMELIA ST            | 1 DS52                       | 8w/       | BB | \$0.00             |      |              |
| 001           | 1311 002              | CIEHOSKIJOAN              | 101 SEQUIDIA CT            | 1 DS52                       | 8W        | BB | \$0.00             |      |              |
| 001           | 1317 029              | HABBIS PHILLIP            | 200 KEYES CT               | 1 DS52                       | 8W        | BB | \$0.00             |      |              |
| 001           | 1756 010              | SKOVRINSKI RANDY          | 1011 WARWICK CT            | 1 DS52                       | 8W        | BR | \$0.00             |      |              |
| 001           | 1833 031              | EARHART SCOTT             | 205 SILVER LEAF DR         | 1 DS52                       | 8W        | BR | \$0.00             |      |              |
| 002           | 2475 015              | BURKE DAVID               | 1311 E MAPLE AVE           | 1 DS52                       | 8W        | BR | \$0.00             |      |              |
| 002           | 2783 040              | BANECK RUSS               | 45879 CABIN BRANCH DR      | 1 DS52                       | 8W        | BR | \$0.00             |      |              |
| 002           | 2789 136              | HAMILTON PAUL             | 46697 SANDALWOOD SQ        | 1 FP26                       | 8W        | BR | \$0.00             |      |              |
| 002           | 2994 011              | NGUYEN MANH               | 114 N LINCOLN AVE          | 1 DS52                       | 8W        | PP | \$10.07            |      |              |
| 003           | 3197 121              | OMWAKE DENNIS             | 202 W JUNIPER AVE          | 1 DS52                       | 8w        | PP | \$0.00             |      |              |
| 003           | 3337 117              | MARCANTONI GARY           | 1303 N AMELIA ST           | 1 DS52                       | 8W        | BR | \$1.50             |      |              |
| 003           | 3767 031              | KLOMAN EDWARD             | 105 ALMOND CT              | 1 DS52                       | 8w        | BR | \$0.00             |      | •••          |
| 003           | 3893 008              | SHATZ STUART              | 909 W MAPLE AVE            | 1 F52                        | 8W        | PP | \$25.52            |      | •••          |
| 004           | 4233 029              | CHAUDRY JAVID Y           | 411 N ARGONNE AVE          | 1 DS52                       | 8W        | BR | \$0.00             |      | •••          |
| 004           | 4288 118              | PERDUE MILDRED            | 1803 N ARGONNE AVE         | 1 DS52                       | 8W        | BR | \$0.00             |      | •••          |
| 004           | 4412 144              | HEAP BRENDA N             | 241 GREENFIELD CT          | 1 FP52                       | 8W        | PP | \$0.00             | •••  | •••          |
| 004           | 4479 013              | MADDEN BARBARA            | 1106 S DICKENSON AVE       | 1 DS52                       | 8W        | BR | \$0.00             | •••  |              |
| 004           | 4690 034              | WOOD JAMES                | 404 GARY CT                | 1 DS52                       | 8W        | PP | \$12.00            | •••  |              |
| 005           | 5747 001              | ANDERSON ROSEMARI         | E 101 CYPRESS RD           | 1 DS52                       | 8W        | BR | \$12.00            | •••• |              |
| 005           | 5835 058              | HARPER RICK A             | 21778 BRONDESBURY PARK TE  | 3 1 DS52                     | 8W        | BR | \$12.00            | •••  |              |
|               | 3071 005<br>Record:11 | WEATHERHOLTZ TERE         |                            | 1 DS52                       | 84/       | BB | \$12.00            |      | ··· ·        |
| Enter:        | six digit ac          | count number and press <8 | Enter>                     |                              |           |    |                    | NU   | 4            |

#### Subscriber List

Subscriber Switchboard→Subscriber List

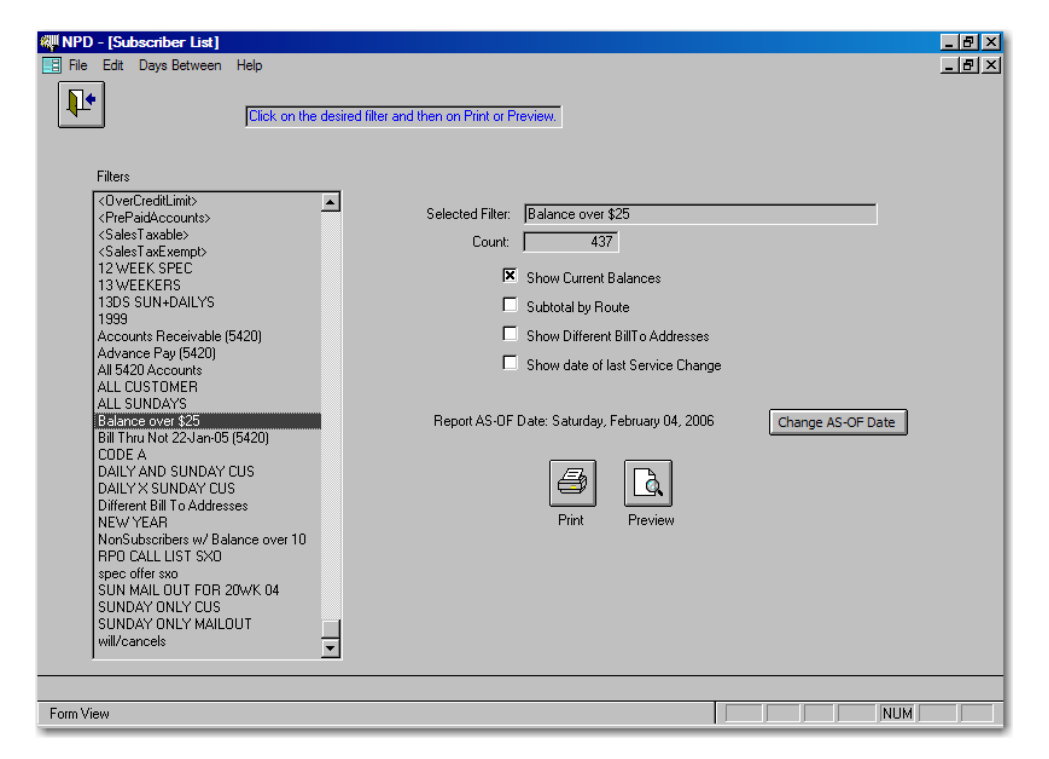

## Mailing Labels

Subscribers Switchboard→Mailing Labels

| Image: Pipe State         Pipe State         Pipe State | _ Ø ×<br>_ Ø ×<br>resses.<br>m letters (MailMerge) and the like. |
|----------------------------------------------------------------------------------------------------|------------------------------------------------------------------|
| Filters       Selected Filter:       SUN         < SalesTaxExempt>       Number of Labels:       Number of Labels:         13 WEEKERS       13 WEEKERS       Avery Label:       Number of Labels:         13 WEEKERS       1305 SUN+DAILYS       Avery Label:       Selected Filter:       SUN         13 WEEKERS       1305 SUN+DAILYS       Number of Labels:       Avery Label:       Selected Filter:       Selected Filter:       Sun Participation         Advance Pay (5420)       Advance Pay (5420)       Advance Pay (5420)       Serve       Serve       Serv                                                                                                    | DAY ONLY CUS                                                     |
| Form View                                                                                                    |                                                                  |

## Global Change

Subscribers Switchboard→Global Changes

| 🐙 NPD - [Global Change Subscribers]                                     |                                                                 |                                                                          | _ & × |
|-------------------------------------------------------------------------|-----------------------------------------------------------------|--------------------------------------------------------------------------|-------|
| File Edit Days Between Help                                             |                                                                 |                                                                          | _ 8 × |
| This function performs global chang then the field to be changed. Enter | es to subscribers who meet th<br>the new value for the field ar | e filter's criteria. First select the filter,<br>d click PERFORM UPDATE. |       |
| You may war                                                             | nt to backup before doing this                                  |                                                                          |       |
|                                                                         | Selected Filter:                                                | SUNDAY ONLY CUS                                                          |       |
|                                                                         | Number of Subscribers:                                          | 1,766                                                                    |       |
| Filters                                                                 | _ Field                                                         | to Update                                                                |       |
| Advance Pay (5420)<br>All 5420 Accounts                                 | 0                                                               | Bill Type:                                                               |       |
| ALL CUSTOMER                                                            |                                                                 | PaulTupe                                                                 |       |
| Balance over \$25                                                       |                                                                 | Colora Coder                                                             |       |
| Bill Thru Not 22-Jan-05 (5420)                                          |                                                                 | Select Lode: B                                                           |       |
| DAILY AND SUNDAY CUS                                                    |                                                                 | Delivery Labels:                                                         |       |
| DAILY X SUNDAY CUS<br>Different Bill To Addresses                       |                                                                 | Sales Tax:                                                               |       |
| NEW YEAR                                                                | 0                                                               | Credit Limit:                                                            |       |
| NonSubscribers w/ Balance over 10<br>RPO CALL LIST SX0                  | 0                                                               | Make Inactive, Bad Pay Year=                                             |       |
| spec offer sxo                                                          | 0                                                               | Late Fee                                                                 |       |
| SUN MAIL UUT FUR 20WK 04<br>SUNDAY ONLY CUS                             | ,                                                               |                                                                          |       |
| SUNDAY ONLY MAILOUT                                                     | Derform                                                         | You will have a chance to                                                |       |
| will/cancels                                                            | Periorin                                                        | the system counts how                                                    |       |
|                                                                         |                                                                 | nary miles sharged.                                                      |       |
|                                                                         |                                                                 |                                                                          |       |
|                                                                         |                                                                 |                                                                          |       |
|                                                                         |                                                                 |                                                                          |       |
|                                                                         |                                                                 |                                                                          |       |
|                                                                         |                                                                 |                                                                          |       |
| Form View                                                               |                                                                 |                                                                          | NUM   |

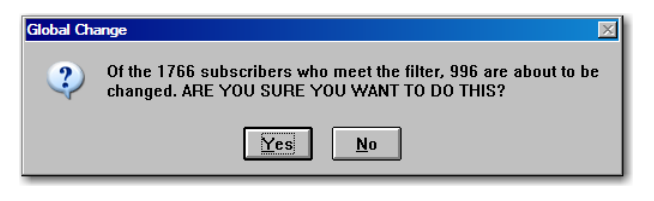

Confirmation of Global Change.

Routes by Carrier Name

Routes Switchboard→Routes By Carrier

| 🐙 NPD - [Routes by Carrier Name] |       |            |             |            |           |              | _          | B × |
|----------------------------------|-------|------------|-------------|------------|-----------|--------------|------------|-----|
| 📑 File Edit Days Between Help    |       |            |             |            |           |              | _          | a × |
| <b>•</b>                         |       |            |             |            | Ne        | ew Rou       | ıte        |     |
| Carrier                          | Pouto | Extr       | a Copi      | es         |           |              | Poute Name |     |
|                                  | 012   | <u>M-F</u> | <u>5 at</u> | <u>5un</u> |           |              | noute Name |     |
|                                  | 012   |            | 0           |            |           | - 숙          |            | _   |
| BRUCE DIBBELL                    | 013   | 0          | 0           | 0          |           | - 😌          |            |     |
| BBUCE DIBBELL                    | 025   | 1          | 1           | 1          | - <b></b> |              |            | _   |
| BBLICE DIBBELL                   | 031   | 0          | 0           | 0          | - <b></b> | - 🔂          |            | _   |
| BRUCE DIBBELL                    | 037   | 0          | 0           | 0          |           | X            |            |     |
| BRUCE DIBBELL                    | 058   | 1          | 1           | 1          |           | X            |            |     |
| EILEEN BODIFORD                  | 001   | 2          | 2           | 2          |           |              |            |     |
| EILEEN BODIFORD                  | 002   | 0          | 0           | 0          |           |              |            | _   |
| EILEEN BODIFORD                  | 003   | 0          | 0           | 0          |           | X            |            | _   |
| EILEEN BODIFORD                  | 004   | 0          | 0           | 0          |           | X            |            | _   |
| EILEEN BODIFORD                  | 027   | 0          | 0           | 0          |           | X            |            | _   |
| HERNANDEZ                        | 015   | 2          | 2           | 2          | •••       | ×            |            |     |
| JASON HAMILTON                   | 006   | 0          | 0           | 0          | •••       | ×            |            |     |
| JASON HAMILTON                   | 010   | 0          | 0           | 0          | •••       | ×            |            |     |
| JASON HAMILTON                   | 028   | 2          | 2           | 2          | •••       | ×            |            |     |
| JASON HAMILTON                   | 035   | 0          | 0           | 0          | •••       | ×            |            |     |
| JASON HAMILTON                   | 057   | 2          | 2           | 2          |           | ×            |            |     |
| JIM                              | 043   | 2          | 2           | 20         | ••••      | ×            |            |     |
| JOHN ROBINSON                    | 005   | 2          | 2           | 2          | ••••      | $\mathbf{X}$ |            |     |
| JOHN ROBINSON                    | 007   | 0          | 0           | 0          |           | ×            |            |     |
| JOHN ROBINSON                    | 008   | 0          | 0           | 0          |           | $\mathbf{X}$ |            |     |
| JOHN ROBINSON                    | 011   | 0          | 0           | 0          |           | ×            |            |     |
| JOHN ROBINSON                    | 016   | 0          | 0           | 0          |           | ×            |            |     |
| JOHN ROBINSON                    | 019   | 0          | 0           | 0          |           | ×            |            |     |
| JOHN ROBINSON                    | 023   | 0          | 0           | 0          | •••       | ×            |            |     |
|                                  |       |            |             |            |           |              |            | •   |
| Record: 1 of 37                  |       |            |             |            |           |              |            |     |

View/Edit Route

Routes Switchboard→Routes By Carrier→…

| ₩ĮI N | IPD - [V  | iew/Edit Route]                                                                                                    |                                                                                                    |                                                                    | _ 8 ×        |
|-------|-----------|----------------------------------------------------------------------------------------------------|----------------------------------------------------------------------------------------------------|--------------------------------------------------------------------|--------------|
|       | File Edit | Days Between Help                                                                                                    |                                                                                                    |                                                                    | <u>_ 8 ×</u> |
|       | <b>₽</b>  | Route: 058<br>Carrier: 0001                                                                                                    | Route Name:                                                                                               | Hawker Route: Delivery Route:                                      |              |
|       |           | Drop Points           Mon-Fri:         100           Sat:         100           Sun:         100           Inserts:         100 | Ad Code: 5430                                                                                             | Extra Copies for Route<br>Mon-Fri: 1<br>Sat: 1<br>Sun: 1           |              |
|       |           | Carrier Fees<br>Flat Fee per Day<br>Daily: \$0.00<br>Sunday: \$0.00                                                             | Per Copy Fees     Regular       Daily:     \$0.080       Sun CBO:     \$0.340       Sun Only:     \$0.340 | Additional for<br>Carrier Collect<br>\$0.000<br>\$0.000<br>\$0.000 |              |
|       |           | Set Fees for this route to the Default Carrier Fees                                                                             | Per Insert Fee<br>Daily: \$0.000<br>Sunday: \$0.000                                                       | Complaint Deduction<br>Daily: \$0.000<br>Sunday: \$0.000           |              |

## Routes→Route Serve Order

|    | NPD - [f   | Route Serve Order]    |         |            | _                   | BX       |
|----|------------|-----------------------|---------|------------|---------------------|----------|
|    | File Ed    | it Days Between Help  |         |            | _                   | Ð×       |
|    | 1.         | Route 005 Serve Order | Refresh | a Sort     | Set for this Street | Ē        |
|    | Nbr        | Apt Street            | Zip S   | erve Order | r                   |          |
|    | 407        | W MAPLE AVE           | 20164   | 10         |                     |          |
|    | 303        | W POPLAR RD           | 20164   | 50         |                     | _        |
|    | 600        | S ALDER AVE           | 20164   | 408        |                     |          |
|    | 601        | S ALDER AVE           | 20164   | 409        |                     |          |
|    | 602        | S ALDER AVE           | 20164   | 410        |                     |          |
|    | 603        | S ALDER AVE           | 20164   | 411        |                     |          |
|    | 604        | S ALDER AVE           | 20164   | 412        |                     |          |
|    | 605        | S ALDER AVE           | 20164   | 413        |                     |          |
|    | 606        | S ALDER AVE           | 20164   | 414        |                     |          |
|    | 607        | S ALDER AVE           | 20164   | 415        |                     |          |
|    | 608        | S ALDER AVE           | 20164   | 416        |                     |          |
|    | 609        | S ALDER AVE           | 20164   | 417        |                     |          |
|    | 700        | S ALDER AVE           | 20164   | 418        |                     |          |
|    | 701        | S ALDER AVE           | 20164   | 419        |                     |          |
|    | 702        | S ALDER AVE           | 20164   | 420        |                     |          |
|    | 703        | S ALDER AVE           | 20164   | 421        |                     |          |
|    | 704        | S ALDER AVE           | 20164   | 422        |                     |          |
|    | 705        | S ALDER AVE           | 20164   | 423        |                     |          |
|    | 706        | S ALDER AVE           | 20164   | 424        |                     |          |
|    | 707        | S ALDER AVE           | 20164   | 425        |                     |          |
|    | 800        | S ALDER AVE           | 20164   | 426        |                     |          |
|    | 802        | S ALDER AVE           | 20164   | 428        |                     |          |
|    | 803        | S ALDER AVE           | 20164   | 429        |                     |          |
|    | 804        | S ALDER AVE           | 20164   | 430        |                     |          |
|    | 805        | S ALDER AVE           | 20164   | 431        |                     |          |
|    | 806        | S ALDER AVE           | 20164   | 432        |                     |          |
|    | 807        | S ALDER AVE           | 20164   | 433        |                     | <b>_</b> |
|    | Recor      | 1:11 of 212 <b>F</b>  |         |            |                     |          |
| Ca | alculating |                       |         |            | FLTR NUM            |          |

## Route Serve Reports

### Routes Switchboard→Route Serve Report→Select Routes→Next

| 🖗 NPD - [Route Serve Reports - Print]                                                                                                    |                                                                                                    | _ 8 ×      |
|----------------------------------------------------------------------------------------------------|----------------------------------------------------------------------------------------------------|------------|
| File Edit Days Between Help<br>Click on the desired report, then click of<br>PREVIEW.<br>Change the report date if necessary.<br>Report Header:                                                                                                    | on PRINT or 1 of 36 routes have been selected.                                                                                                    | <u>_8×</u> |
| Whatever is entered here is printe                                                                                                    | ed with the page heading                                                                                                    |            |
| Route Serve Reports<br>Address Order<br>Address Order Even/Odd<br>Address Order Even/Odd - BIG<br>Address w/ Names & Phone<br>Address w/ Names & Phone<br>Address w/ Names & Wide<br>Apartment - BIG<br>Apartment - BIG (2Tower)<br>Even/Odd<br>Even/Odd BIG<br>Regular (SrvOrder)<br>Regular (SrvOrder) - BIG<br>Route Defaults | Report Date:       Sunday, February 05, 2006         Include Other Service Dates       Set Default Serve Reports         Include S0 if weekday       Set Default Serve Reports         Include ALL being served       Vall Call Vacation         Ignore Vacations, including Will Calls<br>(Customers on vacation will be on report.)       Ignore Vacations for RPOs         Image: Close       Image: Close         Print       Preview |            |
|                                                                                                    |                                                                                                    |            |
| Route Serve Report                                                                                                    | NUM                                                                                                    | 1          |

| are E. Gullangt<br>"Owney Dub | a Sandag manyi a mind " I BANG Satist PH |
|-------------------------------|------------------------------------------|
| E DICKENSON CT                | \$ WILLIAM SBURG CT                      |
| 766                           | 1117                                     |
| :**                           | 1119                                     |
| <b>\$43 [50]</b>              | 1121                                     |
| E STAUNTON AVE                | - 1122                                   |
| 403                           | VALLIAM SBURG RD                         |
| 500 [50]                      | 403                                      |
| 547 [50]                      | 642                                      |
| 601                           | 643                                      |
| 700 [50]                      | 792                                      |
| N WILLIAM SBURG CT            | 903                                      |
| 1166 [50]                     | Total Route 013: 33                      |
| 1100                          |                                          |
| 1111                          |                                          |
| 1112 [50]                     |                                          |
| \$ CULPEPER RD                | -                                        |
| 1003 [50]                     |                                          |
| 1100 [50]                     |                                          |
| 1101                          |                                          |
| 1142                          |                                          |
| 1103                          |                                          |
| \$ DICKENSON AVE              | _                                        |
| 1166                          |                                          |
| 1109                          |                                          |

Route Transfers (Transfer some addresses to another route)

Routes Switchboard→Route Transfer

| NPD - [R                                                                                                    | oute T                                                                 | <b>ransfers]</b><br>Between Help                                                                                                    |                                                                                                    |                                                                                                    |                                                                                                    |                                                                                                    |  |     |  |
|----------------------------------------------------------------------------------------------------|------------------------------------------------------------------------|----------------------------------------------------------------------------------------------------|----------------------------------------------------------------------------------------------------|----------------------------------------------------------------------------------------------------|----------------------------------------------------------------------------------------------------|----------------------------------------------------------------------------------------------------|--|-----|--|
|                                                                                                    | F                                                                      | =rom ====                                                                                                    |                                                                                                    | >                                                                                                    |                                                                                                    | то                                                                                                    |  |     |  |
| Route<br>001<br>002<br>003<br>004<br>005<br>006<br>007<br>008<br>009<br>010<br>011<br>012<br>013<br>014<br>015<br>016<br>019<br>022<br>023<br>024<br>025<br>027 | Carrier<br>0003<br>0003<br>0003<br>0005<br>0005<br>0005<br>0005<br>000 | Carrier Name Carrier Name CitLEEN BODIFORD EILEEN BODIFORD EILEEN BODIFORD EILEEN BODIFORD JOHN ROBINSON JOHN ROBINSON VICKI L STEMPLE JASON HAMILTON JOHN ROBINSON BRUCC DIBBELL BRUCC DIBBELL BRUCC DIBBELL HERNANDEZ JOHN ROBINSON JOHN ROBINSON PAMELA BRUCC DIBBELL ERLEN BODIFORD CARLEA BRUCC BIBBELL ERLEN BODIFORD CARLEA BRUCC BIBBELL ERLEN BODIFORD | Click on the F<br>and TO Route<br>be used in tra<br>Then click on<br>NEXT to spec<br>which addres<br>to transfer. | Route<br>ROM<br>001<br>001<br>003<br>004<br>005<br>004<br>005<br>004<br>005<br>004<br>005<br>004<br>005<br>004<br>005<br>004<br>005<br>004<br>005<br>004<br>005<br>004<br>005<br>004<br>005<br>004<br>005<br>004<br>005<br>004<br>005<br>004<br>005<br>004<br>005<br>004<br>005<br>006<br>007<br>008<br>009<br>010<br>005<br>007<br>008<br>009<br>010<br>007<br>008<br>009<br>010<br>007<br>008<br>009<br>010<br>009<br>009<br>009<br>009<br>009<br>009 | Carrier<br>Carrier<br>Car | Carier Name Carier Name Carier Name CalieEN BODIFORD EILEEN BODIFORD EILEEN BODIFORD JOHN ROBINSON JOHN ROBINSON JOHN ROBINSON RUCKI L STEMPLE JASON HAMILTON BRUCE DIBBELL HERNANDEZ JOHN ROBINSON JOHN ROBINSON PAMELA BRUCE DIBBELL EILEEN BODIFORD 13 |  |     |  |
| Form View                                                                                                    |                                                                        |                                                                                                    |                                                                                                    |                                                                                                    |                                                                                                    |                                                                                                    |  | NUM |  |

## Route Transfers

Routes Switchboard→Route Transfer→Next

| Transfer     | from 006 | to 013                                          | Select All           | Select this street   |  |
|--------------|----------|-------------------------------------------------|----------------------|----------------------|--|
|              |          |                                                 | DeSelect All         | DeSelect this Street |  |
| House Number | Apt      | Street                                          | Selected             | JENTERPRISE ST       |  |
| 400          |          | E FURMAN DR                                     |                      |                      |  |
| 402          |          | E FURMAN DR                                     |                      |                      |  |
| 404          |          | E FURMAN DR                                     |                      |                      |  |
| 406          |          | E FURMAN DR                                     |                      |                      |  |
| 408          |          | E FURMAN DR                                     |                      |                      |  |
| 410          |          | E FURMAN DR                                     |                      |                      |  |
| 412          |          | E FURMAN DR                                     |                      |                      |  |
| 414          |          | E FURMAN DR                                     |                      |                      |  |
| 107          |          | E HOLLY AVE                                     | ×                    |                      |  |
| 207          |          | E HOLLY AVE                                     | ×                    |                      |  |
| 207          | 200      | E HOLLY AVE                                     | ×                    |                      |  |
| 156          |          | ENTERPRISE ST                                   | ×                    |                      |  |
| 22365        | 235      | ENTERPRISE ST                                   | ×                    |                      |  |
| 100          |          | N AUBURN DR                                     |                      |                      |  |
| 102          |          | N AUBURN DR                                     |                      |                      |  |
| 104          |          | N AUBURN DR                                     |                      |                      |  |
| 106          |          | N AUBURN DR                                     |                      |                      |  |
| 108          |          | N AUBURN DR                                     |                      |                      |  |
| 110          |          | N AUBURN DR                                     |                      |                      |  |
| 112          |          | N AUBURN DR                                     |                      |                      |  |
| 114          |          | N AUBURN DR                                     |                      |                      |  |
| 116          |          | N AUBURN DR                                     |                      |                      |  |
|              | Cl       | ick here to transfer s<br>Idresses to the TO ro | elected<br>ute ====> | ]                    |  |

## Prepare Daily Draw

Routes→Prepare Daily Draw

| 經 NPD - [Prepare Daily Draw]                                                                                                    | _ 8 × |
|----------------------------------------------------------------------------------------------------|-------|
| File Edit Days Between Help                                                                                                    | _ 8 × |
| End         Days         Bit         Display         Click         Display         Display <thdisplay< th=""> <thdisplay< th=""></thdisplay<></thdisplay<> | X     |
| 01/09/2006       1490       01/09/206       0       0       0       0       0       0       0       0       0       0       0       0       0       0       0       0       0       0       0       0       0       0       0       0       0       0       0       0       0       0       0       0       0       0       0       0       0       0       0       0       0       0       0       0       0       0       0       0       0       0       0       0       0       0       0       0       0       0       0       0       0       0       0       0       0       0       0       0       0       0       0       0       0       0       0       0       0       0       0       0       0       0       0       0       0       0       0       0       0       0       0       0       0       0       0       0       0       0       0       0       0       0       0       0       0       0       0       0       0       0       0       0       0       0       0 <th></th>                                                                                                    |       |
| Form View NUM                                                                                                    |       |

## Daily Delivery Totals

Routes Switchboard→View Daily Delivery Totals

|          | IPD - [Daily [ | Delivery To    | otals]          |                |                     |                 |      |     |      |     |
|----------|----------------|----------------|-----------------|----------------|---------------------|-----------------|------|-----|------|-----|
|          |                | ys between     | пер             |                |                     |                 |      |     |      | 느먹스 |
| -        | ₽              |                |                 |                |                     |                 |      |     |      |     |
|          |                | <b>-</b>       | <b>F</b> .      | <u>.</u>       | <b>.</b>            |                 |      |     |      |     |
|          | Date           | l otal<br>Draw | Extra<br>Papers | Sunday<br>Only | l otal<br>Delivered | NIE<br>Included |      |     |      |     |
|          | 02/05/06       | 3992           | 38              | 1786           | 3954                | 0               |      | 8   |      |     |
|          | 01/19/06       | 1480           | 20              | 0              | 1460                | 0               | •••  | 6   |      |     |
|          | 01/18/06       | 1480           | 20              | 0              | 1460                | 0               | •••• | 6   |      |     |
|          | 01/17/06       | 1483           | 20              | 0              | 1463                | 0               | •••• | 6   |      |     |
|          | 01/16/06       | 1474           | 20              | 0              | 1454                | 0               |      | 6   |      |     |
|          | 01/15/06       | 2091           | 38              | 672            | 2053                | 0               | •••• | 6   |      |     |
|          | 01/14/06       | 1470           | 20              | 0              | 1450                | 0               | •••• | 8   |      |     |
|          | 01/13/06       | 1483           | 20              | 0              | 1463                | 0               | •••• | 8   |      |     |
|          | 01/12/06       | 1483           | 20              | 0              | 1463                | 0               | •••  | 8   |      |     |
|          | 01/11/06       | 1486           | 20              | 0              | 1466                | 0               | •••  |     |      |     |
|          | 01/10/06       | 1487           | 20              | 0              | 1467                | 0               | •••• | 8   |      |     |
|          | 01/09/06       | 1490           | 20              | 0              | 1470                | 0               | •••• | 8   |      |     |
|          | 01/08/06       | 2088           | 38              | 662            | 2050                | 0               | •••  | 8   |      |     |
|          | 01/07/06       | 1480           | 20              | 0              | 1460                | 0               | •••  | 8   |      |     |
|          | 01/06/06       | 1492           | 20              | 0              | 1472                | 0               | •••• | 8   |      |     |
|          | 01/05/06       | 1491           | 20              | 0              | 1471                | 0               | •••• | 8   |      |     |
|          | 01/04/06       | 1488           | 20              | 0              | 1468                | 0               | •••  | 8   |      |     |
|          | 01/03/06       | 1481           | 20              | 0              | 1461                | 0               | •••• | 8   |      |     |
|          | 01/02/06       | 1467           | 20              | 0              | 1447                | 0               | •••• | 8   |      |     |
|          | 01/01/06       | 2055           | 38              | 653            | 2017                | 0               | •••• | 8   |      |     |
|          | 12/31/05       | 1453           | 20              | 0              | 1433                | 0               | •••• | 6   |      |     |
|          | 12/30/05       | 1461           | 20              | 0              | 1441                | 0               | •••• | 6   |      |     |
|          | 12/29/05       | 1455           | 20              | 0              | 1435                | 0               | •••• | 6   |      |     |
|          | 12/28/05       | 1447           | 20              | 0              | 1427                | 0               | •••• | 6   |      |     |
|          | 12/27/05       | 1429           | 20              | 0              | 1409                | 0               | •••• | 6   |      |     |
|          | 12/26/05       | 1419           | 20              | 0              | 1399                | 0               | •••  | 8   | <br> | •   |
| <b>I</b> | Record: 1      | of             | 702             | <b>PP</b> I    |                     | -               |      | 7-1 |      |     |
| For      | n View         |                |                 |                |                     |                 |      |     |      | NUM |

## Daily Drop Report

Routes Switchboard→Daily Drop Report

| WNPD - [Daily Drop Report]                                                                                                    |                                                                                                    |                             | _ 8 × |
|----------------------------------------------------------------------------------------------------|----------------------------------------------------------------------------------------------------|-----------------------------|-------|
| 📑 File Edit Days Between H                                                                                                    | elp                                                                                                    |                             | _ 8 × |
| Rie         Edit         Dage         Property           ■         File         Edit         Days Between         H           ■         Edit         Days Between         H           ■         Edit         Days Between         H           ■         Edit         Days Between         H           ■         Date         # Papers         Edit           ■         01/18/2006         1480         01/18/2006           01/18/2006         1483         01/16/2006         1474           01/15/2006         1473         01/14/2006         1474           01/12/2006         1473         01/12/2006         1474           01/12/2006         1473         01/12/2006         1474           01/12/2006         1474         01/12/2006         1474           01/12/2006         1474         01/12/2006         1474           01/12/2006         1474         01/12/2006         1483           01/12/2006         1483         01/12/2006         1483 | elp in the DATE of the report and enter any remarks the Drop Points to be used. Then click on PRI EMARKS may be revised at this point.  Drop Points Report Header REG. DROP RUN Sun HEADS/DROP RUN Inserts Driver List Options | Remarks to Carriers/Drivers |       |
| 01/11/2006 1486 01/10/2006 1487                                                                                                    | Show Carrier Phones                                                                                                    | Sunday, February 05, 2006   |       |
| 01/09/2006 1490 01/08/2006 2088                                                                                                    | Show Bundle Counts                                                                                                    | Report Format               |       |
| 01/07/2006 1480                                                                                                    | Totals, but not Drop                                                                                                    | Drop Cards For Carrier      |       |
|                                                                                                    | Show Bare Bones Routes                                                                                                    | For Driver                  |       |
|                                                                                                    | Driver Notes on Carrier                                                                                                    | IX Bare Bones               |       |
|                                                                                                    | View/Edit Notes                                                                                                    | Print Preview               |       |
|                                                                                                    |                                                                                                    |                             |       |
|                                                                                                    |                                                                                                    |                             |       |
|                                                                                                    |                                                                                                    |                             |       |
| Form View                                                                                                    |                                                                                                    |                             | NUM   |

Routes Switchboard→Carrier Mail

| RIII NPD - [Carrier Mail]                                                                                                    | _ 문 × |
|----------------------------------------------------------------------------------------------------|-------|
| Click on the REPORT and select the DATE RANGE.<br>Then click on PRINT or PREVIEW.<br>Report Header:<br>Whatever is typed here appears in the report heading                                                                                                    |       |
| Reports       Cards - Carrier Notes by Route         Cards - Subscriber Complaints       Cards - Subscriber Complaints         Cards - Sve Chip by Route       From: Sunday, February 05, 2006         Cards - Vac Stop by Route       Cards - Vac Stop by Route         Cards - Vac Stop by Route       Sunday, February 05, 2006         Cards - Vac Stop by Route       To: Sunday, February 05, 2006         Cardier Mail - Brief List / Carrier       1         Carrier Mail - Brief List / Route       Particle Stop by Carrier         Vacations for Day by Carrier       Remarks to Carriers/Driver |       |
| <ul> <li>Show Vacations Each Day of Vacation</li> <li>Show Subscriber Names</li> <li>Select Carriers</li> <li>Show Paper Counts</li> <li>Generate 2nd Notices</li> <li>Also omit unnecessary edition changes)</li> <li>Skip Carriers with No Mail</li> <li>Show Restart Date with Vacation Stop Notice</li> </ul>                                                                                                    |       |
| Form View                                                                                                    |       |

## Carriers by Name

Carriers Switchboard  $\rightarrow$  Carriers by Name

|   | IPD - [Carriers By Name]<br>File Edit Davs Between Help |            |               |           |      |                  | _ 문 × |
|---|---------------------------------------------------------|------------|---------------|-----------|------|------------------|-------|
| _ | ₽ <b>+</b>                                              |            |               | New Carr  | ier  |                  | -     |
|   | Name                                                    | Carrier ID | City          | Is Active | •    |                  |       |
|   | ADAM JAMES                                              | 0021       | LEESBURG      |           |      | ×                |       |
|   | AL RINKER                                               | 0009       |               |           | •••• | ×                |       |
|   | ALLIANCE TRANSPORTATION 1                               | 0002       | STERLING      |           | •••  | X                |       |
|   | ANN B FONTAINE                                          | 0011       | STERLING      |           |      | ×                |       |
|   | BOB BOTH                                                | 0020       |               |           | •••• | ×                |       |
|   | BRUCE DIBBELL                                           | 0001       | STERLING      |           | •••• | ×                |       |
|   | BRYAN                                                   | 0019       |               | <b>V</b>  | •••  | ×                |       |
|   | DAVE BEARDSLEY                                          | 0013       | STERLING      |           | •••• | ×                |       |
|   | EILEEN BODIFORD                                         | 0003       | STERLING      |           | •••• | ×                |       |
|   | HERNANDEZ                                               | 0015       | STERLING      |           | •••  | ×                |       |
|   | IRENE V CAISON                                          | 0007       | STERLING      |           | •••  | ×                |       |
|   | JASON HAMILTON                                          | 0012       | LEESBURG      | <b>v</b>  | •••  | ×                |       |
|   | JIM                                                     | 043        | STERLING      | 2         | •••  | X                |       |
|   | JIM VANES                                               | 0010       |               | 2         |      | X                |       |
|   | JOHN KNOTT                                              | 0004       | STERLING      |           |      | X                |       |
|   | JOHN ROBINSON                                           | 0005       | STERLING      | ~         |      | X                |       |
| + | KRIS                                                    | 0018       |               | 2         |      | X                |       |
| + | PAMELA                                                  | 0014       | STERLING      | 2         |      | X                |       |
|   | PHIL                                                    | 0008       |               | <b>V</b>  |      | X                |       |
| + | TRUCK ROUTE                                             | 9999       |               | 2         |      | X                |       |
| + | VICKI L STEMPLE                                         | 0006       | POTOMAC FALLS |           |      | - <del>   </del> |       |

## Carrier Edit

Carriers Switchboard→Carriers by Name→…

| الإسرامي (Carrier Edit)                                                                                                    | <u>– 8 ×</u> |
|----------------------------------------------------------------------------------------------------|--------------|
| Ell File Edit Days Between Help                                                                                                    | _ 티 포 ×      |
|                                                                                                    |              |
|                                                                                                    |              |
| Is Active: 🗵 SSN:                                                                                                    |              |
| Carrier ID: 0001 Started: 16-Nov-2003 TTD Farned: \$52,153,48                                                                                                    |              |
| Name: BRUCE DIBBY Ended: [05.Sap.200]                                                                                                    |              |
| Addr1: 1602 HARPERS CT APT 14                                                                                                    |              |
|                                                                                                    |              |
|                                                                                                    |              |
| C-S-Z: STERLING VA 20164 014                                                                                                    |              |
| Phones 031                                                                                                    |              |
| Type Number Remarks 🔺 037                                                                                                    |              |
| ▶ CELL 703-297-7554                                                                                                    |              |
| HOME 11-304-263-8437                                                                                                    |              |
|                                                                                                    |              |
|                                                                                                    |              |
| M d Decembra Decision Pontala Decision                                                                                                    |              |
|                                                                                                    |              |
| Remarks:                                                                                                    |              |
|                                                                                                    |              |
|                                                                                                    |              |
|                                                                                                    |              |
|                                                                                                    |              |
|                                                                                                    |              |
|                                                                                                    |              |
|                                                                                                    |              |
|                                                                                                    |              |
| Ture of Mumber on a Hone Weld ** Must be unique                                                                                                    |              |
| rype or realized as a second second |              |

## Carrier Pay

Carriers Switchboard→Weekly Pay View/Adj→…

| Image: Carrier could bruce DIBBY         Week Beginning: 12/19/05           Route:         025           Mon: Twe:         Association of the state of the state of |         | <b>) - [Carrie</b><br>Edit Da                                                                                                    | <b>r Pay]</b><br>ays Between | Help    |         |         |         |             |         |         |         |        |        | _ | 8× |
|----------------------------------------------------------------------------------------------------|---------|----------------------------------------------------------------------------------------------------|------------------------------|---------|---------|---------|---------|-------------|---------|---------|---------|--------|--------|---|----|
| Papers         Inserts         Carrier Collect         Complaints         Daily         Extra<br>Titles           Mon:         45         0         0         0         0         \$0.00         0           Wed:         45         0         0         0         \$0.00         0           Wed:         45         0         0         0         \$0.00         0           Wed:         43         0         0         0         \$0.00         0           Fri:         43         0         0         0         \$0.00         0           Sat:         40         0         0         0         \$0.00         0           Sun:         33         9         0         0         0         \$0.00         \$0.00           Sun:         33         9         0         0         0         0         \$0.00         \$0.00           Fee:         \$0.001         \$0.000         \$0.000         \$0.000         \$0.000         \$0.000         \$0.000         \$0.00           Fee:         30.000         \$0.000         \$0.000         \$0.000         \$0.000         \$0.000         \$0.000           Sub Total:         \$0.001 </th <th>•</th> <th colspan="9">Carrier: 0001 BRUCE DIBBY Week Beginning: 12/19/05<br/>Route: 025</th>                                                                                                    | •       | Carrier: 0001 BRUCE DIBBY Week Beginning: 12/19/05<br>Route: 025                                                                                                    |                              |         |         |         |         |             |         |         |         |        |        |   |    |
| Daily         DXS         SX0         Daily         Sun         Daily         DXS         SX0         Daily         Sun         Fee         Titles           Mon:         45         0         0         0         0         \$0.00         0         \$0.00         0           Wed:         45         0         0         0         0         \$0.00         0         \$0.00         0           Wed:         43                                                                                                    |         |                                                                                                    | Papers                       |         | Inse    | erts    | Ca      | rrier Colle | ct      | Comp    | laints  | Daily  | Extra  |   |    |
| Mon:         45         0         0         0         0         \$0.00         0           Wed:         45         0         0         0         \$0.00         0           Wed:         43         0         0         0         \$0.00         0           Fri:         43         0         0         0         \$0.00         0           Sat:         40         0         0         0         0         \$0.00         0           Sat:         40         0         0         0         0         \$0.00         0           Sup:         38         9         0         0         0         0         \$0.00         0           Sup:         38         9         0         0         0         0         0         \$0.00         \$0.00           Sup:         30.320         \$0.320         \$0.00         \$0.000         \$0.000         \$0.000         \$0.000         \$0.000         \$0.000         \$0.000         \$0.000         \$0.000         \$0.000         \$0.00         \$0.00         \$0.00         \$0.00         \$0.00         \$0.00         \$0.00         \$0.00         \$0.00         \$0.00         \$0.00         \$                                                                                                    |         | Da                                                                                                    | ly DXS                       | SXO     | Daily   | Sun     | Daily   | DXS         | SXO     | Daily   | Sun     | Fee    | Titles |   |    |
| Tue:         45         0         0         0         \$0.00         0           Wed:         45         0         0         0         0         \$0.00         0           Thu:         43         0         0         0         0         \$0.00         0           Sat:         40         0         0         0         0         \$0.00         0           Sur:         33         9         0         0         0         0         \$0.00         0           Sur:         33         9         0         0         0         0         0         \$0.00         0           Sur:         33         9         0         0         0         0         0         \$0.00         \$0.00         \$0.00         \$0.00         \$0.00         \$0.00         \$0.00         \$0.00         \$0.00         \$0.00         \$0.00         \$0.00         \$0.00         \$0.00         \$0.00         \$0.00         \$0.00         \$0.00         \$0.00         \$0.00         \$0.00         \$0.00         \$0.00         \$0.00         \$0.00         \$0.00         \$0.00         \$0.00         \$0.00         \$0.00         \$0.00         \$0.00         \$0.00                                                                                                    | Mo      | 1: 4                                                                                                    | 5                            |         | 0       |         | 0       |             |         | 0       |         | \$0.00 | 0      |   |    |
| Weth:     43     0     0     0     80.00     0       Fri:     43     0     0     0     0     \$0.00     0       Sat:     40     0     0     0     0     \$0.00     0       Sat:     40     0     0     0     0     \$0.00     0       Sat:     40     0     0     0     0     \$0.00     0       Sat:     40     0     0     0     0     0     \$0.00     0       Sat:     40     0     0     0     0     0     0     0       Sat:     20.88     \$12.48     \$2.88     \$0.000     \$0.000     \$0.000     \$0.000     \$0.000       Fee:     \$0.080     \$3.20     \$0.000     \$0.000     \$0.000     \$0.000     \$0.000     \$0.000       Pay:     \$20.88     \$12.48     \$2.88     \$0.000     \$0.000     \$0.000     \$0.000     \$0.000     \$0.000       Begular Pay:     \$36.24     \$56.24     \$66.24     \$66.24     \$66.24       Manual Adjustments:     \$0.00     \$60.00     \$66.24     \$66.24     \$66.24       PreTax Pay:     \$66.24     \$66.24     \$66.24     \$66.24     \$66.24     \$66.24<                                                                                                    | Tu      | * 4                                                                                                    | 5                            |         | 0       |         | 0       |             |         | 0       |         | \$0.00 | 0      |   |    |
| India       43       0       0       0       0       00       0         Sat:       40       0       0       0       0       80.00       0         Sun:       33       9       0       0       0       0       0       0       0         Sun:       33       9       0       0       0       0       0       0       0       0       0       0         Fee:       261       33       9       0       0       0       0       0       0       0       0       0       0       0       0       0       0       0       0       0       0       0       0       0       0       0       0       0       0       0       0       0       0       0       0       0       0       0       0       0       0       0       0       0       0       0       0       0       0       0       0       0       0       0       0       0       0       0       0       0       0       0       0       0       0       0       0       0       0       0       0       0       0                                                                                                    | Wee     |                                                                                                    | 5                            |         | 0       | -       | 0       |             |         | U       | -       | \$0.00 |        |   |    |
| Int         40         0         0         0         0         80.00         0           Sur:         39         9         0         0         0         0         0         0         0         0         0         0         0         0         0         0         0         0         0         0         0         0         0         0         0         0         0         0         0         0         0         0         0         0         0         0         0         0         0         0         0         0         0         0         0         0         0         0         0         0         0         0         0         0         0         0         0         0         0         0         0         0         0         0         0         0         0         0         0         0         0         0         0         0         0         0         0         0         0         0         0         0         0         0         0         0         0         0         0         0         0         0         0         0         0         0 <t< th=""><th>E I I I</th><th></th><th>3</th><th></th><th>0</th><th>-</th><th>0</th><th></th><th></th><th>0</th><th>-</th><th>\$0.00</th><th></th><th></th><th></th></t<>                                                                                                    | E I I I |                                                                                                    | 3                            |         | 0       | -       | 0       |             |         | 0       | -       | \$0.00 |        |   |    |
| Suri:         39         9         0         0         0         0         0         0         0         0         0         0         0         0         0         0         0         0         0         0         0         0         0         0         0         0         0         0         0         0         0         0         0         0         0         0         0         0         0         0         0         0         0         0         0         0         0         0         0         0         0         0         0         0         0         0         0         0         0         0         0         0         0         0         0         0         0         0         0         0         0         0         0         0         0         0         0         0         0         0         0         0         0         0         0         0         0         0         0         0         0         0         0         0         0         0         0         0         0         0         0         0         0         0         0         0 <th>Sa</th> <th></th> <th><u></u></th> <th></th> <th></th> <th>ŀ</th> <th></th> <th></th> <th></th> <th>0</th> <th>ŀ</th> <th>\$0.00</th> <th></th> <th></th> <th></th>                                                                                                    | Sa      |                                                                                                    | <u></u>                      |         |         | ŀ       |         |             |         | 0       | ŀ       | \$0.00 |        |   |    |
| Tot:         261         39         9         0         0         0         0         0         0         0         0         0         0         0         0         0         0         0         0         0         0         0         0         0         0         0         0         0         0         0         0         0         0         0         0         0         0         0         0         0         0         0         0         0         0         0         0         0         0         0         0         0         0         0         0         0         0         0         0         0         0         0         0         0         0         0         0         0         0         0         0         0         0         0         0         0         0         0         0         0         0         0         0         0         0         0         0         0         0         0         0         0         0         0         0         0         0         0         0         0         0         0         0         0         0         0 </th <th>Su</th> <th>ະ</th> <th>39</th> <th>9</th> <th></th> <th>0</th> <th></th> <th>0</th> <th>0</th> <th></th> <th>0</th> <th>\$0.00</th> <th>0</th> <th></th> <th></th>                                                                                                    | Su      | ະ                                                                                                    | 39                           | 9       |         | 0       |         | 0           | 0       |         | 0       | \$0.00 | 0      |   |    |
| Fee:       \$0.080       \$0.320       \$0.000       \$0.000       \$0.000       \$0.000       \$0.000       \$0.000       \$0.000       \$0.000       \$0.000       \$0.000       \$0.000       \$0.000       \$0.000       \$0.000       \$0.000       \$0.000       \$0.000       \$0.000       \$0.000       \$0.000       \$0.000       \$0.000       \$0.000       \$0.000       \$0.000       \$0.000       \$0.000       \$0.000       \$0.000       \$0.000       \$0.000       \$0.000       \$0.000       \$0.000       \$0.000       \$0.000       \$0.000       \$0.000       \$0.000       \$0.000       \$0.000       \$0.000       \$0.000       \$0.000       \$0.000       \$0.000       \$0.000       \$0.000       \$0.000       \$0.000       \$0.000       \$0.000       \$0.000       \$0.000       \$0.000       \$0.000       \$0.000       \$0.000       \$0.000       \$0.000       \$0.000       \$0.000       \$0.000       \$0.000       \$0.000       \$0.000       \$0.000       \$0.000       \$0.000       \$0.000       \$0.000       \$0.000       \$0.000       \$0.000       \$0.000       \$0.000       \$0.000       \$0.000       \$0.000       \$0.000       \$0.000       \$0.000       \$0.000       \$0.000       \$0.000       \$0.000       \$0.000       \$0.000       \$0.000                                                                                                    | To      | t: 26                                                                                                    | 1 39                         | 9       | 0       | 0       | 0       |             | 0       | 0       | 0       | \$0.00 | 0      |   |    |
| Pay:         \$20.88         \$12.48         \$2.88         \$0.000         \$0.000         \$0.00         \$0.00         \$0.00         \$0.00         \$0.00         \$0.00         \$0.00         \$0.00         \$0.00         \$0.00         \$0.00         \$0.00         \$0.00         \$0.00         \$0.00         \$0.00         \$0.00         \$0.00         \$0.00         \$0.00         \$0.00         \$0.00         \$0.00         \$0.00         \$0.00         \$0.00         \$0.00         \$0.00         \$0.00         \$0.00         \$0.00         \$0.00         \$0.00         \$0.00         \$0.00         \$0.00         \$0.00         \$0.00         \$0.00         \$0.00         \$0.00         \$0.00         \$0.00         \$0.00         \$0.00         \$0.00         \$0.00         \$0.00         \$0.00         \$0.00         \$0.00         \$0.00         \$0.00         \$0.00         \$0.00         \$0.00         \$0.00         \$0.00         \$0.00         \$0.00         \$0.00         \$0.00         \$0.00         \$0.00         \$0.00         \$0.00         \$0.00         \$0.00         \$0.00         \$0.00         \$0.00         \$0.00         \$0.00         \$0.00         \$0.00         \$0.00         \$0.00         \$0.00         \$0.00         \$0.00         \$0.00         \$0.00                                                                                                    | Fee     | e: \$0.08                                                                                                    | 0 \$0.320                    | \$0.320 | \$0.000 | \$0.000 | \$0.000 | \$0.000     | \$0.000 | \$0.000 | \$0.000 |        |        |   |    |
| Regular Pay:         \$36.24           Tips:         \$30.00           Sub Total:         \$86.24           Manual Adjustments:         \$0.00           Supply Charge:         \$0.00           Pre T ax Pay:         \$66.24                                                                                                    | Pa      | y: \$20.8                                                                                                    | 8 \$12.48                    | \$2.88  | \$0.000 | \$0.000 | \$0.00  | \$0.00      | \$0.00  | \$0.00  | \$0.00  | \$0.00 | \$0.00 |   |    |
|                                                                                                    |         | Pay:         \$20.88         \$12.48         \$2.285         \$0.000         \$0.000         \$0.000         \$0.000         \$0.000         \$0.000         \$0.000         \$0.000         \$0.000         \$0.000         \$0.000         \$0.000         \$0.000         \$0.000         \$0.000         \$0.000         \$0.000         \$0.000         \$0.000         \$0.000         \$0.000         \$0.000         \$0.000         \$0.000         \$0.000         \$0.000         \$0.000         \$0.000         \$0.000         \$0.000         \$0.000         \$0.000         \$0.000         \$0.000         \$0.000         \$0.000         \$0.000         \$0.000         \$0.000         \$0.000         \$0.000         \$0.000         \$0.000         \$0.000         \$0.000         \$0.000         \$0.000         \$0.000         \$0.000         \$0.000         \$0.000         \$0.000         \$0.000         \$0.000         \$0.000         \$0.000         \$0.000         \$0.000         \$0.000         \$0.000         \$0.000         \$0.000         \$0.000         \$0.000         \$0.000         \$0.000         \$0.000         \$0.000         \$0.000         \$0.000         \$0.000         \$0.000         \$0.000         \$0.000         \$0.000         \$0.000         \$0.000         \$0.000         \$0.000         \$0.000         \$0.000 |                              |         |         |         |         |             |         |         |         |        |        |   |    |
| Manual Adjustment II as peopline number to reduce paul                                                                                                    | Manua   |                                                                                                    |                              |         |         |         |         |             |         |         |         |        |        |   |    |

Billing Switchboard→Do Billing

| Image: Property of the second second secon | ■ ③ ×<br>■ ● ×<br>= ● ×<br>code the Bill Mailing Date will be generated. Use<br>CODE to bill ALL or a specific Select Code. Use a filter<br>sen posted.)                                                                                                    |
|----------------------------------------------------------------------------------------------------|----------------------------------------------------------------------------------------------------|
| Bill Mailing Date: 02/04/2005 Force Bill Thru Dates<br>Select Routes to Bil<br>Ready to generate<br>bills for all routes:                                                                                                    | It is a good idea to backup before<br>generating the bills. Once generated,<br>they cannot be undone.<br>SO EXIT AND BACKUP NOW, IF<br>YOU HAVE NOT ALREADY DONE<br>SO IIIIII<br>HINT: If you first close Windows and re-boot<br>your computer, this process may run a little<br>faster.<br>Also, disabling your screen saver may help. |
| Date of Billing                                                                                                    |                                                                                                    |

Select/Presort Bills for Printing

Billing Switchboard→Print Customer Bills

| 繩NPD - [Select/Presort Bills for Printing]                                                                                                    | _ 🗗 🗙 |
|----------------------------------------------------------------------------------------------------|-------|
| 🗄 File Edit Days Between Help                                                                                                    | _ & × |
| Enter the minimum bill amount and click the Bill Date of the billing to presort.<br>Click appropriate Presort to perform the presort. Then click NEXT. 400 Bills 🔳                                                                                                    |       |
| A. Skip bills if amount<br>due is less than:<br>Refresh Bill Counts<br>Bill Date Amount Due #Bills<br>01/19/06 \$16.55 1<br>Bill Date Thursday, December 15, 2005                                                                                                    |       |
| 01/16/06         \$102.00         7         Total bills to print:         1.518         Presort Method           01/8/06         \$36.50         2         CASS-updated bills to print:         1.495         1.495           01/8/06         \$40.85         3         CASS-updated bills to print:         1.495         1.495           12/30/05         \$119.25         7         Automation Presonts         Begular Presonts |       |
| 12/26/05       \$96.30       7         12/23/05       \$83.85       4         12/21/05       \$42.35       2         12/19/05       \$80.90       2         12/19/05       \$63.90       3         CR RT       5 Digit       Barcoded       Non                                                                                                    |       |
| 12/19/05 \$354,443,00 155<br>12/11/05 \$112,95 8<br>12/9/05 \$138,10 4<br>12/5/05 \$138,10 4<br>12/5/05 \$0,00 1<br>12/4/05 \$0,00 1<br>12/4/05 \$10,00 1                                                                                                    |       |
| Bill Selection       Bill Selection     Image: Selection       Image: Selection     Image: Selection                                                                                                    |       |
| Addresses were LASS updated on: 1 13-Jan-2006<br>Address check was 16 days ago. CR RT is valid until<br>04/19/06.<br>Note: The Carrier Route (CART/CRRT) presort involves extra work and<br>provides minimal postage savings. Use only for very large mailings.                                                                                                    |       |
| Form View                                                                                                    | 1     |

## Presort Summary

Billing Switchboard  $\rightarrow$  Print Customer Bills – After selection of bills and presort method.

|      | D - [Presort Summary]<br>a Edit Days Between Help                                                                                                    |                                                                       |                                                                                 |                                                                                              |                                                                           |                                                                                            |  |     | _ & × |
|------|----------------------------------------------------------------------------------------------------|-----------------------------------------------------------------------|---------------------------------------------------------------------------------|----------------------------------------------------------------------------------------------|---------------------------------------------------------------------------|--------------------------------------------------------------------------------------------|--|-----|-------|
|      | Automation Carrier Route (CB):<br>Automation 5-Digit (5B):<br>Automation 3-Digit(3B):<br>Automation Basic (BB):<br>Automation TOTAL:<br>Unsorted First Class:<br>Total pieces: | Number of pieces<br>1,489<br>6<br>1,495<br>6<br>1,495<br>233<br>1,518 | \$0.290 [<br>\$0.293 ]<br>\$0.308 [<br>\$0.326 ]<br>\$0.326 ]<br>[<br>\$0.330 ] | Letters *<br>\$0.000<br>\$436.277<br>\$0.000<br>\$1.956<br>\$438.233<br>\$8.970<br>\$447.203 | \$0.179<br>\$0.186<br>\$0.193<br>\$0.204<br>\$0.204<br>\$0.240<br>\$0.240 | Cards *<br>\$0.000<br>\$276.954<br>\$0.000<br>\$1.224<br>\$278.178<br>\$5.520<br>\$283.698 |  |     |       |
|      |                                                                                                    | Print                                                                 | Preview                                                                         | × 1<br>be<br>yo                                                                              | 'hese rates may not<br>current. Check with<br>ur Post Office.             | h                                                                                          |  |     |       |
| Form | View                                                                                                    |                                                                       |                                                                                 |                                                                                              |                                                                           |                                                                                            |  | NUM |       |

### Print Bills

Billing Switchboard  $\rightarrow$  Print Customer Bills  $\rightarrow$  Next – After selection of bills and presort method.

| 纓 NPD - [Print Bills]                                                                                                    | _ 8 × |
|----------------------------------------------------------------------------------------------------|-------|
| 🗄 File Edit Days Between Help                                                                                                    | - 8 × |
| Bill Formats       Click Bill Format for bills and set message for this printing.<br>(Use Statements if printing reminders.)         Cards-4x - Bill<br>Cards-4x - Statement       Click Pill Format for bills and set message for this printing.<br>(Use Statements if printing reminders.)         Full Page - Credit Card Statement<br>Full Page - Final Bill<br>Full Page - Statement<br>Full Page - To File       Selected Format: Full Page - Bill (Invoice)         Image: Statement<br>Full Page - To File       Image: Credit Card Statement<br>Full Page - To File |       |
| Standard Bill Messages II Use Bill Message Bules                                                                                                    |       |
| FINAL         PLEASE PAY IN FULL TO AVOID LEGAL C         Message for this printing         Edit Standard Messages           FINAL         YOUR ACCOUNT IS PAST DUE, REMIT PA         FOR MISSED DELIVERY CALL 703450455         FOR MISSED DELIVERY CALL 703450455           XMAS         Please remember your carrier during the holid         FOR MISSED DELIVERY CALL 703450455         FOR MISSED DELIVERY CALL 703450455                                                                                                    |       |
| Click on the message to use or type one from scratch. Clear Message Route Messages                                                                                                    |       |
| Batch Status     Due By Message: Balance Due (Payable upon Receipt)       Batch     Size     Printed     NotPrinted       1     400     0     400       2     400     0     400       3     400     0     400       4     318     0     318       Presort Summary     Presort Summary     Print by Fregiew       Print to File     Find Bill                                                                                                    |       |
| Click on batch to view or change its print status.                                                                                                    |       |
|                                                                                                    |       |
| Form View                                                                                                    |       |

## Bill Reprint

| 🖏 NPD - [Bil | Rep  | rint]       |         |                     |         |                   |              |           | _ 5 2 |
|--------------|------|-------------|---------|---------------------|---------|-------------------|--------------|-----------|-------|
| 📳 File Edit  | Days | Between     | Help    |                     |         |                   |              |           | _ 8 2 |
|              | Ba   | itch 1      |         |                     | г       | Leg               | end:         |           | l l   |
|              | 00   | uch i       |         |                     |         | Yet to be printed | i 💌 Alread   | y Printed |       |
|              |      | Set All Pri | nted    | Set All NOT Printed |         | Set for NOT       | Set for      |           |       |
|              | _    |             |         |                     | is      | printed from      | printed from | n         |       |
| Print S      | eq   | Account     | Subscri | ber                 | Printed | here to end.      | here to end  | 1.        |       |
|              | 1    | 000882      | EUGENE  | COGHLAN             | ×       |                   |              |           |       |
|              | 2    | 015491      | DURUTH  | HY MERCADU          | ×       |                   |              |           |       |
|              | 3    | 003014      | DUNNA   | KRISE               |         |                   |              |           |       |
|              | 4    | 013974      | KARISM. | A HUGHES            |         |                   |              |           |       |
| _            | 5    | 001031      | JUY RUL | JGERS               | ×       |                   |              |           |       |
| _            | 5    | 014522      | JUHN KU |                     | ×       |                   |              |           |       |
| _            |      | 0014036     | LAUKA J |                     | ×       |                   |              |           |       |
| -            | 0    | 001446      |         |                     | ×       |                   |              |           |       |
|              | 10   | 011049      | MICHELI |                     |         |                   |              |           |       |
| •            | 11   | 011043      | VICTOR  |                     | x       |                   |              |           |       |
| _            | 12   | 000032      | WILLIAM |                     | ×       |                   |              |           |       |
| -            | 12   | 358300      | BUTH B  | BADLEY              | ×       |                   |              |           |       |
| _            | 1/   | 013551      | IAMES V | /ANESSA             | ×       |                   |              |           |       |
|              | 15   | 014085      | BBLICE  | TOSTER              | ×       |                   |              |           |       |
| -            | 16   | 001455      |         |                     | ×       |                   |              |           |       |
|              | 17   | 001457      | DENISE  | BUBBOWS             | ×       |                   |              |           |       |
|              | 18   | 001465      | JUANITA | PEIRSON             | ×       |                   |              |           |       |
|              | 19   | 001467      | LAWREN  | NCE PARSONS         | ×       |                   | IX J         |           |       |
|              | 20   | 014036      | MRS, AS | HBY                 | ×       |                   | IX J         |           |       |
|              | 21   | 014598      | KARLA F | INK                 | ×       |                   | IX J         |           |       |
|              | 22   | 006844      | VELASC  | O ALEX              | ×       |                   | IX J         |           |       |
|              | 23   | 006850      | DOROTH  | HY LEWIS            | ×       |                   | IX J         |           |       |
|              | 24   | 006855      | GERRY   | JACKSON             | ×       |                   | L X          |           |       |
|              | 25   | 006857      | ROBERT  | A SILBER            | ×       |                   | <b>F</b>     |           |       |
|              | 26   | 007125      | MARY F  | ELTON               | ×       |                   | <b>X</b>     |           |       |
| I Record:    | 10   | of 40       | 00      |                     | la.     |                   |              |           |       |
| Calculating  |      |             |         |                     |         |                   |              | FLTB      |       |

Billing Switchboard→Print Customer Bills→Next→Batch Number

Print Bills – Ready to print next batch

Billing Switchboard  $\rightarrow$  Print Customer Bills  $\rightarrow$  Next  $\rightarrow$ 

| WNPD - (Print Bills)                                                                                                    | _ & ×          |
|----------------------------------------------------------------------------------------------------|----------------|
| 🖪 File Edit Days Between Help                                                                                                    | _ <del>_</del> |
| Bill Formats     Click Bill Format for bills and set message for this printing.<br>(Use Statements if printing reminders.)       Cards-4x - Bill<br>Cards-4x - Statement<br>Full Page - Bill (Invoice)     Click Print when ready to start printing.       Full Page - Bill (Invoice)     Selected Format: Full Page - Bill (Invoice)       Full Page - Final Bill<br>Full Page - Statement<br>Full Page - Statement     Selected Format: Full Page - Bill (Invoice) |                |
| Standard Bill Messages       Image: Standard Bill Messages         FINAL       PLEASE PAY IN<br>PASTDUE       PUEASE PAY IN<br>YOUR ACCOUN<br>REG         FOR MISSED DI<br>XMAS       Please remembe         Image: Standard Bill Message       No                                                                                                    |                |
|                                                                                                    |                |
| Batch Status Due By Message:  Balance Due (Payable upon Receipt)<br>Batch Size Printed NotPrinted                                                                                                    |                |
| 1 400 400 0 Ancillary Service Endorsement: Return Service Requested                                                                                                    |                |
| 2 400 400 0                                                                                                    |                |
| 3 400 0 400<br>4 318 0 318 Print by Select Code                                                                                                    |                |
|                                                                                                    |                |
| Presort Summary<br>Print Dill<br>Click on batch to view or change its<br>print status.                                                                                                    |                |
|                                                                                                    |                |

## Enter Cash Receipt Item

Cash Receipts Switchboard  $\rightarrow$  New Batch  $\rightarrow$  Next

| Q.  | NPD -                 | (Enter Cash                                                          | Receipt It                                                                      | em]                                            |                                                             |                                                                                               |                                                               | _ 8 ×                                                         |
|-----|-----------------------|----------------------------------------------------------------------|---------------------------------------------------------------------------------|------------------------------------------------|-------------------------------------------------------------|-----------------------------------------------------------------------------------------------|---------------------------------------------------------------|---------------------------------------------------------------|
|     | <u>F</u> ile <u>E</u> | dit <u>D</u> aysBe                                                   | tween <u>W</u> in                                                               | idow <u>H</u> elp                              | )                                                           |                                                                                               |                                                               | _ 8 ×                                                         |
| •   | Bato                  | h Number:<br>Overpay i:                                              | 122<br>s Tip 🕱                                                                  |                                                | Enter account num<br>to add entry. (Inva<br>DONE when batch | iber and amount. Press <ente<br>Ilid accounts have a * after the<br/>n is complete.</ente<br> | rr≻or≺Tab≻in F<br>eaccount numbe                              | leference box<br>er.) Click on                                |
|     | Iten                  | Account                                                              | Amount                                                                          | Tip                                            | Reference                                                   | Subscriber                                                                                    |                                                               |                                                               |
|     | 1<br>2<br>3<br>4<br>5 | 001294<br>001359<br>002626<br>001327<br>002731                       | \$16.81<br>\$30.00<br>\$28.66<br>\$35.00<br>\$67.26                             | \$0.00<br>\$0.50<br>\$0.00<br>\$1.37<br>\$0.00 | 2354<br>5789<br>7321<br>92244<br>652                        | CORDELIA A. GLENN<br>Bertram M. Lee<br>J. MCARTHUR<br>THOMAS E. JENKS,<br>MAXINE SNOWDEN      |                                                               | Click on an<br>entry to<br>change it.<br>Delete Last<br>Entry |
|     | Ac<br>OC<br>Current   | count Paic<br>1333 Balance:<br>Total Entered<br>Tape Total<br>Off By | d Amount<br>30.83<br>\$30.83<br>(Paid Amo<br>1: \$177.<br>1: \$0.1<br>1: \$177. | ip 1<br>0.00<br>unt is tota<br>73<br>73        | o Account Befere<br>30.83                                   | ance/Ck# 1 DS<br>ROBERT G<br>800 25TH S<br>ading tip.)                                        | ARCIA<br>T NW 304<br>Accoum<br>Enter <u>C</u> on<br>Subscribe | Daily Mail                                                    |
| _ U | neck nur              | nber, etc.                                                           |                                                                                 |                                                |                                                             | FLIR                                                                                          |                                                               | NUM                                                           |

Cash receipts List

Cash Receipts Switchboard → Print Cash Receipts

| 🖪 Ei | le <u>E</u> dit <u>D</u> a | ays Between | <u>W</u> indow <u>J</u> | <u>H</u> elp  |              |          |          | _ 8 |
|------|----------------------------|-------------|-------------------------|---------------|--------------|----------|----------|-----|
| Į    | ŀ                          |             |                         |               | Report Style | x Tape   | Detail   |     |
|      | Batch                      | Date        | ls<br>Posted            | ltem<br>Count | Amount       | Tips     |          |     |
|      | 122                        | 5/6/98      |                         | 6             | \$208.56     | \$1.87   | 4        |     |
|      | 118                        | 4/23/98     |                         | 2             | \$58.79      | \$1.37   | 4        |     |
|      | 117                        | 4/1/98      |                         | 3             | \$67.91      | \$1.05   | 4        |     |
|      | 116                        | 3/10/98     |                         | 207           | \$6,392.25   | \$223.09 | 4        |     |
|      | 115                        | 3/10/98     |                         | 86            | \$2,506.64   | \$57.14  | 4        |     |
|      | 114                        | 3/4/98      | V                       | 55            | \$1,573.96   | \$79.72  | 4        |     |
|      | 113                        | 3/4/98      |                         | 302           | \$9,118.35   | \$389.59 | 4        |     |
|      | 112                        | 2/26/98     |                         | 8             | \$161.11     | \$2.00   | 4        |     |
|      | 111                        | 2/25/98     | V                       | 31            | \$762.32     | \$42.76  | 4        |     |
|      | 110                        | 2/17/98     |                         | 36            | \$746.07     | \$55.20  | 4        |     |
|      | 109                        | 2/16/98     |                         | 63            | \$1,398.88   | \$90.51  | 4        |     |
|      | 108                        | 2/10/98     | V                       | 78            | \$2,027.52   | \$62.65  | 4        |     |
|      | 107                        | 2/3/98      |                         | 119           | \$2,787.27   | \$112.27 | 4        |     |
|      | 106                        | 1/22/98     |                         | 22            | \$588.76     | \$23.41  | 4        |     |
|      | 105                        | 1/19/98     |                         | 18            | \$520.21     | \$25.89  | <b>a</b> |     |
|      | 104                        | 1/15/98     |                         | 51            | \$1,497.84   | \$75.86  | 4        |     |
|      | 103                        | 1/13/98     |                         | 132           | \$3,727.12   | \$225.81 | 4        |     |
|      | 102                        | 12/29/97    | ▼                       | 40            | \$808.37     | \$70.18  | 4        |     |
| तंब  | Record:1                   | lof 1       | 07                      | ) III         | 10.001.00    | 1050.00  |          |     |

### Post Cash Receipts

Cash Receipts Switchboard→Post Batch

| <b>N</b> | NPD      | - [Post               | Cash Re     | ceipts]                                      |                          |                    |          |                  |            |                | _ 8 × |
|----------|----------|-----------------------|-------------|----------------------------------------------|--------------------------|--------------------|----------|------------------|------------|----------------|-------|
| •        | Eile     | <u>E</u> dit <u>D</u> | jays Betwe  | een <u>W</u> indow                           | <u>H</u> elp<br>Click on | the batch to       | post. Th | en click on POST | ]          |                | _ 8 × |
|          | Un<br>12 | posted Ba             | atches      |                                              | ¢208 ₽                   | 6                  |          | - Selected Batch |            |                |       |
|          |          | 2                     | 5/6/30      |                                              | μφ200.5                  |                    |          | Batch            | Number:    | 122            |       |
|          |          |                       |             |                                              |                          |                    |          | Bat              | ch Date:   | 05/06/98 00:00 |       |
|          |          |                       |             |                                              |                          |                    |          | Iter             | m Count    | 6              |       |
|          |          |                       |             |                                              |                          |                    |          |                  | Amount     | \$208.56       | 1     |
|          |          |                       |             |                                              |                          |                    |          |                  | Tips:      | \$1.87         |       |
|          |          |                       |             |                                              |                          |                    |          | Net (Amount le   | ess Tips): | \$206.69       |       |
|          |          |                       |             |                                              |                          |                    |          | For Unknown A    | ccounts:   | \$0.00         |       |
|          |          |                       |             |                                              |                          |                    |          | Tape             | Amount     | \$0.00         |       |
|          |          |                       |             |                                              |                          |                    |          |                  | Off By:    | \$208.56       |       |
|          |          |                       | C<br>C<br>€ | Tip Option —<br>Payment 1234<br>Payment 1234 | (Tip=1.50)               | \$12.00<br>\$12.00 |          |                  |            | Post           |       |
| F        | orm Vie  | ew                    |             |                                              |                          |                    |          |                  |            | NUM            |       |

Customer accounts are not updated until the batch is posted. This allows corrections to the batch before posting thereby avoiding the need to go to each individual account to correct errors.

### Address Browse

Address Switchboard→Address Maintenance

| <b>*</b> | NPD - [Address Browse]       |                                                                     |                  |       | _ 8 ×    |
|----------|------------------------------|---------------------------------------------------------------------|------------------|-------|----------|
|          | File Edit Days Between Help  | )                                                                   |                  |       | _ 뭔 ×    |
| l        | (Esc) Refresh                | Route Filter<br>O All Routes      Delivery Rts      NonDelivery Rts | <u>A</u> dd Stre | eet   | <u> </u> |
|          | Street                       | City State Zip                                                      | #Addresses       |       |          |
| ▶        | AARON CT                     | STERLING VA 20164                                                   | 2                | ··· > |          |
|          | ABBEY CIR                    | STERLING VA 20164                                                   | 4                | •• >  |          |
|          | ACACIA LN                    | STERLING VA 20166                                                   | 1                | • >   |          |
|          | ACORN CT                     | STERLING VA 20164                                                   | 6 •              | •• >  |          |
|          | ADELPHI TER                  | STERLING VA 20166                                                   | 11               | •• >  |          |
|          | ALBEMARLE RD                 | STERLING VA 20164                                                   | 10               | • >   |          |
|          | ALBERTA TER                  | STERLING VA 20166                                                   | 8 •              | •• >  |          |
|          | ALCOTT WAY                   | STERLING VA 20164                                                   | 4                | •• >  |          |
|          | ALMEY CT                     | STERLING VA 20164                                                   | 16               | •• >  |          |
|          | ALMOND CT                    | STERLING VA 20164                                                   | 15 -             | •• >  |          |
|          | AMIN CT                      | STERLING VA 20164                                                   | 1                | • ×   |          |
|          | AMY CT                       | STERLING VA 20164                                                   | 13               | • >   |          |
|          | ANDREW PL                    | STERLING VA 20164                                                   | 25               | • >   |          |
|          | ANGELA SQ                    | STERLING VA 20166                                                   | 13               | • >   |          |
|          | ANTIOCH PL                   | STERLING VA 20164                                                   | 8 -              | • >   |          |
|          | ANTLER CT                    | STERLING VA 20164                                                   | 4 •              | • ×   |          |
|          | AOL WAY                      | STERLING VA 20166                                                   | 5                | • ×   | (        |
|          | APPLEGATE DR                 | STERLING VA 20164                                                   | 63               | • >   |          |
|          | ARCOLA RD                    | STERLING VA 20166                                                   | 3                | • ×   |          |
|          | ARGUS PL                     | STERLING VA 20164                                                   | 4                | • >   |          |
|          | ASHGROVE CT                  | STERLING VA 20166                                                   | 1                | • >   |          |
|          | ASTER TER                    | STERLING VA 20164                                                   | 3 -              | • ×   |          |
|          | ATWOOD SQ                    | STERLING VA 20164                                                   | 3 •              | •• ×  | (        |
|          | AUGUSTA DR                   | STERLING VA 20164                                                   | 1                | • ×   | (        |
|          | AUTUMN OLIVE WAY             | STERLING VA 20164                                                   | 24               | • ×   | (        |
|          | 123456789A                   | BCDEFGHIJKLMNOPQRST                                                 | UVWXYZ           |       | •        |
| М        | Record: 1 of 629             |                                                                     |                  |       |          |
| V        | iew/Edit Addresses on Street |                                                                     |                  |       | NUM      |

## Address Browse (Bill-to Addresses)

Address Switchboard→Address Maintenance

| 線 NPD - [Address Browse]      |                                                           |            | _ 8 × |
|-------------------------------|-----------------------------------------------------------|------------|-------|
| 📑 File Edit Days Between Help | )                                                         |            | _ Ð × |
| <pre></pre>                   | Route Filter O All Routes O Delivery Rts  NonDelivery Rts | Add Street | F     |
| Street                        | City State Zip                                            | #Addresses |       |
| GATE HOUSE PLZ                | FALLS CHURCH VA 22042                                     | 1 🛄 🗙      |       |
| HARRY BYRD HWY                | STERLING VA 20164                                         | 2 🛄 🗙      |       |
| HARRY FLOOD BYRD HWY          | STERLING VA 20164                                         | 8 🛄 🗙      |       |
| KIPHEART DR                   | LEESBURG VA 20176                                         | 1 🛄 🗙      |       |
| LINDEN HILL WAY SW            | LEESBURG VA 20175                                         | 1 🛄 🗙      |       |
| LOCUST WAY                    | ANNANDALE VA 22003                                        | 1 🛄 🗙      |       |
| LOGMILL RD                    | HAYMARKET VA 20169                                        | 1 🛄 🗙      |       |
| MILLER DR SE                  | LEESBURG VA 20175                                         | 1 🛄 🗙      |       |
| N POINT DR                    | RESTON VA 20194                                           | 1 🛄 🗙      |       |
| NORTH SHORE DR                | RESTON VA 20190                                           | 1 🛄 🔀      |       |
| OLDE ENGLISH DR               | RESTON VA 20190                                           | 1 🛄 🗙      |       |
| PENNSYLVANIA AVE SE           | WASHINGTON DC 20003                                       | 1 🛄 🗙      |       |
| PO                            | DILLONVALE OH 43917                                       | 1 🛄 🔀      |       |
| PO                            | HERSHEY PA 17033                                          | 1 🛄 🔀      |       |
| PO                            | MERRIFIELD VA 22116                                       | 1 🛄 🗙      |       |
| PO                            | RICHMOND VA 23261                                         | 1 🛄 🗙      |       |
| PO                            | SIOUX FALLS SD 57186                                      | 2 🛄 🗙      |       |
| PO                            | STERLING VA 20165                                         | 1 🛄 🗙      |       |
| PO                            | STERLING VA 20167                                         | 7 🛄 🗙      |       |
| SAFFRON CT                    | STERLING VA 20165                                         | 1 🛄 🗙      |       |
| SANCTUARY PKWY                | ALPHARETTA GA 30004                                       | 1 🛄 🗙      |       |
| STUART RD                     | HERNDON VA 20170                                          | 1 🛄 🗙      |       |
| VAUGHN ST                     | GIBSONTON FL 33534                                        | 1 🛄 🗙      |       |
| W BROAD ST                    | FALLS CHURCH VA 22046                                     | 1 🛄 🗙      |       |
| WILLIAMS GAP RD               | ROUND HILL VA 20141                                       | 1 🛄 🗙      |       |
| 123456789A                    | BCDEFGHIJKLMNOPQRST                                       | UVWXYZ     | -     |
| Record: 1 of 36               | <b>N H</b>                                                |            |       |
| View/Edit Addresses on Street |                                                           | NUM        |       |

### Street Browse

Address Switchboard→Address Maintenance→…

| 88W | NPD - [Street Browse]                 |                    |          |                   |            |     |       |      |      |          | _ 8 × |
|-----|---------------------------------------|--------------------|----------|-------------------|------------|-----|-------|------|------|----------|-------|
|     | File Edit Days Between Help           |                    |          |                   |            |     |       |      |      |          | _ 8 × |
|     | Click a house number to see the subsc | ribers at that add | dress (  | <u>N</u> ew House | e/Apt      |     |       |      |      |          |       |
|     | House                                 |                    |          |                   |            |     | Divy  | CASS |      |          |       |
|     | Number Street                         | Suite/Apt          | City     | ST                | ZIP        | Rte | Label | CKed |      |          |       |
| ►   | 102 APPLEGATE DR                      |                    | STERLING | VA                | 20164-2101 | 025 | 0     | ×    |      | X        |       |
|     | 103 APPLEGATE DR                      |                    | STERLING | VA                | 20164-2102 | 025 | 0     | ×    | •••• | X        |       |
|     | 104 APPLEGATE DR                      |                    | STERLING | VA                | 20164-2101 | 025 | 0     | ×    | •••  | $\times$ |       |
|     | 105 APPLEGATE DR                      |                    | STERLING | VA                | 20164-2102 | 025 | 0     | ×    | •••• | X        |       |
|     | 106 APPLEGATE DR                      |                    | STERLING | VA                | 20164-2101 | 025 | 0     | ×    | •••• | ×        |       |
|     | 107 APPLEGATE DR                      |                    | STERLING | VA                | 20164-2102 | 025 | 0     | ×    | •••  | $\times$ |       |
|     | 108 APPLEGATE DR                      |                    | STERLING | VA                | 20164-2101 | 025 | 0     | ×    | •••• | ×        |       |
|     | 109 APPLEGATE DR                      |                    | STERLING | VA                | 20164-2102 | 025 | 0     | ×    | •••• | ×        |       |
|     | 110 APPLEGATE DR                      |                    | STERLING | VA                | 20164-2101 | 025 | 0     | ×    | •••  | $\times$ |       |
|     | 111 APPLEGATE DR                      |                    | STERLING | VA                | 20164-2102 | 025 | 0     | ×    | •••  | ×        |       |
|     | 112 APPLEGATE DR                      |                    | STERLING | VA                | 20164-2101 | 025 | 0     | ×    | •••  | ×        |       |
|     | 113 APPLEGATE DR                      |                    | STERLING | VA                | 20164-2102 | 025 | 0     | ×    | •••  | X        |       |
|     | 114 APPLEGATE DR                      |                    | STERLING | VA                | 20164-2101 | 025 | 0     | ×    | •••  | X        |       |
|     | 115 APPLEGATE DR                      |                    | STERLING | VA                | 20164-2102 | 025 | 0     | ×    | •••  | X        |       |
|     | 116 APPLEGATE DR                      |                    | STERLING | VA                | 20164-2101 | 025 | 0     | X    | •••  | X        |       |
|     | 117 APPLEGATE DR                      |                    | STERLING | VA                | 20164-2102 | 025 | 0     | ×    | •••  | X        |       |
|     | 118 APPLEGATE DR                      |                    | STERLING | VA                | 20164-2101 | 025 | 0     | ×    | •••  | X        |       |
|     | 119 APPLEGATE DR                      |                    | STERLING | VA                | 20164-2102 | 025 | 0     | ×    | •••  | X        |       |
|     | 120 APPLEGATE DR                      |                    | STERLING | VA                | 20164-2101 | 025 | 0     | ×    | •••  | X        |       |
|     | 121 APPLEGATE DR                      |                    | STERLING | VA                | 20164-2103 | 025 | 0     | ×    | •••  | X        |       |
|     | 122 APPLEGATE DR                      |                    | STERLING | VA                | 20164-2101 | 025 | 0     | ×    |      | X        |       |
|     | 123 APPLEGATE DR                      |                    | STERLING | VA                | 20164-2103 | 025 | 0     | ×    | •••  | X        |       |
|     | 124 APPLEGATE DR                      |                    | STERLING | VA                | 20164-2101 | 025 | 0     | ×    | •••  | X        |       |
|     | 125 APPLEGATE DR                      |                    | STERLING | VA                | 20164-2104 | 025 | 0     | ×    |      | X        |       |
|     | 126 APPLEGATE DR                      |                    | STERLING | VA                | 20164-2101 | 025 | 0     | ×    | •••  | X        |       |
|     | 127 APPLEGATE DR                      |                    | STERLING | VA                | 20164-2104 | 025 | 0     | ×    | •••  | X        |       |
|     |                                       |                    | STERLING | VA                | 20164-2105 | 037 | 0     | X    |      | Y        |       |
| Ш   | Record: 1 of 53                       |                    |          |                   |            |     |       |      |      | -        |       |
| E   | dit Address                           |                    |          |                   | FLTF       | 3   |       |      | NU   | M        |       |

## Address Edit

Address Switchboard→Address Maintenance→… (Street Browse)→…

| <b>«</b> | NPD - [Address Edit]                                      |                                                                                                    |
|----------|-----------------------------------------------------------|----------------------------------------------------------------------------------------------------|
|          | File Edit Days Betwe                                      | en Help _ 🗗 🗙                                                                                                    |
|          | <b>₽</b> •                                                | Modifying CASS Checked Addresses will invalidate the CASS<br>Address Certification. Press Esc to undo accidental changes.                                                       |
|          | CASS Checked:<br>House Number:<br>Street Name:            | X  II5  APPLEGATE DR                                                                                                    |
|          | Suite Name<br>Apt:<br>City:<br>ST:<br>ZIP:<br>Post Office | Route:     025 •     Close       STERLING        □ Delivery Label        VA     DPB        □ Do Not CASS Certify (is not a valid Post Office address)        20164-2102     156 |
|          | Carrier Rte Sort:                                         | C014         House Number is         Even       Odd         OverRide the Even/Odd House Number         only when absolutely necessary.                                          |
| _        |                                                           |                                                                                                    |
| R        | oute Number.                                              | FLTR NUM                                                                                                    |

## Export Addresses

Address Switchboard→Export for Address Check

| Export Addresses                                                                                                    | ×                                                                                                    |
|----------------------------------------------------------------------------------------------------|----------------------------------------------------------------------------------------------------|
| Export Addresses      Use this function to export your addresses to Acom Data for CASS certification.      CASS does not expire until 07/18/06 consider waiting.      Name: Agent Name Company: The Washington Post #0000 Address: 131 MAGNOLIA RD City: STERLING VA 20164      Password:      Remember Password      Microsoft Outlook is my default email program.      FTP to Acom | Make check payable to         ACORN DATA SYSTEMS, INC.         PayPal at NPD eStore         Prices for the Address Update are displayed at the NPD eStore         Data's Dropbox |
| CASS does not expire until 07/18/06 consider waiting.          Name:       Agent Name         Company:       The Washington Post #0000         Address:       131 MAGNOLIA RD         City:       STERLING VA 20164         Password:       Image: Remember Password         Microsoft Outlook is my default email program.       FTP to Acomm                                        | Make check payable to<br>ACORN DATA SYSTEMS, INC.<br>PayPal at NPD eStore<br>Prices for the Address Update<br>are displayed at the NPD eStore                                    |

NPD Tools Switchboard

NPD Tools Icon from Windows, or under a NPD Main Switchboard

| G | ρ.   |  |
|---|------|--|
|   | (13) |  |

| File Window Help                                                                                                    |                         |                                                                                                    | _8 |
|----------------------------------------------------------------------------------------------------|-------------------------|----------------------------------------------------------------------------------------------------|----|
| Use these functions to keep the database in<br>shape and to conserve disk space. Run<br>them after major activity (e.g. billing), after a<br>system crash, and before backing up. | NPD                     | Use these functions to backup or restore<br>NPDBE01.MDB. You should<br>Repair/Compact before performing the<br>backup file (number of diskettes) |    |
| Repair/Compact NPDBE01.MDB<br>Last performed: 01/3/06 6:46:33 PM                                                                                                    | Show<br>Drive<br>Status | Backup<br>Last performed: 10/10/05 10:44:32 PM                                                                                                   |    |
| Repair/Compact NPDAP01.MDB                                                                                                    |                         | <u>R</u> estore                                                                                                    |    |
| Last performed: 10/22/2004 2:44:05 PM<br>Note: If there are any error messages during the repair, the<br>MDB is probably damaged and should be restored from a                    |                         | Be sure to rotate and grandfather<br>your backup sets. Also, store<br>them in a safe place off-site.                                             |    |
| backup - even though MS Access reports the repair was<br>successful. For NPDBE01.MDB, restore from your latest backup.                                                            |                         | Download NPD <u>U</u> pdate                                                                                                    |    |
| For NPDAPUT.MDB, install the latest NPD Update.                                                                                                    |                         | Download File from Dropbox                                                                                                    |    |
| [                                                                                                    | Exit System             |                                                                                                    |    |
| Always run SCANDISK after a NPD or V                                                                                                    | √indows crash. Do this  | before running NPD or NPD Tools.                                                                                                    |    |
|                                                                                                    |                         |                                                                                                    |    |

Repair/Compact NPDBE01.MDB before backing up to minimize the number of diskettes. Repair/Compact NPDAP01.MDB at least once a week. Remember to run ScanDisk at least once a month

## Backup

NPD Tools→Backup NPDBE01.MDB

| Backup      |                                                                                                    |
|-------------|----------------------------------------------------------------------------------------------------|
| <b>I</b>    | This function is used to backup the NPD data to a floppy, a folder on the hard drive, or to some Other drive. If<br>you backup to the Other drive, Backup will remember where it is.              |
|             | Click on a Recent Backup to use that Drive & Folder, or use BROWSE to change the Backup-To Location.                                                                                              |
|             | Click BACKUP to begin the backup.                                                                                                    |
|             | WARNING: Do not backup if another user is using the database being backed up. If you do, restoring from this<br>backup may produce a corrupted database. (This warring applies to networks only.) |
| Data to Bac |                                                                                                    |
| 50.0.0000   | Most Becent Backurs (Date and Folder)                                                                                                    |
|             | 01/3/06 6/48/00 PM C:\NPD01\DATA                                                                                                    |
|             | 10/10/05 10:44:00 PM G:\<br>use the same drive and<br>folder for this backup.                                                                                                    |
|             | Compression<br>Factor:                                                                                                    |
|             | up To-<br>pppy Drive ● Hard Drive ○ Other (Zip Divie/CD-R, etc.) ○ Upload to Acom Data's web site                                                                                                 |
| Backup-Te   | Location: C:\NPD01\DATA Browse                                                                                                    |
|             | Backup                                                                                                    |
|             |                                                                                                    |

## Restore

## NPD Tools→Restore NPDBE01.MDB

| Restore  |                                                                                                    | X                                                                                                    |
|----------|----------------------------------------------------------------------------------------------------|----------------------------------------------------------------------------------------------------|
| <b>•</b> | This function is used to restore the Data from a backup.<br>Use LOCATE or USE BACKUP LOG to locate and select the<br>Note: This function restores (urx2ips) only 2IP files prepared by<br>means do not have the necessary information about the file for | ZIP file for the restore. Then click NEXT.<br>this system. ZIP files prepared by other<br>a safe restore. |
|          | Restore-From File: A:\NPDBE01.ZIP                                                                                                    | Locate<br>Use Backup Log                                                                                  |
|          |                                                                                                    | Next>>                                                                                                    |
|          |                                                                                                    |                                                                                                    |

## Restore

NPD Tools→Restore, Use Backup Log

| 01/3/06 643001 PM<br>01/3/06 3:55:00 PM<br>01/3/06 2:55:00 PM<br>01/3/06 2:55:00 PM<br>11/27/05 12:30:00 AM<br>11/27/05 16:30 PM<br>10/10/05 10:44:00 PM<br>10/5/05 6:38:00 PM<br>07/22/05 4:2:00 PM<br>07/22/05 4:10:00 PM<br>04/8/05 2:35:00 PM<br>04/8/05 2:35:00 PM<br>12/23/04 4:02:00 PM<br>11/4/04 3:45:00 PM<br>10/28/04 6:50:00 PM | EXMPDOINDATA<br>C:NPDOINEXITBACK/DAY03<br>C:NPDOINEXITBACK/DAY03<br>C:NPDOINEXITBACK/DAY07<br>C:NPDOINEXITBACK/DAY07<br>C:NPDOINEXITBACK/DAY05<br>C:NPDOINEXITBACK/DAY02<br>C:NPDOINEXITBACK/DAY02<br>C:NPDOINEXITBACK/DAY02<br>C:NPDOINEXITBACK/DAY02<br>C:NPDOINEXITBACK/DAY08<br>C:NPDOINEXITBACK/DAY08<br>C:NPDOINEXITBACK/DAY08<br>C:NPDOINEXITBACK/DAY08<br>C:NPDOINEXITBACK/DAY08<br>C:NPDOINEXITBACK/DAY08<br>C:NPDOINEXITBACK/DAY08<br>C:NPDOINEXITBACK/DAY04<br>C:NPDOINEXITBACK/DAY04<br>C:NPDOINEXITBACK/DAY04 | × | Click the backup folder you<br>want to use for the restore.<br>For hard drives, only the last<br>backup to a folder is available.<br>The system does not verify<br>that the backup date is the<br>one you are restoring. You<br>need to check that before<br>actually restoring. |
|----------------------------------------------------------------------------------------------------|----------------------------------------------------------------------------------------------------|---|----------------------------------------------------------------------------------------------------|
| 08/18/04 3:57:00 PM                                                                                                    |                                                                                                    | - |                                                                                                    |

## NPD Tools→Restore NPDBE01.MDB→Next

| Use TEST to validate the backup          | rent directory.<br>without actually restoring | g. <mark>Ca</mark> | aution: Other users must not<br>sing the Restore-To directory | t be<br>y. |
|------------------------------------------|-----------------------------------------------|--------------------|---------------------------------------------------------------|------------|
| Backup Information                       |                                               |                    |                                                               |            |
| System: NPD Data                         |                                               |                    |                                                               |            |
| Path: C:\NPD01<br>Backup Date: 02/1/0610 | .DATA\<br>):45:40 AM                          |                    |                                                               |            |
|                                          |                                               |                    |                                                               |            |
|                                          |                                               |                    |                                                               |            |
| Restore-To Directory: C:\NPD01\D.        | ATA                                           |                    | Browse                                                        |            |

# WAYS TO KEEP WINDOWS AND NPD IN TOP SHAPE

The following suggestions are offered to help you keep Windows and NPD in good working order. Failure to follow them may result in loss of data, or frequent system hang-ups or crashes.

### 1. RUN SCANDISK/CHKDSK

For Windows 98 use ScanDisk to check your hard drive for errors. For Windows 2000, XP, and later use ChkDsk. The easiest way to run ChkDsk is to open My Computer, right click on the drive icon, and select Properties. On the Properties window, select the Tools and click Check Now. Be sure to turn on the *Automatically fix file system errors*.

| Bie Edit View Eavort                        | riveC (C:) Properties           |                              | ?  ×                   | <br>    |
|---------------------------------------------|---------------------------------|------------------------------|------------------------|---------|
| 🕞 Back - 🕤 - 🍂                              | General Tools Hardware Sh       | aring Security Quota         |                        |         |
| Address Ny Computer                         | Error-checking                  |                              | - 1                    | ▼ → Go  |
| Files Stored on This Co                     | This option will check          | the volume for               |                        |         |
|                                             | errors.                         | Check Now                    |                        |         |
| Shared <u>EarlM's</u><br>Documents Document | Defragmentation                 | Check Disk DriveC (C:)       | <u>? ×</u>             |         |
| Hard Disk Drives                            | <b>U</b>                        | Automatically fix file syste | m errors               |         |
| DriveC (C.)                                 | Backup<br>This option will back |                              |                        |         |
| Devices with Removabl                       |                                 | Start                        | Cancel                 |         |
| DVD-RW<br>Drive (G:)<br>Drive (H:           |                                 |                              |                        |         |
| Network Drives                              | ОК                              | Cancel Apply                 |                        | -       |
| Free Space: 40.0 GB Total Size: 7           | 70.3 GB                         |                              | My Co                  | imputer |
| Restore from a backup                       | Inbox 📃 NPD M 🔂 🐴               | Wi                           | 2D - [ 🕝 FullSho 🛛 💿 🔶 | NUM     |

Microsoft recommends that ScanDisk/ChkDsk be run at least once a month.

## 2. NPD REPAIR/COMPACT

Run the repair/compact on NPDBE01.MDB before backing up to minimize the number of diskettes. Run repair/compact on NPDAP01.MDB about once a week, and after any NPD crash.

IMPORTANT: When there is a Windows or NPD crash, be sure to run Scandisk/ChkDsk **before** the two repair/compacts.

### 3. RE-INSTALL LAST NPD UPDATE

If NPDAP01.MDB becomes corrupted, reinstall the last NPD update.

### 4. RESTORE FROM LASTEST NPD BACKUP

If procedures 1, 2, and 3 above are followed, the need to restore from a backup should be rare. But, it's important to take regular backups to be prepared when disaster strikes. It's a good idea to store a weekly backup off-site to protect against fire or theft. If your computer goes, backup disks near it will probably go also.

Save your mail and bill stubs with your backup to facilitate re-entry of that information when you do have to restore that backup.

NOTE: BACKUPS ARE NEEDED ONLY WHEN YOU LOSE YOUR DATABASE. YOU DO NOT NEED TO BACKUP IF YOU ARE 100% SURE NOTHING WILL GO WRONG! If you believe nothing will go wrong, I can get you a good deal on the Brooklyn Bridge.

## The NPD Washington Post Online Feature

This document describes how to use NPD to synchronize your database with The Washington Post's database. Once the two databases are in agreement, you can use the on-line Daily Transactions to process changes in a semi-automated way. For the most part, NPD's Washington Post Online feature relates to the **Central Records** project at the Washington Post.

## **Getting Started**

To use these functions you must have an internet account and install the **AcornFTP** program. Almost any internet account will work. Depending on your ISP and how you have things configured, you may need to be connected to the internet for AcornFTP to work. With some configurations, AcornFTP can automatically connect for you.

The following logon information is needed to access your drop box on the Washington Post web site. Note, the logon codes are subject to change. These values are case sensitive. The **nnnn** is your agent number. NPD will prompt for the logon information each time you are about to initiate a download or an upload. The Host Name and User Name are automatically remembered. If you want NPD to remember the password, turn on the *Remember Password* check box. Contact the Post if you wish to change your password.

Hostdropbox.washpost.comName:nnnn@circulationName:nnnnPassword:nnnn

### The Washington Post Online Switchboard

The **Washington Post Online** button on the NPD Main Switchboard opens the Washington Post Online switchboard, which has three buttons:

Daily Service Transactions Post/Agent Reconciliation Prepare Agent 2 Post File List Transactions for a PAN List Files in Dropbox Configure MultiArea Feature

First, we will discuss the Post/Agent Reconciliation, as that is the first step in getting the two databases in agreement. Next, we will describe the Agent 2 Post file.

| 🖏 NPD - [Washington Pos | t Online]                   |                                                                                                    |
|-------------------------|-----------------------------|----------------------------------------------------------------------------------------------------|
| File Edit Days Between  | Help                        | <u> </u> 8 _                                                                                                    |
|                         | Daily Service Transactions  |                                                                                                    |
|                         | Post/Agent Reconciliation   | Washington Post Distributor Services                                                                                         |
|                         | Prepare Agent 2 Post File   | Site is provided as a convenience. If there<br>are questions or problems, please call the<br>Washington Post, not Acom Data. |
|                         | List Transactions for a PAN | NPD Technical Note - The<br>Washington Post Online Feature.                                                                  |
|                         | List Files in Dropbox       |                                                                                                    |
|                         | Configure MultiArea Feature |                                                                                                    |
| Form View               |                             |                                                                                                    |

### Post/Agent Reconciliation

The Post/Agent Reconciliation function downloads the Washington Post's version of your database (the P2A file), compares it with your data, and prepares four reports on the results. In addition, this function can match the subscribers by name and address and fill in missing PANs for you.

The Washington Post places a new copy of the P2A file in your drop box each day. You should perform the reconciliation daily, or as frequently as possible, until the two databases are in agreement. Thereafter, performing the reconciliation once or twice a week should be sufficient. Following are the steps you need to perform to reconcile the two databases.

#### Download the P2A File

This function downloads the agent.p2a file from the Post's web site.

Click the **Download** button to initiate the download. NPD will use AcornFTP to perform the download. The download will take a couple of minutes. AcornFTP will display a progress meter to help you estimate when it will complete. If downloading appears stalled, you may click the Close button on the AcornFTP screen, or simply let AcornFTP time out. If there is a problem AcornFTP will give you a Retry/Cancel choice. Select Cancel if the first retry is not successful. Additional retries will most likely fail also.

| This function downloads the AGENT ZIP file from the Washington Post, performs the reconciliation, and prints the reports.         Optionally, It can attempt to determine the PANs for accounts with a blank PAN.         The Host Name, User Name and Password are needed by AcorrFTP for the Download       Save Tables         Host Name, User Name and Password are needed by AcorrFTP for the Download       Save Tables         Host Name, Gropbox.washpost.com       MultiArea Feature         Variant Section       Number of Areas: 3         Remember Password       Covertion         CovertLoad       Covertion         LownLoad       Covertion         Must dropbox.washpost.com       User S410@circulation         Site (129,940 of 256,989 bytes) transferred       Coverting         Cornecting       200 dropbox.washpost.com X2 WS_FTP Server 5.0.4 (3285084122)         Connected       Download File agent.zp to E: \\PD01\WASHPOST\agent.zp                                                                                                    | Edit Da | ys Between H              | Help                                                                                                    |                                                                                                    |                                                         |                   |
|----------------------------------------------------------------------------------------------------|---------|---------------------------|----------------------------------------------------------------------------------------------------|----------------------------------------------------------------------------------------------------|---------------------------------------------------------|-------------------|
| The Host Name, User Name and Password are needed by AconFTP for the Download       Save Tables         Host Name:       Gropbox.washpost.com         User Name:       S4110@circulation         Pessword       MultiArea Feature         Number of Areas:       3         Remember Password       DownLoad         Image: Comment of Arease       3         Image: Comment of Arease       3 <th>]</th> <th>This funct<br/>Optionally,</th> <th>ion downloads the AGI<br/>, it can attempt to dete</th> <th>ENT.ZIP file from the Washington Po<br/>ermine the PANs for accounts with a t</th> <th>ost, performs the reconciliation, and pri<br/>blank PAN.</th> <th>ints the reports.</th>                                                                                                    | ]       | This funct<br>Optionally, | ion downloads the AGI<br>, it can attempt to dete                                                                                                    | ENT.ZIP file from the Washington Po<br>ermine the PANs for accounts with a t                                                                                              | ost, performs the reconciliation, and pri<br>blank PAN. | ints the reports. |
| Host Name: dropbox.washpost.com<br>Viser Name: 5410@circulation<br>Password<br>Remember Password<br>DownLoad<br>MultiArea Feature<br>Number of Areas: 3<br>Remember Password<br>CometTP Version 3.05 (VB) 04/05/05<br>AccornFTP Version 3<br>Host: dropbox.washpost.com<br>User: 5410@circulation<br>51% (129,940 of 256,989 bytes) transferred<br>Connecting<br>220 dropbox.washpost.com X2 WS_FTP Server 5.0.4 (3285084123)<br>Connected<br>Download File agent.zip to E: \\PD01\WASHPOST\agent.zip                                                                                                    |         | The Host N                | Name, User Name and                                                                                                    | Password are needed by AcomFTP                                                                                                    | for the Download. 🗖 Save                                | e Tables          |
| Oser Name       Induction       Induction         Password       Number of Areas: 3         Remember Password       Image: Second Second Secon                                                                                         |         | <u>H</u> ost Na           | ame: dropbox.was                                                                                                    | shpost.com                                                                                                    | MultiÁrea Featu                                         | <b>10</b>         |
| Image: Second and Second and Second |         | Pacette                   | arrie. 5410@circui                                                                                                    | allon                                                                                                    | Number of Areas:                                        | 3                 |
|                                                                                                    |         | 1 0.000                   | Remember Pas                                                                                                    | ssword                                                                                                    |                                                         |                   |
| Image: Image: |         |                           | ·····                                                                                                    |                                                                                                    |                                                         |                   |
| AcornFTP Version 3.05 (VB) 04/05/05  AcornFTP Version 3  Host: dropbox.washpost.com User: 5410@circulation 51% (129,940 of 256,989 bytes) transferred  Connecting 220 dropbox.washpost.com X2 WS_FTP Server 5.0.4 (3285084123) Connected Download File agent.zip to E: \\PD01\\WASHPOST\agent.zip                                                                                                    |         |                           | DownLoad                                                                                                    |                                                                                                    |                                                         |                   |
| AcomFTP Version 3.05 (VB) 04/05/05      AcornFTP Version 3      Host: dropbox.washpost.com     User: 5410@circulation     51% (129,940 of 256,989 bytes) transferred      Connecting     220 dropbox.washpost.com X2 WS_FTP Server 5.0.4 (3285084123)     Connected      Download File agent.zip to E: \\PD01\\WASHPOST\agent.zip                                                                                                    |         |                           |                                                                                                    |                                                                                                    |                                                         |                   |
| AcomFTP Version 3.05 (VB) 04/05/05  AcomFTP Version 3  Host: dropbox.washpost.com User: 5410@circulation 51% (129,940 of 256,989 bytes) transferred  Connecting 220 dropbox.washpost.com X2 WS_FTP Server 5.0.4 (3285084123) Connected Download File agent.zip to E:\VPD01\VVASHPOST\agent.zip                                                                                                    |         |                           |                                                                                                    |                                                                                                    |                                                         |                   |
| AcomFTP Version 3.05 (VB) 04/05/05  AccornFTP Version 3 Host: dropbox.washpost.com User: 5410@circulation 51% (129,940 of 256,989 bytes) transferred  Connecting 220 dropbox.washpost.com X2 WS_FTP Server 5.0.4 (3285084123) Connected Download File agent.zip to E: \\PD01\\WASHPOST\agent.zip                                                                                                    |         |                           |                                                                                                    |                                                                                                    |                                                         |                   |
| AcomPTP Version 3.05 (VB) 04/05/05 AcornFTP Version 3 Host: dropbox.washpost.com User: 5410@circulation 51% (129,940 of 256,989 bytes) transferred Connecting 220 dropbox.washpost.com X2 WS_FTP Server 5.0.4 (3285084123) Connected Download File agent.zip to E: WPD01\WASHPOST\agent.zip                                                                                                    | _       |                           |                                                                                                    |                                                                                                    |                                                         |                   |
| AcornFTP Version 3 Lose Lose Lose Lose Lose Lose Lose Lose                                                                                                    | _       |                           | A                                                                                                    | 2.0F.0/70.0//0F/0F                                                                                                    |                                                         |                   |
| Liose Host: dropbox.washpost.com User: 5410@circulation 51% (129,940 of 256,989 bytes) transferred Connecting 220 dropbox.washpost.com X2 WS_FTP Server 5.0.4 (3285084123) Connected Download File agent.zip to E: WPD01\WASHPOST\agent.zip                                                                                                    |         | <b>.</b>                  | AcomFTP Version                                                                                                    | 3.05 (VB) 04/05/05                                                                                                    | _                                                       | X                 |
| Host: dropbox.washpost.com<br>User: 5410@circulation<br>51% (129,940 of 256,989 bytes) transferred<br>Connecting<br>220 dropbox.washpost.com X2 WS_FTP Server 5.0.4 (3285084123)<br>Connected<br>Download File agent.zip to E: WPD01\WASHPOST\agent.zip                                                                                                    |         | <b>.</b> ./               | AcomFTP Version                                                                                                    | 3.05 (VB) 04/05/05                                                                                                    | _                                                       | X                 |
| User: 3410@circulation         51% (129,940 of 256,989 bytes) transferred         Connecting         220 dropbox.washpost.com X2 WS_FTP Server 5.0.4 (3285084123)         Connected         Download File agent.zip to E: WPD01\WASHPOST\agent.zip                                                                                                    |         | •                         | AcomFTP Version                                                                                                    | 3.05 (VB) 04/05/05<br>P Version 3                                                                                                    | _                                                       | Close             |
| 51% (129,940 of 256,989 bytes) transferred Connecting 220 dropbox.washpost.com X2 WS_FTP Server 5.0.4 (3285084123) Connected Download File agent.zip to E:\VPD01\VVASHPOST\agent.zip                                                                                                    |         | •                         | AcomFTP Version<br>AcornFT<br>Host: dropbox.v                                                                                                    | 3.05 (VB) 04/05/05<br>P Version 3<br>washpost.com                                                                                                    |                                                         | Close             |
| Connecting<br>220 dropbox.washpost.com X2 WS_FTP Server 5.0.4 (3285084123)<br>Connected<br>Download File agent.zip to E:\NPD01\WASHPOST\agent.zip                                                                                                    |         | 5                         | AcomFTP Version<br>AccornFT<br>Host: dropbox.v<br>User: 5410@cir                                                                                                    | 3.05 (VB) 04/05/05<br>PVersion 3<br>washpost.com<br>rculation                                                                                                    |                                                         | Close             |
| 220 dropbox.washpost.com X2 WS_FTP Server 5.0.4 (3285084123)<br>Connected<br>Download File agent.zip to E:\NPD01\WASHPOST\agent.zip                                                                                                    |         | 5                         | AcomFTP Version<br>AccornFT<br>Host: dropbox.v<br>User: 5410@cir<br>51% (129,940 of                                                                                         | 3.05 (VB) 04/05/05<br>P Version 3<br>washpost.com<br>rculation<br>f 256,989 bytes) transferred                                                                            |                                                         | Close             |
| Connected<br>Download File agent.zip to E:\VPD01\VVASHPOST\agent.zip                                                                                                    |         |                           | AcomFTP Version<br>AccornFT<br>Host: dropbox.v<br>User: 5410@cir<br>51% (129,940 of                                                                                         | 3.05 (VB) 04/05/05<br>P Version 3<br>washpost.com<br>rculation<br>f 256,989 bytes) transferred                                                                            |                                                         | Close             |
| Download File agent.zip to E:\WPD01\WASHPOST\agent.zip                                                                                                    |         |                           | AcomFTP Version<br>AcornFT<br>Host: dropbox.v<br>User: 5410@cir<br>51% (129,940 of<br>Connecting<br>220 dropbox.wasi                                                        | 3.05 (VB) 04/05/05<br>P Version 3<br>washpost.com<br>rculation<br>f 256,989 bytes) transferred<br>shpost.com X2 WS_FTP Server 5.0.4                                       | 4 (3285084123)                                          | Close             |
|                                                                                                    |         |                           | AcomFTP Version<br>AccornFT<br>Host: dropbox.v<br>User: 5410@cir<br>51% (129,940 of<br>200 dropbox.wasi<br>Connecting<br>220 dropbox.wasi<br>Connected                      | 3.05 (VB) 04/05/05<br>P Version 3<br>washpost.com<br>rculation<br>f 256,989 bytes) transferred<br>shpost.com X2 WS_FTP Server 5.0.4                                       | 4 (3285084123)                                          | Close             |
|                                                                                                    |         |                           | AcomFTP Version<br>AccornFT<br>Host: dropbox.v<br>User: 5410@cir<br>51% (129,940 of<br>200 dropbox.wasi<br>Connecting<br>220 dropbox.wasi<br>Connected<br>Download File age | 3.05 (VB) 04/05/05<br>P Version 3<br>washpost.com<br>rculation<br>f 256,989 bytes) transferred<br>shpost.com X2 WS_FTP Server 5.0.4<br>ent.zip to E: \NPD01\WASHPOST\age  | 4 (3285084123)<br>ent.zip                               | Close             |
|                                                                                                    |         |                           | AcomFTP Version<br>AcornFT<br>Host: dropbox.v<br>User: 5410@cir<br>51% (129,940 of<br>200 dropbox.was<br>Connected<br>Download File age                                     | 3.05 (VB) 04/05/05<br>P Version 3<br>washpost.com<br>rculation<br>f 256,989 bytes) transferred<br>shpost.com X2 WS_FTP Server 5.0.4<br>ent.zip to E: (NPD01(WASHPOST)age  | 4 (3285084123)<br>ent.zip                               | Close             |
|                                                                                                    |         |                           | AcomFTP Version<br>AcornFT<br>Host: dropbox.v<br>User: 5410@cir<br>51% (129,940 of<br>51% (129,940 of<br>Connecting<br>220 dropbox.wasi<br>Connected<br>Download File age   | 3.05 (VB) 04/05/05<br>P Version 3<br>washpost.com<br>rculation<br>f 256,989 bytes) transferred<br>shpost.com X2 WS_FTP Server 5.0.4<br>ent.zip to E: (\VPD01\WASHPOST\age | 4 (3285084123)<br>ent.zip                               | Close             |

If you get the **Download Failed** message, check your internet connection. Also, any error message from AcornFTP may give a clue. For example, "log on failed" probably means the Host name, User Name or Password are incorrect. If everything seems correct, wait 15 minutes and try again. You may have had a bad connection or the internet was too busy to process the download.

Using Xceed FTP Engine

If the download was successful, you will receive the message:

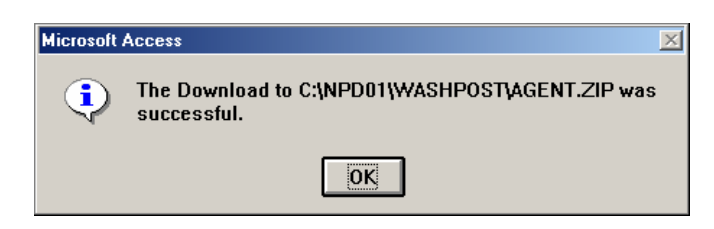

#### **Perform Reconciliation**

The Reconciliation button appears after a successful download of the P2A file.

This function compares your database with the P2A file you downloaded.

- You may wish to turn on *the Ignore Periods in Name Compare* option. Then "John Q Adams" and "John Q. Adams" will be considered to be the same.
- You may wish to turn on the *Ignore Work Phone Differences* option. Then differences in work phones are shown only when there is some other difference as well.

| 💹 NPD - [Get Age | ent A2P File From Washington Post]                                                                                                    | _ 8 × |
|------------------|----------------------------------------------------------------------------------------------------|-------|
| 📕 File Edit Days | s Between Help                                                                                                    | _ & × |
| <b>I</b> t       | This function downloads the AGENT/ZIP file from the Washington Post, performs the reconciliation, and prints the reports.<br>Optionally, it can attempt to determine the PANs for accounts with a blank PAN. |       |
|                  | The Host Name, User Name and Password are needed by AcomFTP for the Download.                                                                                                    |       |
|                  | Host Name: dropbox.washpost.com                                                                                                    |       |
|                  | User Name: 8218@circulation                                                                                                    |       |
|                  | Password:                                                                                                    |       |
|                  | Remember Password                                                                                                    |       |
|                  | DownLoad                                                                                                    |       |
|                  | Reconciliation Options                                                                                                    |       |
|                  | 🗵 Ignore Periods in Name Compare                                                                                                    |       |
|                  | Ignore Work Phone Differences                                                                                                    |       |
|                  | P2A AS-OF Date                                                                                                    |       |
|                  | Sunday, 02/05/06 will need to use                                                                                                    |       |
|                  | K Monday, 02/06/06 (Default) the earlier date.                                                                                                    |       |
|                  | Perform Beconciliation                                                                                                    |       |
|                  |                                                                                                    |       |
|                  |                                                                                                    |       |
|                  |                                                                                                    |       |

The PAN is used to link the P2A data with the NPD data. It is important that you have entered the PANs for as many accounts as possible before you attempt reconciliation. See *Determine Missing PANs* below.

After the reconciliation process completes, these buttons will appear:

Reconciliation Reports Determine Missing PANs Subscriber Name Fixup Subscriber Phone Fixup P2A Serve Report

| 🐙 NPD - [Get Agent A2P File From Washington Post]                                                                                                    |                                                                                               | _ 8 × |
|----------------------------------------------------------------------------------------------------|-----------------------------------------------------------------------------------------------|-------|
| File Edit Days Between Help                                                                                                    |                                                                                               | _ 8 × |
| This function downloads the AGENT.2IP file from the Washington Post, perfor<br>Optionally, it can attempt to determine the PANs for accounts with a blank PAN<br>The Host Name, User Name and Password are needed by AcomFTP for the D | ns the reconciliation, and prints the reports.                                                |       |
| Host Name: dropbox.washpost.com                                                                                                    |                                                                                               |       |
| User Name: 1104@circulation                                                                                                    |                                                                                               |       |
| Password:                                                                                                    |                                                                                               |       |
|                                                                                                    | Determine Missing PANs<br>Subscriber Name Fixup<br>Subscriber Phone Fixup<br>P2A Serve Report |       |
| 89 Accounts with Key Field Differences                                                                                                    |                                                                                               |       |
| 0 Duplicate PANs<br>S. A such A security Mathin Michington, Dark Database                                                                                                    |                                                                                               |       |
| <ul> <li>Agent Accounts Not in washington Post Database</li> <li>Washington Post Accounts Not in Agent Database</li> </ul>                                                                                                    |                                                                                               |       |
| Form View                                                                                                    |                                                                                               | M     |

### **Reconciliation Reports**

There are four reconciliation reports. You may print or preview any report or print all four together.

#### Accounts with Key Field Differences

This report lists all accounts (subscribers) where the two databases do not match in some key field. There are two lines per account. The first line displays the NPD data. The second line displays any P2A (Washington Post) data that is different. The P2A line will be blank if there is no difference. This makes it easy to see which fields contain a difference. If the difference is that the P2A field is blank, a <b> will be displayed.

For each difference, you have three choices: (1) Update NPD, (2) Update the Washington Post database, or (3) Ignore the difference because it is too minor to correct. Differences in service, e.g. Sunday Only instead of Daily & Sunday, must be corrected.

**NOTE**: The Washington Post database codes subscribers on vacation as Inactive. This will cause a difference with your NPD database. NPD places a V next to the Active/Inactive code to indicate the subscriber is on vacation.

#### **Duplicate PANs**

This report lists accounts where you have assigned the same PAN to two or more accounts. You must determine the correct PAN and update NPD.

#### Agent Accounts not in Washington Post Database

This report lists all NPD accounts that are not in the P2A file. In most cases, the PAN number is blank or invalid. You must determine the correct PAN for these accounts and update NPD accordingly. If necessary, add the customer to the Washington Post database.

#### Washington Post Accounts not in Agent Database

This report lists all accounts in the P2A file that do not have a corresponding entry in the NPD database. Examine the *Agent Accounts not in Washington Post Database* report to see if you can match some accounts. For accounts you match this way, update the NPD PAN.

You must update NPD or the Washington Post until the *Washington Post Accounts not in Agent Database* report is empty.

#### **Determine Missing PANs**

This function matches the downloaded P2A file and your database to automatically assign the PAN where there is a match. Only NPD accounts without a PAN are considered. The match requires an exact address and type of service match, plus a partial name match. The partial name match looks at the first letter of the first name and the first three letters of the last name. It also looks for swapped first and last names.

If your database has a number of missing PANs you should run this function before attempting the reconciliation described above. Also, use the *Paper Account Numbers* button on the Subscribers switchboard to fill in missing PANs from a Router or similar report.

| Determine Missing PANs |                                                                                                    |  |  |  |
|------------------------|----------------------------------------------------------------------------------------------------|--|--|--|
| ?                      | This feature will attempt to determine the PAN for your accounts with a blank PAN. Are you sure this is what you want to do? |  |  |  |
|                        | <u>Yes</u> <u>N</u> o                                                                                                    |  |  |  |

#### Subscriber Name Fixup

This function displays all accounts from the <u>Accounts with Key Field Differences</u> report where the subscriber names are different. You can elect to keep the NPD version of the name or to replace it with the Washington Post's version. Once you click a choice the system advances to the next account. You can use the Subscriber Edit button to manually edit the name or other information.

| •      | NPD - [Name<br>File Edit Da<br>PAN: 1464334<br>Post Name: F          | Fixup]<br>sys Between Help<br>This function lets you<br>Subscriber to add the<br>4 NPD Account<br>FREDERICK J. B'<br>FREDERICK BOH | update NPD to the<br>backslash (\) for a<br>unt: 001772<br>DHLANDER<br>ILANDER | subscriber name .<br>correct name sort.<br>Route: 00 | ss it appears in the W<br>5 Number<br>12537<br>[ <u>Use Post Name</u> ]<br>Keep NPD Name | Street                 | se. For company na<br>Apt<br>Edit Subsoribe | ZIP<br>20715-1240 |   |
|--------|----------------------------------------------------------------------|----------------------------------------------------------------------------------------------------|--------------------------------------------------------------------------------|------------------------------------------------------|------------------------------------------------------------------------------------------|------------------------|---------------------------------------------|-------------------|---|
|        | PAN: 1619779<br>Post Name:<br>NPD Name: (                            | 5 NPD Accou<br>JANICE CURTIS<br>GWEN CARUSI                                                                                        | unt: 006082                                                                    | Route: 00                                            | 6 Number<br>4400<br>Use Post Name<br>Keep NPD Name                                       | Street<br>OLANDO LN    | Apt<br>Edit Subscriber                      | ZIP<br>20715-1127 |   |
|        | PAN: 8488898<br>Post Name:<br>NPD Name:                              | NPD Acco<br>THERESA E. CA<br>THERESA CARF                                                                                          | int: 006240<br>RRUTHERS<br>RUTHERS                                             | Route: 00                                            | 7 Number<br>8001<br>Use Post Name<br>Keep NPD Name                                       | Street<br>OVERFIELD CT | Apt<br>Edit Subscriber                      | ZIP<br>20715-4625 |   |
| I<br>F | PAN: 7249587<br>Post Name: [<br>NPD Name: [<br>Record:]1<br>orm View | NPD Acco<br>CLYDE H. FREEM<br>CLYDE FREEMA<br>of 23                                                                                | unt: 002285<br>MAN<br>N                                                        | Route: 01                                            | 2 Number<br>12311<br>Use Post Name<br>Keep NPD Name                                      | Street<br>MANSHIP LN   | Apt<br>Edit Subscriber                      | ZIP<br>20715-2933 | - |

**NOTE:** Before using this function, you may wish to go to the Subscriber switchboard and use the Subscriber Name in CAPS button to convert all subscriber names to upper case and optionally remove periods and commas.

#### **Subscriber Phone Fixup**

This function displays all accounts from the <u>Accounts with Key Field Differences</u> report where the home phones are different. You can elect to keep the NPD version of the home phone or to replace it with the Washington Post's version. Once you click a choice the system advances to the next account. You can use the Subscriber Edit button to manually edit the phone or other information.

| <b>N</b> | NPD - [Phone Fixup]<br>File Edit Days Betwe | en <u>H</u> elp              |                                             |                 |                        |                 |                   | _ 8 ×    |
|----------|---------------------------------------------|------------------------------|---------------------------------------------|-----------------|------------------------|-----------------|-------------------|----------|
|          | This func                                   | tion lets you update NPD (   | to the home phone as it appears in          | the Washin      | gton Post database.    |                 |                   | <u> </u> |
| •        | PAN: 10988960<br>NPD Name:                  | NPD Account: 006484          | Route: 004                                  | Number<br>3908  | Street<br>WOODHAVEN LN | Apt             | ZIP<br>20715-1275 |          |
|          | Post Home Phone:<br>NPD Home Phone:         | 301-809-5801<br>301-390-9389 | ( <u>Use Post Phone</u> )<br>Keep NPD Phone |                 |                        | Edit Subscriber |                   |          |
|          | PAN: 13601738<br>NPD Name:                  | NPD Account: 001679          | Route: 005                                  | Number<br>12407 | Street<br>WHITEHALL DR | Apt             | ZIP<br>20715-1225 |          |
|          | Post Home Phone:<br>NPD Home Phone:         | 301-262-1341<br>301-245-4266 | Use Post Phone<br>Keep NPD Phone            |                 |                        | Edit Subscriber |                   |          |
|          | PAN: 3972992<br>NPD Name:                   | NPD Account: 001783          | Route: 006                                  | Number<br>4503  | Street<br>OAKLYN LN    | Apt             | ZIP<br>20715-1119 |          |
|          | Post Home Phone:<br>NPD Home Phone:         | 301-352-3819<br>301-352-9195 | Use Post Phone<br>Keep NPD Phone            |                 |                        | Edit Subscriber |                   |          |
|          | PAN: 16410340                               | NPD Account: 006414          | Route: 006                                  | Number<br>4408  | Street<br>OAKVIEW LN   | Apt             | ZIP<br>20715-1120 | •        |
| ∎<br>F   | ▲ Record: 1                                 | of 42 🕨 🕨                    | · · ·                                       |                 |                        |                 | NUM               |          |

### P2A Serve Report

The P2A Serve report prepares a serve report based on the P2A data. You may select which routes are to be included. Also, you may select the day of the week to be reported. The report format resembles the Even/Odd Serve Report. Note that the report only counts subscribers, not number of papers.

| 💐 NPD - [Ra                 | ute List]                                                                          |                                                                                   |                                                           |
|-----------------------------|------------------------------------------------------------------------------------|-----------------------------------------------------------------------------------|-----------------------------------------------------------|
| 📑 <u>F</u> ile <u>E</u> dit | <u>D</u> ays Between <u>W</u> indow <u>H</u> elp                                   |                                                                                   | _ 8 ×                                                     |
| <esc></esc>                 | This function prepares a ser<br>used. Note that if you do no<br>be selected.       | ve report of the P2A data. The Ever<br>print all routes, any P2A routes not       | n/Odd Small Print format is<br>in your Route table cannot |
|                             | Da<br>Select<br>Routes to<br>Print<br>Ready to print Houte<br>List for all routes. | of Week<br>nday<br>ssday<br>shesday<br>iay<br>jay<br>jay<br>nday<br>Days<br>Print | ) Dreview                                                 |
| Form View                   |                                                                                    |                                                                                   | NUM                                                       |

#### Prepare Agent 2 Post File

The Agent to Post (A2P) file is the opposite of the P2A file. Here, you upload your subscriber information to the Post's web site. The A2P file contains name, address, phone, and type of service. It does not include any balance information. Subscribers with a Pay Type of NS or NC are excluded, as are inactive subscribers. You prepare the A2P file only when requested by the Washington Post.

Telephone numbers prefixed with an asterisk (\*) are not uploaded. The \* prefix is used to denote unlisted telephone numbers that the customer has requested you not disclose to anyone, including the Washington Post.

| 💐 NPD - [Send Agent.A2P File to Washin                                                                                                   | gton Post]                                                                                                    | - <u> </u> |
|----------------------------------------------------------------------------------------------------|----------------------------------------------------------------------------------------------------|------------|
| 📑 <u>F</u> ile <u>E</u> dit <u>D</u> ays Between <u>W</u> indow <u>H</u> elp                                                             |                                                                                                    | - 8 ×      |
| This function creates an export of subscriber d.<br>AGTnnnn A2P and will be placed in a compres<br>distributor number.)                  | ata for transmission to the Washington Post. The file is named<br>sed file named a2pnnnn.zip. (The nnnn will be replaced with your       |            |
| The a2pnnnn.zip will be placed in a WASHPO:<br>C:\NPD01\WASHPOST\a2pnnnn.zip. If Acor<br>otherwise, you will need to upload it some othe | ST folder below your NPD folder. Usually this will be<br>nFTP is installed on your computer, it will be used to perform the uplo<br>way. | oad;       |
| Customer balances are not included. In addition<br>omitted.                                                                              | n, Inactive Subscribers and Subscribers with Pay Type of NS or NC                                                                        | are        |
| The Host Name, User Name                                                                                                    | and Password are needed only if AcornFTP is installed.                                                                                   |            |
| Host Name: dropbox                                                                                                    | washpost.com                                                                                                    |            |
| User Name: 0000@ci                                                                                                    | rculation                                                                                                    | <u>s</u>   |
| Password:                                                                                                    | £xp                                                                                                    | olorer     |
| 🗵 Re                                                                                                    | member Password                                                                                                    |            |
| <u> </u>                                                                                                    | lose <u>Export</u>                                                                                                    |            |
| Form View                                                                                                    |                                                                                                    |            |

## Daily Service Transactions

The Daily Service Transactions function downloads the transactions for a day. You may print the transactions and use them in NPD is the usual way. Also, you may process them in a semi-automated fashion. By semi-automated, we mean that many keystrokes are done for you. Over time, additional automation will be added.

The Daily Service Transactions screen contains a list of the dates downloaded. Click on the date to select it for printing or processing. Click the **Download Daily Transactions** button to download new transactions. The **Print** and **Preview** buttons are used to print or preview the transactions for the selected date. The **Process** button is used to process transactions for the selected date.

| 🗱 NPD - [Da | ily Service Transactions]                                                                                                    | _ 8 × |
|-------------|----------------------------------------------------------------------------------------------------|-------|
| 🔡 File Edit | Days Between Help                                                                                                    | _ 뭔 × |
|             | You may print or preview transactions for the selected Transaction Date.<br>Press Download Daily Transactions to download the transactions for another day.<br>The Filter Option applies only to Office Pay (Prepay) subscribers.                                                                                                    |       |
|             | Trans: Date<br>01/29/2006 Selected Transaction Date: Sunday, January 29, 2006<br>01/27/2006 UI /27/2006                                                                                                    |       |
|             | 01/25/2006       Image: Constraint of the constraint of the co |       |
|             | 01/18/2006<br>01/17/2006<br>01/17/2006<br>01/15/2006<br>01/15/2006<br>01/14/2006<br>01/13/2006<br>01/13/2006                                                                                                    |       |
|             | 0/1/2/2006<br>01/1/2006<br>01/10/2006<br>01/09/2006<br>01/09/2006<br>01/09/2006<br>01/05/2006<br>01/05/2006<br>01/05/2006<br>01/05/2006<br>01/05/2006                                                                                                    |       |
| Form View   |                                                                                                    |       |

The Washington Post's web site holds the last 30 days of transaction files. NPD retains the last 90 days. This allows you to review transactions up to 90 days old.

### **Download Daily Transactions Button**

This function downloads the mail file for the specified date. The file for today is usually not available until early evening. If you attempt to download a file before it is available the download will fail.

| Download Daily Transactions from Washington Post                                                                        | × |
|----------------------------------------------------------------------------------------------------|---|
| This function downloads the Mail file from the Washington Post.<br>AcomFTP imust be installed for the download to work. |   |
| The Host Name, User Name and Password are needed by AcornFTP for the Download.<br>Host Name: dropbox.washpost.com       |   |
| User Name: 0000@circulation                                                                                             |   |
| Password: 🚧                                                                                                    |   |
| Remember Password                                                                                                    |   |
| Download Mail for: 05/24/2001                                                                                           |   |
| DownLoad                                                                                                    |   |
| Close                                                                                                    |   |
|                                                                                                    |   |

#### **Print and Preview Transactions Buttons**

The Print and Preview buttons prepare the Daily Service Transactions report of the selected date.

#### **Process Button**

The Process button is used to process the transactions for the selected date. When clicked, the list of transactions will appear on the screen. Click the blue explode button for each transaction you wish to process.

#### Notes:

(1) You may not need to process each one. For example, a vacation stop gives both the stop and restart dates. The vacation start transaction that usually immediately follows the stop provides redundant information.

(2) The Process Transactions function requires a screen resolution of at least 800 x 600.

| 12217 WYNMORE LN ; BOWIE MD 20715                                                                         |
|----------------------------------------------------------------------------------------------------|
| 000001 Rte: 034<br>Offer Type: REG<br>Promo Code: \$18.90 CR<br>Offer Source: Expires: 8/26/01<br>Source: |
| 12217 WYNMORE LN ; BOWIE MD 20715                                                                         |
| 000001 Rte:034<br>Offer Type: REG<br>Promo Code:<br>Offer Source: Expires: 8/26/01<br>Source: ST          |
| 12308 RAMBLING LN ; BOWIE MD 20715                                                                        |
| 1 1 1 1 1 1 1 1 Rte: 001<br>Offer Type: R52<br>Promo Code:<br>Offer Source:<br>Source: PH                 |
| 12308 RAMBLING LN ; BOWIE MD 20715                                                                        |
| 1 1 1 1 1 1 1 1 Rte: 001<br>Offer Type: R52<br>Promo Code:<br>Offer Source:                               |
|                                                                                                    |

When you click the explode button for a transaction, the Process Transaction screen is opened. This screen has the following layout:

- The top area of the screen displays the transaction. This area is keep visible whenever possible.
- The middle area displays the NPD data for the subscriber. This will be blank for new subscribers. If you have more than one account for the same PAN, the multiple NPD account numbers are listed. (You should have only one account per PAN.)

The **New Subscriber** button is active if you don't have a subscriber for the transaction's PAN. Click it to add a new subscriber. NPD will automatically fill in name and address information about the new subscriber. In most cases all you have to do is select the edition. If the address does not exist, NPD will volunteer to create the address for you.

The **Daily Mail** button takes you to the *Daily Mail* screen. All Daily Mail functions are available to you: You can pull up other accounts, add subscribers, etc.

- The lower area displays a history for the subscriber. Which history is displayed depends on the type of transaction. The three possibilities are
  - Service Changes
  - o Vacations
  - o Complaints

Use the **Add** button to add a new Service Change, Vacation or Complaint, as appropriate. Use the **Close** button to end processing of this transaction. This will return you to the list of transactions you are processing. As each transaction is processed the check box next to the explode button is checked. This check helps you see which ones you have processed. It is not retained, and you may reprocess checked transactions.

| 💐 NPD - [Process Trans                                                                                                    | action]                                                                                                    |                 |                                                                |                                             |            |
|----------------------------------------------------------------------------------------------------|----------------------------------------------------------------------------------------------------|-----------------|----------------------------------------------------------------|---------------------------------------------|------------|
| 📑 <u>F</u> ile <u>E</u> dit <u>D</u> ays Betwee                                                                                 | en <u>W</u> indow <u>H</u> elp                                                                                                    |                 |                                                                |                                             | _ B ×      |
| PAN: 8860841                                                                                                    | KEITH FRANCI                                                                                                    | s               | 12308 RAME                                                     | BLING LN ; BOWIE MD 20715                   |            |
| ł                                                                                                    | Home Phone: 301-46                                                                                                    | 1-6989          | Work Phone:                                                    |                                             | Route: 001 |
| 05/24/01 Stop (VA)<br>Restart: 6/3/01                                                                                           | (VA) Vacation                                                                                                    | n Src:(PH)      |                                                                | 1 1 1 1 1<br>Offer Type: R52<br>Promo Code: | 1 1        |
|                                                                                                    |                                                                                                    |                 |                                                                | Source: PH                                  |            |
| Click Account Sort I<br>to Use Sort Ac<br>006007 Street Ad<br>City-Stat<br>Home P<br>Bi<br>Balance a<br>Current<br>Delivery Ins | 20unt: 006007<br>Vame: Francis Keith<br>dress: 12308 [RA]<br>e-Zip: BOWIE<br>hone: 301-461-5985<br>liled Thru: 05/20/20<br>Last Bill: \$18.5<br>Balance: \$18.5<br>structions: | PAN:[8860841    | Apt<br>15-3209<br>Route: 001<br>Bill Type: 12W<br>Pay Type: BR | New Subscriber                              |            |
|                                                                                                    |                                                                                                    | Credit          | Applied                                                        | Add Vacation Stop                           | <u> </u>   |
| Stop Date                                                                                                    | Resume Cre                                                                                                    | dit Due Applied | Thru Completed                                                 | d                                           |            |
| 05/24/2001<br>12/21/2000                                                                                                    | 06/03/2001                                                                                                    | 3.72 0.00       | 05/23/01                                                       |                                             |            |
| 10/13/2000                                                                                                    | 10/15/2000                                                                                                    |                 | 10/14/00                                                       |                                             |            |
| 05/26/2000                                                                                                    | 06/04/2000                                                                                                    | 1.50 1.50       | 06/03/00                                                       |                                             |            |
|                                                                                                    |                                                                                                    |                 |                                                                |                                             | Close      |
| Record: 1                                                                                                    | of 4                                                                                                    | H               |                                                                |                                             |            |
| Form View                                                                                                    |                                                                                                    |                 |                                                                | FLTR                                        | NUM        |

| Add Vacation Stop                                                                                  | × |
|----------------------------------------------------------------------------------------------------|---|
| Enter the STOP and RESUME dates. Then, click on SAVE                                               |   |
| Copies: 1 Edition: DS Billed Thru: 05/20/2001                                                      |   |
| Stop:<br><u>U592472001</u><br>Days 1<br><u>B</u> esume: 06/03/2001<br>Donate Credits to <u>NIE</u> |   |
| Comments:                                                                                          |   |
| Cancel <esc> Save</esc>                                                                            |   |

#### **Reconciliation Checklist**

Use this handy step by step checklist to help you get through your first reconciliation.

- 1. Download the P2A file
- 2. Perform Reconciliation (Turn on Ignore Periods in Name and Ignore Work Phones)
- 3. Click the **Determine Missing PANs** button.
- 4. Perform the Reconciliation again.
- 5. Examine the **Duplicate PAN** report and correct the NPD account with the incorrect PAN. (You can blank the account with a bad PAN and run the Determine Missing PANs function again to hopefully link to the correct PAN.)
- 6. If you had to correct many duplicates, you may want to run the Reconciliation again. This might help clear up things in the other three reports.
- 7. Compare the Agent Accounts not in Washington Post Database and the Washington Post Accounts not in the Agent Database. Attempt to find the same account in both. When you do, use NPD to enter the correct PAN.
- 8. Your priority at this point is
  - a. No duplicate PANs
  - b. A substantially clear Agent Accounts not in Washington Post Database report
  - c. A substantially clear Washington Post Accounts not in the Agent Database report.

By a *substantially clear* report, we mean a report that is less than a page and you need some additional time to resolve the remaining problems.

9. Once the other three reports are empty, or nearly so, tackle the Accounts with Key Field Differences report. Depending on the number of pages (150 pages seems to the norm for the first time), you may need one to three weeks to get the report down to just a few pages. Give priority to customer status and paper counts. Hold off on names and phone numbers until most everything else is in agreement.

| NPD How To | How to Install NPD on a New Computer |
|------------|--------------------------------------|
|            |                                      |

#### Purpose

This document describes how to install NPD on a new computer and then transfer your database to the new computer. Installing a second copy of NPD on a computer is not covered here. Call for assistance when you need to do that.

#### A. Buying the New Computer

Almost any new computer on the market today is adequate for running NPD. Here are some considerations that may make things a little better:

- 1. Get a computer with Windows XP. The Home Edition is fine for most users. New versions of Windows beyond XP will probably work as well.
- 2. Make sure you get the backup device you need: A CD burner or a ZIP drive.

If you get a CD burner, the CD software that came with the computer may not work for backups. As of this writing, the only known software is Easy CD Creator by Roxio. With Easy Creator 5 you need the Platinum Edition to get DirectCD, which is needed. With Easy CD and DVD Creator 6, DirectCD is renamed "Drag-to-Disk", and is included in the base product.

If you get a ZIP Drive, the external model allows moving the drive from computer to computer. With Windows XP, you simply plug in the drive – no software installation. If you get the Firewire model, make sure your computer has Firewire ports. Almost all new computers have USB ports. CAUTION: Newer models of ZIP drives can read but not write 100MB disks. The 100MB disks are becoming obsolete

3. You also need to make sure that whatever you use to backup your old computer is on your new computer. If not, you may need a third computer to transfer your backup from one media to another. CAUTION: Backups to floppies are a special case. If your new computer does not have a floppy drive, the third computer will need to extract (unzip) the NPDBE01.ZIP and place the resulting NPDBE01.MDB on a CD or ZIP disk. Then copy NPDBE01.MDB from that disk to your NPD data folder (e.g. C:\NPD01\DATA) on your new computer

#### **B. Install NPD and Update to Latest Version**

- 1. Use the most recent NPD CD to install NPD, AcornFTP, and, if not already installed, Acrobat Reader.
- 2. Do not bother to run NPD at this point as it will have a database for "Distributor 0000" whose update license has expired. (There's no harm in running NPD, just ignore the error messages.)
- Use NPD Tools to download the latest NPD Update. If you have problems, go to http://www.acorndata.com/npd\_downloads.htm and download UPDATE.EXE. Save it to your Desktop. When the download completes, open the UPDATE.EXE on your desktop.
- 4. Only after NPD is updated to the latest version, are you ready to transfer your database to the new computer.

#### C. Transfer Database to New Computer

- 1. Learn your drive letter assignments. Open My Computer and note which drive letter is assigned to your backup drive, be it CD or ZIP. You can also see this by clicking on **Show Drive Status** in NPD Tools.
- 2. To do a normal **Restore**: Use the Locate button on the Restore screen to point to the drive containing the backup. Click OK, then Next. Check the Backup Date to make sure you are restoring the correct backup.
- 3. Run NPD and confirm you have your database.

#### **D. Get CASS Information**

The CASS form PS 3553 is not included in your backup. The first choice is to simply **Import Checked Addresses** again. If that should fail, copy the files in the CASS folder from your old computer to a floppy and then to the CASS folder on your new computer. The CASS folder is a sub-folder of your NPD folder, usually C:\NPD01\CASS. You may need to create the CASS folder on your new computer. If all this fails, use your old computer to print a sufficient number of the CASS forms.

| NPD How To How | w to CASS Certify | fy Your NPD Addresses |
|----------------|-------------------|-----------------------|
|----------------|-------------------|-----------------------|

#### Purpose

The purpose of CASS certification is to have your addresses conform to the Post Office requirements for automation discounts. Your CASS must be valid on the day you take the bills to the Post Office. If your need to renew your CASS, do it about 5 days before your next bill printing. (Allow ten days if using the old method of mailing a floppy.) It's OK for your CASS to expire – just so it's renewed by the time you need it.

#### A. How to Make the File for CASS Certification

Follow the following steps to initiate the CASS Certification process:

- 1. Connect to the internet in the usual way.
- 2. Run NPD.
- 3. From the Main Switchboard, go to Addresses.
- 4. Click on Export for Address Update.
- 5. Click on FTP to Acorn Data Dropbox.
- 6. When the process completes, send an email to <u>rk.waid@verizon.net</u> providing your name and distributor number, plus a brief message requesting the CASS certification.
  - The password at step 5 is **earl**. You will be notified by email if the password changes.

#### B. How to Process the Updated Addresses

After your addresses are CASS certified, the Address Update file will be placed in the Acorn Data dropbox. Instructions will be included in the email notifying you that the file is ready. They are given in more detail here:

- 1. Connect to the internet in the usual way.
- 2. Run NPD.
- 3. From the Main Switchboard, go to Addresses.
- 4. Click on Import Checked Addresses.
- 5. Click on **Download from Acorn Data's Dropbox**.
- 6. When the download completes, click **Good Addresses**.
- 7. Click OK until the Print Address Update Documents screen appears.
- 8. To print one of the documents, click on it. This will open it with Acrobat Reader. Click the Printer icon in the upper left part of the screen. After printing, close Acrobat Reader. You can then click on another document. Click **Close** on the **Print Address Update Documents** screen when printing is complete.
- You are now on the Address switchboard. Note the button labeled Print Address Update Documents. Use it to reopen the Print Address Update Documents screen whenever you wish to print/reprint one of the documents.
- 10. If you received a "You have duplicate addresses" message, go to **Identify/Fix Duplicate Addresses** on the Address switchboard to merge the duplicates into one.

(See next page for Error Codes and Prices)

#### C. About the Error Report

The Error Report lists any addresses that could not be matched to the USPS address database. If the address is a new address, then it will probably pass when you update your addresses in 6 months. For other errors, you should attempt to resolve them before your next address update. A visit to your post office may help. You can use <u>www.usps.com</u> to lookup addresses for correct street spelling, etc. If you mail to a non-CASS certified address, you will pay the full first class rate for that piece.

| Error<br>Code | Meaning                                                                                                    |  |  |  |  |  |
|---------------|----------------------------------------------------------------------------------------------------|--|--|--|--|--|
| Z             | The ZIP Code is invalid or does not match the city name.                                                                                                    |  |  |  |  |  |
| С             | Canadian ZIP Code                                                                                                    |  |  |  |  |  |
| U             | Unknown Street. No street could be found within the city that matches the street name given in the address field.                                                                                                    |  |  |  |  |  |
| x             | Non-delivery Address. The location given in the address field physically exists in the city but the post office has indicated that there are no houses there. This may occur when one side of the street has railroad tracks or a river along side it. |  |  |  |  |  |
| R             | Address Out of Range. The address is not within the delivery range.                                                                                                    |  |  |  |  |  |
| М             | Multiple Addresses. The national database found two or more possible ranges for your address.                                                                                                    |  |  |  |  |  |
| Т             | Multiple Components. More than one component of your address is in error. Address components are the pre-direction, post-direction, and suffix.                                                                                                    |  |  |  |  |  |
| Ν             | No Data Available for City. Address data for this city is not in the database.                                                                                                    |  |  |  |  |  |

#### Purpose

When The Washington Post introduces new rates, the new rates must be entered in NPD. The purpose of this document is to explain the process.

#### A. Enter New Rates

- 1. From the **Main Switchboard**, go to **System Maintenance**.
- 2. Click Generate New Rates.
- 3. Enter the Effective Date for the rate change.
- Enter the rates for each standard edition. For example, On the Daily & Sunday row, enter the Daily per copy price and the Sunday per copy price.
- 5. When ready, press the **Next** >> button.

| Image: Replace of the second second seco | The Standard Rates apply to standard<br>editions.<br>On the next screen, you will supply the<br>rates for editions that expire (i.e. RPOs).        |
|----------------------------------------------------------------------------------------------------|----------------------------------------------------------------------------------------------------|
| Effective Date: <b>123/04/2004</b><br>The EFFECTIVE DATE should be the date of the<br>paper's last general rate change. It's best to not<br>have a lot of different effective dates.                                                                                                    | Existing rates for the Effective Date will<br>not be changed. If they need revision,<br>you will need to do it manually using the<br>Rates button. |
| Standard Rates (Not RPO Rates)<br>Edition Daily Sunday                                                                                                    | Click NEXT to enter the rates for Editions that expire (e.g. Fall Promo.).                                                                         |
| Daily & Sunday: \$0.35 \$1.50                                                                                                    |                                                                                                    |
| Sunday Only: \$1.50                                                                                                    | <u>N</u> ext >>                                                                                                    |
| DO NOT CHANGE the effective date nor the Standard R<br>We just backdate new edition prices to the last general ra<br>does no harm since the effective date of the Service Cha                                                                                                    | ates for new editions, including RPOs.<br>ate change. Having an earlier effective<br>nge will rule.                                                |

- The next screen will display RPO (Reduced Price Offer) or Special rates. You probably will not need to change anything on this screen, but review them just in case.
- 7. Press the **Next >>** button again to complete the rates generation.
- 8. After clicking OK to the rates generated popup, press the **Rates** button on the System Maintenance switchboard.

| Ear Days between holp                                                                       | Days Between Help                                                                                                    |                                                                                                    |                                                                                                    |                                                                                                    |                                                                                                    |                                                                                                    |                                                                                                    |                                                                                                    | <u>_ 8 ×</u>                                                                                                    |  |
|---------------------------------------------------------------------------------------------|----------------------------------------------------------------------------------------------------|----------------------------------------------------------------------------------------------------|----------------------------------------------------------------------------------------------------|----------------------------------------------------------------------------------------------------|----------------------------------------------------------------------------------------------------|----------------------------------------------------------------------------------------------------|----------------------------------------------------------------------------------------------------|----------------------------------------------------------------------------------------------------|----------------------------------------------------------------------------------------------------|--|
| Enter the per paper charge for these editions. Use 0 for free papers. Be sure to review the |                                                                                                    |                                                                                                    |                                                                                                    |                                                                                                    |                                                                                                    |                                                                                                    |                                                                                                    |                                                                                                    |                                                                                                    |  |
| generated rates for these editions. Cleck Next when ready to continue.                      |                                                                                                    |                                                                                                    |                                                                                                    |                                                                                                    |                                                                                                    |                                                                                                    |                                                                                                    |                                                                                                    |                                                                                                    |  |
| Rate Effective: M                                                                           | tonday July                                                                                                    | /12/200                                                                                                    | )4                                                                                                    |                                                                                                    |                                                                                                    |                                                                                                    |                                                                                                    |                                                                                                    |                                                                                                    |  |
| ridio Enconto: 14                                                                           | ronady, oar,                                                                                                    | , 12,200                                                                                                    | , <b>,</b>                                                                                                    |                                                                                                    |                                                                                                    |                                                                                                    |                                                                                                    |                                                                                                    |                                                                                                    |  |
| on Edition Name                                                                             | Mon                                                                                                    | Tue                                                                                                    | Wed                                                                                                    | Thu                                                                                                    | Fri                                                                                                    | Sat                                                                                                    | Sun                                                                                                    | Duration<br>in Daus                                                                                                    | Bate                                                                                                    |  |
| Daily Only 10 Wks @ \$12                                                                    | 0,2000                                                                                                    | 0.2000                                                                                                    | 0.2000                                                                                                    | 0.2000                                                                                                    | 0.2000                                                                                                    | 0.2000                                                                                                    | 0.0000                                                                                                    | 70                                                                                                    | \$12.00                                                                                                    |  |
| Daily&Sun 10Wks @ \$20                                                                      | 0.2000                                                                                                    | 0.2000                                                                                                    | 0.2000                                                                                                    | 0.2000                                                                                                    | 0.2000                                                                                                    | 0.2000                                                                                                    | 0.8000                                                                                                    | 70                                                                                                    | \$20.00                                                                                                    |  |
| Mon-Fri 10Wks @ \$10.00                                                                     | 0.2000                                                                                                    | 0.2000                                                                                                    | 0.2000                                                                                                    | 0.2000                                                                                                    | 0.2000                                                                                                    | 0.0000                                                                                                    | 0.0000                                                                                                    | 70                                                                                                    | \$10.00                                                                                                    |  |
| Sunday 10Wks @ \$10.00                                                                      | 0.0000                                                                                                    | 0.0000                                                                                                    | 0.0000                                                                                                    | 0.0000                                                                                                    | 0.0000                                                                                                    | 0.0000                                                                                                    | 1.0000                                                                                                    | 70                                                                                                    | \$10.00                                                                                                    |  |
| \$19.99 Special Offer                                                                       | 0.0000                                                                                                    | 0.0000                                                                                                    | 0.0000                                                                                                    | 0.0000                                                                                                    | 0.0000                                                                                                    | 0.0000                                                                                                    | 1.5000                                                                                                    | 364                                                                                                    | \$78.00                                                                                                    |  |
| Daily&Sun 20WK Sizzler                                                                      | 0.1750                                                                                                    | 0.1750                                                                                                    | 0.1750                                                                                                    | 0.1750                                                                                                    | 0.1750                                                                                                    | 0.1750                                                                                                    | 0.7500                                                                                                    | 140                                                                                                    | \$36.00                                                                                                    |  |
| Sunday 20Wk Sizzler                                                                         | 0.0000                                                                                                    | 0.0000                                                                                                    | 0.0000                                                                                                    | 0.0000                                                                                                    | 0.0000                                                                                                    | 0.0000                                                                                                    | 0.7500                                                                                                    | 140                                                                                                    | \$15.00                                                                                                    |  |
| Daily&Sun 26Wk@\$47.06                                                                      | 0.1731                                                                                                    | 0.1731                                                                                                    | 0.1731                                                                                                    | 0.1731                                                                                                    | 0.1731                                                                                                    | 0.1731                                                                                                    | 0.7715                                                                                                    | 182                                                                                                    | \$47.06                                                                                                    |  |
| Daily&Sun 26Wk@\$59.02                                                                      | 0.1283                                                                                                    | 0.1283                                                                                                    | 0.1283                                                                                                    | 0.1283                                                                                                    | 0.1283                                                                                                    | 0.1284                                                                                                    | 1.5000                                                                                                    | 182                                                                                                    | \$59.02                                                                                                    |  |
| Sunday 26Wks@\$20.06                                                                        | 0.0000                                                                                                    | 0.0000                                                                                                    | 0.0000                                                                                                    | 0.0000                                                                                                    | 0.0000                                                                                                    | 0.0000                                                                                                    | 0.7715                                                                                                    | 182                                                                                                    | \$20.06                                                                                                    |  |
| Daily&Sun \$2.50/Wk 20W                                                                     | 0.1667                                                                                                    | 0.1667                                                                                                    | 0.1667                                                                                                    | 0.1667                                                                                                    | 0.1667                                                                                                    | 0.1667                                                                                                    | 1.5000                                                                                                    | 140                                                                                                    | \$50.00                                                                                                    |  |
| Daily&Sun \$1.89/Wk 52W                                                                     | 0.0650                                                                                                    | 0.0650                                                                                                    | 0.0650                                                                                                    | 0.0650                                                                                                    | 0.0650                                                                                                    | 0.0650                                                                                                    | 1.5000                                                                                                    | 364                                                                                                    | \$98.28                                                                                                    |  |
| Sun + Free Daily 8Wk                                                                        | 0.0000                                                                                                    | 0.0000                                                                                                    | 0.0000                                                                                                    | 0.0000                                                                                                    | 0.0000                                                                                                    | 0.0000                                                                                                    | 1.5000                                                                                                    | 56                                                                                                    | \$12.00                                                                                                    |  |
| Sun + Free Daily 12Wk                                                                       | 0.0000                                                                                                    | 0.0000                                                                                                    | 0.0000                                                                                                    | 0.0000                                                                                                    | 0.0000                                                                                                    | 0.0000                                                                                                    | 1.5000                                                                                                    | 84                                                                                                    | \$18.00                                                                                                    |  |
| Sun + Free Daily /DS                                                                        | 0.0000                                                                                                    | 0.0000                                                                                                    | 0.0000                                                                                                    | 0.0000                                                                                                    | 0.0000                                                                                                    | 0.0000                                                                                                    | 1.5000                                                                                                    | 84                                                                                                    | \$18.00                                                                                                    |  |
| Sun + Free Daily 13Wk                                                                       | 0.0000                                                                                                    | 0.0000                                                                                                    | 0.0000                                                                                                    | 0.0000                                                                                                    | 0.0000                                                                                                    | 0.0000                                                                                                    | 1.5000                                                                                                    | 91                                                                                                    | \$19.50                                                                                                    |  |
| Sun + Free Daily /DS                                                                        | 0.0000                                                                                                    | 0.0000                                                                                                    | 0.0000                                                                                                    | 0.0000                                                                                                    | 0.0000                                                                                                    | 0.0000                                                                                                    | 1.5000                                                                                                    | 91                                                                                                    | \$19.50                                                                                                    |  |
| Sun + Free Daily 20Wk                                                                       | 0.0000                                                                                                    | 0.0000                                                                                                    | 0.0000                                                                                                    | 0.0000                                                                                                    | 0.0000                                                                                                    | 0.0000                                                                                                    | 1.5000                                                                                                    | 140                                                                                                    | \$30.00                                                                                                    |  |
| Daily&Sun 1/2 Off 16Wk                                                                      | 0.1750                                                                                                    | 0.1750                                                                                                    | 0.1750                                                                                                    | 0.1750                                                                                                    | 0.1750                                                                                                    | 0.1750                                                                                                    | 0.7500                                                                                                    | 112                                                                                                    | \$28.80                                                                                                    |  |
| Daily&Sun 1/2 Off 26Wk                                                                      | 0.1750                                                                                                    | 0.1750                                                                                                    | 0.1750                                                                                                    | 0.1750                                                                                                    | 0.1750                                                                                                    | 0.1750                                                                                                    | 0.7500                                                                                                    | 182                                                                                                    | \$46.80                                                                                                    |  |
| Daily&Sun 1/2 Off 52Wk                                                                      | 0.1750                                                                                                    | 0.1750                                                                                                    | 0.1750                                                                                                    | 0.1750                                                                                                    | 0.1750                                                                                                    | 0.1750                                                                                                    | 0.7500                                                                                                    | 364                                                                                                    | \$93.60                                                                                                    |  |
| Daily & Sunday HDS 26W                                                                      | 0.1550                                                                                                    | 0.1550                                                                                                    | 0.1550                                                                                                    | 0.1550                                                                                                    | 0.1550                                                                                                    | 0.1550                                                                                                    | 0.7500                                                                                                    | 182                                                                                                    | \$43.68                                                                                                    |  |
|                                                                                             |                                                                                                    |                                                                                                    |                                                                                                    |                                                                                                    |                                                                                                    |                                                                                                    |                                                                                                    |                                                                                                    |                                                                                                    |  |
| N                                                                                           | ext >>                                                                                                    | Do not clic                                                                                                    | ok Next until                                                                                                    | l you have e                                                                                                    | intered rates                                                                                                    | for all new                                                                                                    | editions.                                                                                                    |                                                                                                    |                                                                                                    |  |
|                                                                                             |                                                                                                    |                                                                                                    |                                                                                                    |                                                                                                    |                                                                                                    |                                                                                                    |                                                                                                    |                                                                                                    |                                                                                                    |  |
| Credit - Mondau NILIM                                                                       |                                                                                                    |                                                                                                    |                                                                                                    |                                                                                                    |                                                                                                    |                                                                                                    |                                                                                                    |                                                                                                    |                                                                                                    |  |
|                                                                                             | Enter the per paper charge<br>generated rates for these ef<br>Rate Effective: M<br>Daily Only 10v/ks @ \$12<br>Daily&Sun 10v/ks @ \$10.00<br>Sunday 10v/ks @ \$10.00<br>Sunday 10v/ks @ \$10.00<br>Sunday 10v/ks @ \$10.00<br>Sunday 20v/k Sizzler<br>Daily&Sun 20v/k Sizzler<br>Daily&Sun 20v/k Sizzler<br>Daily&Sun 20v/k Sizzler<br>Daily&Sun 20v/k Sizzler<br>Daily&Sun 20v/k @ \$47.06<br>Daily&Sun 226v/k@ \$59.02<br>Sunday 26v/k@ \$59.02<br>Sunday 26v/k@ \$59.04<br>Daily&Sun \$12.90v/k 20v/<br>Daily&Sun \$1.89Av/k 52v/<br>Sun + Free Daily J0v/k<br>Sun + Free Daily J0v/s<br>Sun + Free Daily J0v/s<br>Sun + Free Daily 20v/k<br>Daily&Sun 1/2 Off 15v/k<br>Daily&Sun 1/2 Off 52v/k<br>Daily&Sun 1/2 Off 52v/k<br>Daily&Sun 1/2 Off 52v/k<br>Daily&Sun 1/2 Off 52v/k | Enter the per paper charge for these edition<br>generated rates for these editions. Cleck Net<br>Rate Effective: Monday, July           m         Edition Name         Mon           Daily Drly 10w/ks @ \$12         D2001           Daily&Sun 10w/ks @ \$20         0.2000           Mon-Fri 10w/ks @ \$10.00         0.2000           Sunday 10w/ks @ \$10.00         0.2000           Sunday 10w/ks @ \$10.00         0.2000           Daily&Sun 10W/ks @ \$10.00         0.2000           Sunday 10w/ks @ \$10.00         0.2000           Daily&Sun 20W/k Sizzler         0.1750           Sunday 20w/k Sizzler         0.0000           Daily&Sun 28W/k @\$47.06         0.1731           Daily&Sun 28W/k @\$47.06         0.01731           Daily&Sun \$250/wk 20W         0.1667           Daily&Sun \$250/wk 20W         0.0650           Sun + Free Daily 7DS         0.0000           Sun + Free Daily 7DS         0.0000           Sun + Free Daily 20W/k         0.0000           Sun + Free Daily 20W/k         0.0000           Sun + Free Daily 20W/k         0.0000           Sun + Free Daily 20W/k         0.0000           Sun + Free Daily 20W/k         0.1750           Daily&Sun 1/2 Dff 52W/k         0.1750           Daily&Sun 1/2 Dff 52W/k | Enter the per paper charge for these editions. Use 0 for generated rates for these editions. Cleck Next when real Rate Effective: Monday, July 12, 200           main control of the section of the section of the sectin of the section of the section of the section of the s | Enter the per paper charge for these editions. Use 0 for free papers generated rates for these editions. Cleck Next when ready to contine Rate Effective: Monday, July 12, 2004           m         Edition Name         Mon         Tue         Wed           Daily Griny 10Wks @ \$12         D2000         0.2000         0.2000           Daily Griny 10Wks @ \$10.00         0.2000         0.2000         0.2000           Daily Sun 10Wks @ \$10.00         0.2000         0.2000         0.2000           Sunday 10Wks @ \$10.00         0.0000         0.0000         0.0000           Sunday 10Wks @ \$10.00         0.0000         0.0000         0.0000           Daily&Sun 20Wk Sizzler         0.1750         0.1750         0.1750           Sunday 20Wk Sizzler         0.0000         0.0000         0.0000           Daily&Sun 26Wk@\$50.02         0.1283         0.1283         0.1283           Sunday 26Wks@\$20.06         0.0000         0.0000         0.0000           Daily&Sun 12.80/Wk 52W2         0.6550         0.6550         0.0650           Sun + Free Daily 12Wk         0.0000         0.0000         0.0000           Sun + Free Daily 12Wk         0.0000         0.0000         0.0000           Sun + Free Daily 12Wk         0.00000         0.0000         0.0000 | Enter the per paper charge for these editions. Use 0 for tree papers. Be sure to generated rates for these editions. Cleck Next when ready to continue.           Rate Effective: Monday, July 12, 2004           m Edition Name Mon Tue Wed Thu Daily Only 10w/ks @ \$12           Daily Only 10w/ks @ \$12         D2000         0.2000         0.2000         0.2000         0.2000         0.2000         0.2000         0.2000         0.2000         0.2000         0.2000         0.2000         0.2000         0.2000         0.2000         0.2000         0.2000         0.2000         0.2000         0.2000         0.2000         0.2000         0.2000         0.2000         0.2000         0.2000         0.2000         0.2000         0.2000         0.2000         0.2000         0.2000         0.2000         0.2000         0.2000         0.2000         0.2000         0.2000         0.2000         0.2000         0.2000         0.2000         0.2000         0.2000 <t< td=""><td>Enter the per paper charge for these editions. Use 0 for free papers. Be sure to review the generated rates for these editions. Cleck Next when ready to continue.           Rate Effective:         Monday, July 12, 2004           m         Edition Name         Mon         Tue         Wed         Thu         Fri           Daily Only 10Wks @ \$12         02000         0.2000         0.2000         0.2000         0.2000         0.2000         0.2000         0.2000           Daily Son 10Wks @ \$10.00         0.2000         0.2000         0.2000         0.2000         0.2000         0.2000         0.2000         0.2000         0.2000         0.2000         0.2000         0.2000         0.2000         0.2000         0.2000         0.2000         0.2000         0.2000         0.2000         0.2000         0.2000         0.2000         0.2000         0.2000         0.2000         0.2000         0.2000         0.2000         0.2000         0.2000         0.2000         0.2000         0.2000         0.2000         0.2000         0.2000         0.2000         0.2000         0.2000         0.2000         0.2000         0.2000         0.2000         0.2000         0.2000         0.2000         0.2000         0.2000         0.2000         0.2000         0.2000         0.2000         0.2000</td><td>Enter the per paper charge for these editions. Use 0 for tree papers. Be sure to review the generated rates for these editions. Cleck Next when ready to continue.           Rate Effective: Monday, July 12, 2004           In Edition Name         Mon         Tue         Ved         Thu         Fri         Sat           Daily Only 10w/ks @ \$12         02000         0.2000         0.2000         0.2000         0.2000         0.2000         0.2000         0.2000         0.2000         0.2000         0.2000         0.2000         0.2000         0.2000         0.2000         0.2000         0.2000         0.2000         0.2000         0.2000         0.2000         0.2000         0.2000         0.2000         0.2000         0.2000         0.2000         0.2000         0.2000         0.2000         0.2000         0.2000         0.2000         0.2000         0.2000         0.2000         0.2000         0.2000         0.2000         0.2000         0.2000         0.2000         0.2000         0.2000         0.2000         0.2000         0.2000         0.2000         0.2000         0.2000         0.2000         0.2000         0.2000         0.2000         0.2000         0.2000         0.2000         0.2000         0.2000         0.2000         0.2000         0.2000         0.2000         0.2000</td><td>Enter the per paper charge for these editions. Use 0 for free papers. Be sure to review the generated rates for these editions. Cleck Next when ready to continue.           Rate Effective: Monday, July 12, 2004           n         Edition Name         Mon         Tue         Wed         Thu         Fri         Sat         Sun           Daily Only 10v/ks @ \$12         02001         0.2000         0.2000         0.2000         0.2000         0.2000         0.2000         0.2000         0.2000         0.2000         0.2000         0.2000         0.2000         0.2000         0.2000         0.2000         0.2000         0.2000         0.2000         0.2000         0.2000         0.2000         0.2000         0.2000         0.2000         0.2000         0.2000         0.2000         0.2000         0.2000         0.2000         0.2000         0.2000         0.2000         0.2000         0.2000         0.2000         0.2000         0.2000         0.2000         0.2000         0.2000         0.2000         0.2000         0.2000         0.2000         0.2000         0.2000         0.2000         0.2000         0.2000         0.2000         0.2000         0.2000         0.2000         0.2000         0.2000         0.2000         0.2000         0.2000         0.2000         0.2000         0.2000</td><td>Enter the per paper charge for these editions. Cleck Next when ready to continue.         Rate Effective: Monday, July 12, 2004         In Edition Name       Mon       Tue Wed       The       The Sat       Sun diagonal         Daily Only 10v/ks @ \$12       Daily Only 10v/ks @ \$12       Daily Only 10v/ks @ \$10.00       0.0000       0.0000       0.0000       0.0000       0.0000       0.0000       0.0000       0.0000       0.0000       0.0000       0.0000       0.0000       0.0000       0.0000       0.0000       0.0000       0.0000       0.0000       0.0000       0.0000       0.0000       0.0000       <th co<="" td=""></th></td></t<> | Enter the per paper charge for these editions. Use 0 for free papers. Be sure to review the generated rates for these editions. Cleck Next when ready to continue.           Rate Effective:         Monday, July 12, 2004           m         Edition Name         Mon         Tue         Wed         Thu         Fri           Daily Only 10Wks @ \$12         02000         0.2000         0.2000         0.2000         0.2000         0.2000         0.2000         0.2000           Daily Son 10Wks @ \$10.00         0.2000         0.2000         0.2000         0.2000         0.2000         0.2000         0.2000         0.2000         0.2000         0.2000         0.2000         0.2000         0.2000         0.2000         0.2000         0.2000         0.2000         0.2000         0.2000         0.2000         0.2000         0.2000         0.2000         0.2000         0.2000         0.2000         0.2000         0.2000         0.2000         0.2000         0.2000         0.2000         0.2000         0.2000         0.2000         0.2000         0.2000         0.2000         0.2000         0.2000         0.2000         0.2000         0.2000         0.2000         0.2000         0.2000         0.2000         0.2000         0.2000         0.2000         0.2000         0.2000         0.2000 | Enter the per paper charge for these editions. Use 0 for tree papers. Be sure to review the generated rates for these editions. Cleck Next when ready to continue.           Rate Effective: Monday, July 12, 2004           In Edition Name         Mon         Tue         Ved         Thu         Fri         Sat           Daily Only 10w/ks @ \$12         02000         0.2000         0.2000         0.2000         0.2000         0.2000         0.2000         0.2000         0.2000         0.2000         0.2000         0.2000         0.2000         0.2000         0.2000         0.2000         0.2000         0.2000         0.2000         0.2000         0.2000         0.2000         0.2000         0.2000         0.2000         0.2000         0.2000         0.2000         0.2000         0.2000         0.2000         0.2000         0.2000         0.2000         0.2000         0.2000         0.2000         0.2000         0.2000         0.2000         0.2000         0.2000         0.2000         0.2000         0.2000         0.2000         0.2000         0.2000         0.2000         0.2000         0.2000         0.2000         0.2000         0.2000         0.2000         0.2000         0.2000         0.2000         0.2000         0.2000         0.2000         0.2000         0.2000         0.2000 | Enter the per paper charge for these editions. Use 0 for free papers. Be sure to review the generated rates for these editions. Cleck Next when ready to continue.           Rate Effective: Monday, July 12, 2004           n         Edition Name         Mon         Tue         Wed         Thu         Fri         Sat         Sun           Daily Only 10v/ks @ \$12         02001         0.2000         0.2000         0.2000         0.2000         0.2000         0.2000         0.2000         0.2000         0.2000         0.2000         0.2000         0.2000         0.2000         0.2000         0.2000         0.2000         0.2000         0.2000         0.2000         0.2000         0.2000         0.2000         0.2000         0.2000         0.2000         0.2000         0.2000         0.2000         0.2000         0.2000         0.2000         0.2000         0.2000         0.2000         0.2000         0.2000         0.2000         0.2000         0.2000         0.2000         0.2000         0.2000         0.2000         0.2000         0.2000         0.2000         0.2000         0.2000         0.2000         0.2000         0.2000         0.2000         0.2000         0.2000         0.2000         0.2000         0.2000         0.2000         0.2000         0.2000         0.2000         0.2000 | Enter the per paper charge for these editions. Cleck Next when ready to continue.         Rate Effective: Monday, July 12, 2004         In Edition Name       Mon       Tue Wed       The       The Sat       Sun diagonal         Daily Only 10v/ks @ \$12       Daily Only 10v/ks @ \$12       Daily Only 10v/ks @ \$10.00       0.0000       0.0000       0.0000       0.0000       0.0000       0.0000       0.0000       0.0000       0.0000       0.0000       0.0000       0.0000       0.0000       0.0000       0.0000       0.0000       0.0000       0.0000       0.0000       0.0000       0.0000       0.0000 <th co<="" td=""></th> |  |

- 9. Review the rates. If you have weekend editions and the like, you may need to reprice them. Simply click the blue explode button for those editions and enter the new per copy price. The rate (period charges) will be recalculated automatically for that Edition and Bill Type. Be sure to change the price for each Bill Type.
- 10. At the top of the Rates screen is a Purge Old Rates button. Click it and purge any old dates. Be sure to keep the last two or three dates.

### B. If you Make a Mistake

If you discover that you generated the rates incorrectly, use Rates to modify the rates for one of the Bill Types, then click Set All Bill Types for this Edition.

| 🖏 NPD - [Ra | tes]            |            |                    |                        |                                        |
|-------------|-----------------|------------|--------------------|------------------------|----------------------------------------|
| File Edit   | Days Between    | Help       |                    |                        |                                        |
|             | Effective Date: | 07/12/2004 | Edition:           | 26D S                  | Set All Bill Types for this Edition    |
|             |                 |            | Bill Type:         | YR                     |                                        |
|             |                 |            | Rate:<br>Daily Cha | 47.06<br>arge/Credit — |                                        |
|             |                 |            | Mon:<br>Tue:       | 0.1731                 | Enter Per Copy charge for<br>each day. |
|             |                 |            | ₩ed:               | 0.1731                 |                                        |
|             |                 |            | Thu:               | 0.1731                 |                                        |
|             |                 |            | Fri:               | 0.1731                 |                                        |
|             |                 |            | Sat:               | 0.1731                 |                                        |
|             |                 |            | Sun:               | 0.7715                 |                                        |
|             |                 |            |                    |                        |                                        |

### C. A Word of Caution

Only change the Effective Date when the Post changes the standard rates. When you add a new edition, simply generate new rates using the existing Effective Date. You do not want a new Effective Date each time you add a new edition.

## NPD How To Cash Receipts Export/Import

#### Purpose

The purpose of this feature is to provide for entry of a batch of checks on one computer and then transfer the batch to the "main" computer. In the meantime, the main computer can continue to be used. We use the term **Main Computer** to refer to your primary NPD computer, and the term **Remote Computer** to refer to another computer that has NPD installed.

#### How to Enter Batches on the Remote Computer and Export for the Main Computer

- First backup the Main Computer and restore to the Remote Computer. It is important that the Remote Computer has the current balances for your customers.
- 8. Run NPD and enter batches of checks in the usual way. You should note the batch numbers you used.
- 9. While not necessary, you can Post the batches on the Remote Computer. In any case, be sure that the batch amount equals a manual total of the checks.
- 10. When ready, click **Export Batch** on the Cash Receipts switchboard.
- Insert the media (floppy, zip disk, CD-R, or CD-RW) that you will use to transfer the batches to the Main Computer. If you are not using a floppy, use the **Browse for Folder** to select the correct drive. NPD will remember the drive you select.
- In the left hand list box, click on the batches you wish to export. They will appear in the right hand list box. If you make a mistake, click the <<<< button and start over.</li>
- 13. When ready, click the **Export** button.
- 14. Remove the media (floppy, zip disk, CD) and take to Main Computer.

# How to Import Batches on the Main Computer

- 11. On the Cash Receipts switchboard, click **Import Batch**.
- 12. Insert the floppy, zip disk, or CD that was used as the export media at the Remote Computer. If you are not using a floppy, use the **Browse for Folder** to select the correct drive. NPD will remember the drive you select.
- 13. Click the **Open** button. The batches on the Import file will be displayed in the left hand list box.
- 14. Click the batches you wish to import. They will be marked as "not posted", even if they were posted on the Remote Computer. Each batch will be assigned a new number on the Main Computer.

If you import a batch you did not want to import, use View/Edit Batches to delete it. Do not post a batch you don't want. If you do, the customers will get double credit.

- When you have imported all batches, close the Import Batches screen and go to View/Edit Batches. Review the imported batches to make sure they are not duplicates. Delete any that are incorrect.
- 16. Use **Print Cash Receipts** to print the imported batches in the usual way. It's best to print from the Main Computer in case the batch number changed.
- 17. Go to **Post Batch** and post the imported batch(s) in the usual way.

Note that you can continue to use the Main Computer while the batches are being entered on the Remote Computer. In fact, batches can be entered on both at the same time. With this feature, the backup and restore process only goes one way: From the Main to the Remote. This is safer than going in both directions with the backup/restore. (Restoring to the Main Computer should be limited to when it's absolutely necessary.)